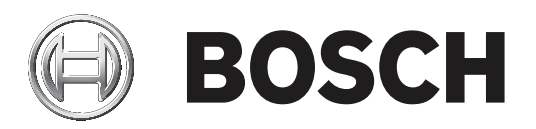

# MAP 5000

ICP-MAP5000-2 / ICP-MAP5000-COM / ICP-MAP5000-S / ICP-MAP5000-SC

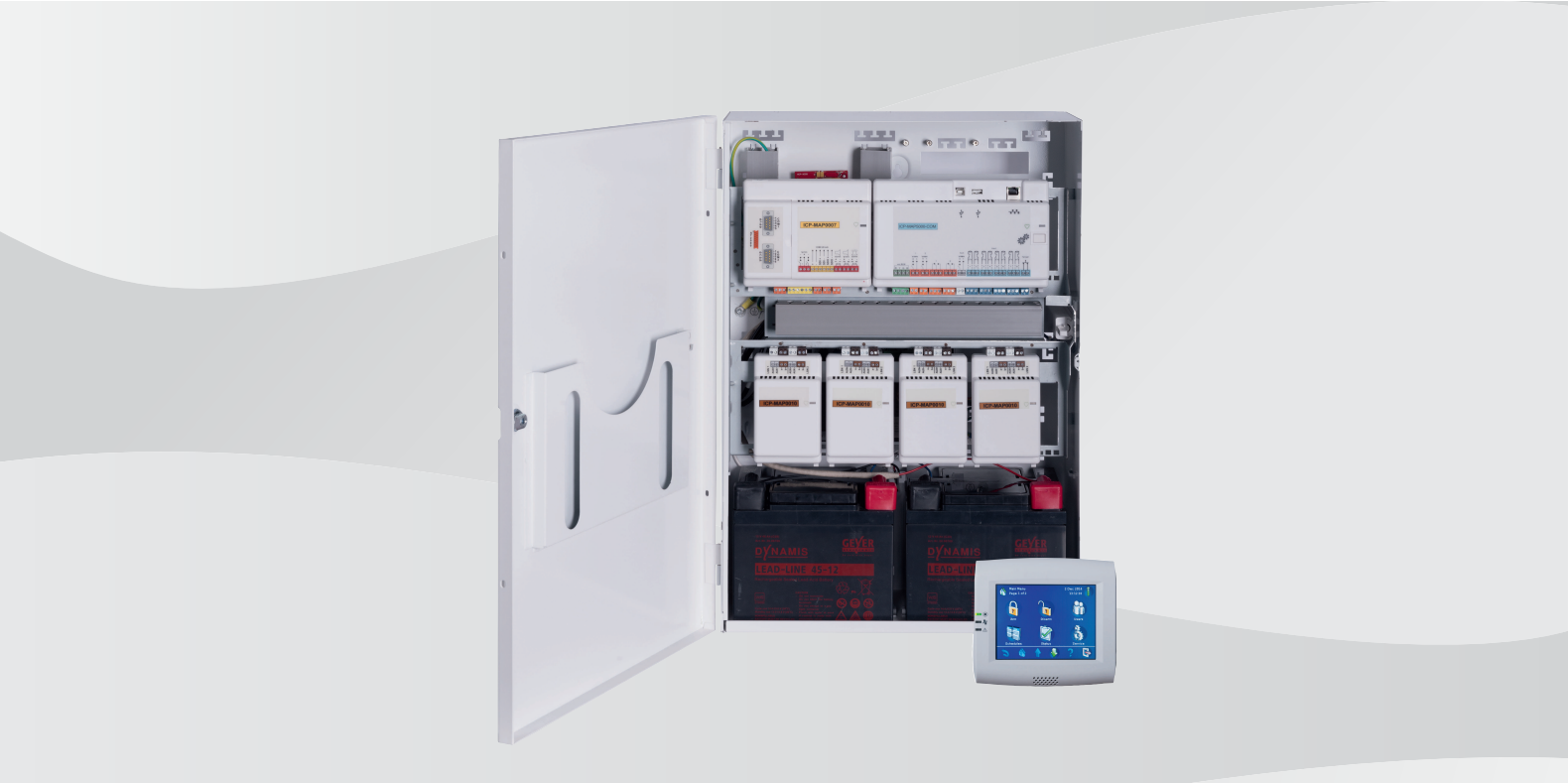

hy Installation manual

# Բովանդակության ցանկ

| 1     | Ներածություն                                                   | 5  |
|-------|----------------------------------------------------------------|----|
| 1.1   | Կարճ տեղեկատվություն                                           | 5  |
| 1.2   | Ցանկեր եւ հաստատումներ                                         | 5  |
| 1.3   | Մարտկոցի շահագործում                                           | 5  |
| 1.4   | Տեղադրման նկատառումներ                                         | 5  |
| 1.5   | Համակարգի ծրագրավորում                                         | 6  |
| 1.5.1 | Համակարգի ծրագրավորում IPP-MAP0005 էլեկտրասնուցմամբ            | 7  |
| 1.5.2 | Համակարգի ծրագրավորում ICP-MAP0012 CAN ճյուղավորիչ մոդուլի հետ | 11 |
| 1.6   | Համակարգի տեսություն                                           | 12 |
| 2     | Տեղադրում                                                      | 15 |
| 2.1   | Կորպուսի դակած տեղերի բացում                                   | 15 |
| 2.2   | Տամպերային հոսանքափոխիչի ձողի տեղադրում                        | 16 |
| 2.3   | Կորպուսի մոնտաժ                                                | 17 |
| 2.4   | Փոփոխական հոսանքի միացման ստուգում                             | 19 |
| 2.5   | Էլեկտրասնուցման բլոկի և իր աքսեսուարների տեղադրում             | 19 |
| 2.6   | TAE տուփի տեղադրում                                            | 23 |
| 2.7   | Հավելյալ տեղակայման հարթակի տեղադրում                          | 24 |
| 2.8   | 12 Վ փոխարկիչի տեղադրում                                       | 26 |
| 2.9   | Ապահովիչի հարթակի (SIV) տեղադրում                              | 27 |
| 2.10  | AT 2000 հաղորդակցիչի տեղադրում                                 | 28 |
| 2.11  | Կախովի տեղակայման հարթակի տեղադրում                            | 33 |
| 2.12  | Հիմնական վահանակի տեղադրում                                    | 36 |
| 2.13  | Ինքնանջատիչ ICP-COM-IF մոդուլի տեղադրում                       | 37 |
| 2.14  | ITS-MAP0008 անլար մոդեմի տեղադրում և միացում                   | 38 |
| 2.15  | Ալեհավաքներ                                                    | 40 |
| 3     | Միացումներ                                                     | 42 |
| 3.1   | Տվյաների փոխանցման միացում                                     | 42 |
| 3.1.1 | Ներքին / արտաքին տվյալների շինա                                | 44 |
| 3.1.2 | Արտաքին տվյալների շինաների տեղագիտություն                      | 44 |
| 3.1.3 | Արտաքին շինի տվյալների բաշխում, CAN ճյուղավորիչ մոդուլով       | 45 |
| 3.2   | Կառավարման կենտրոնի միացումը                                   | 45 |
| 3.3   | Հիմնական վահանակի միացում                                      | 46 |
| 3.4   | Էլեկտրացնուցման միացում                                        | 47 |
| 3.5   | LSN շլյուզի միացում                                            | 48 |
| 3.6   | Լրացուցիչ միացումներ                                           | 50 |
| 3.7   | Տամպերային հոսանքափոխիչի տեղադրում և միացում                   | 52 |
| 3.8   | ICP-MAP0060 կորպուսի փականի տեղադրում                          | 54 |
| 3.9   | Կառավարման կենտրոնի տեղադրում                                  | 56 |
| 3.10  | Վերջնական հոսանքի միացումներ                                   | 56 |
| 3.11  | IP միջերես                                                     | 57 |
| 4     | Նախնական կարգավորում և ծրագրավորում                            | 58 |
| 4.1   | Նախնական կազմավորում                                           | 58 |
| 4.2   | Ծրագրավորում                                                   | 58 |
| 4.2.1 | Ծրագրային ապահովման՝ ծրագրավորման տեղեկատվություն              | 59 |
| 4.2.2 | Ստանդարտ համապատասխանող ծրագրավորում                           | 59 |
| 4.3   | Վահանակի ծրագրային ապահովում                                   | 59 |
| 4.3.1 | Ծրագրային ապահովման տարբերակի ստուգում                         | 59 |
| 4.3.2 | Ծրագրային ապահովման թարմացումներ                               | 60 |
|       |                                                                |    |

| 4.3.3  | Արտադրողի իրավազորություն                                                   | 60 |
|--------|-----------------------------------------------------------------------------|----|
| 4.4    | Տեղադրման ավարտ                                                             | 60 |
| 4.5    | Գոտիների տեսակները եւ գոտիների գնահատում                                    | 60 |
| 4.6    | Ելքի գործառույթ                                                             | 61 |
| 4.6.1  | Ծրագրավորվող ելքային ազդանշաններ                                            | 61 |
| 4.6.2  | Սիրեններ և հաղորդակցիչ՝ համաձայն EN50131, 3-րդ դասի                         | 64 |
| 5      | Վահանակի տարբերակներ                                                        | 65 |
| 5.1    | ICP-MAP0115 սնուցման կորպուս                                                | 65 |
| 5.2    | ICP-MAP0120 ընդլայնման կորպուսի համար՝ հենակի տեղադրման հավաքածու           | 66 |
| 6      | Վերանորոգում և սպասարկում                                                   | 67 |
| 6.1    | Ընդհանուր տեղեկատվություն                                                   | 67 |
| 6.2    | Տեղադրիչի կոճակ                                                             | 67 |
| 7      |                                                                             | 69 |
| 8      | Ծրագրեր                                                                     | 72 |
| 8.1    | Պահանջները ըստ VdS կարգ C- ի համապատասխան                                   | 72 |
| 8.1.1  | Ընտրեք կարգավորումները ըստ ենթադրյալ արժեքի                                 | 72 |
| 8.1.2  | Էլդկտրասնուցում շրջանների համար                                             | 72 |
| 8.1.3  | Կառավարման կենտրոն                                                          | 72 |
| 8.1.4  | Կառավարման համակարգի միացում                                                | 72 |
| 8.1.5  | Տպիչի միացում                                                               | 72 |
| 8.1.6  | Մուտքի մակարդակները                                                         | 72 |
| 8.1.7  | LSN հրդեհային դետեկտորի միացում `որպես տեխնիկական դետեկտոր                  | 75 |
| 8.2    | Պահանջները` համաձայն EN 50131 կարգ 3-ի                                      | 75 |
| 8.2.1  | Ընտրեք կարգավորումները ըստ ենթադրյալ արժեքի                                 | 75 |
| 8.2.2  | Ծայրամասային միացում                                                        | 75 |
| 8.2.3  | Պահպանությանը տակ առնել/ պահպանությունից հանել՝ առանց մուտքի/ելքի հետաձգման | 75 |
| 8.2.4  | Պահպանությանը տակ առնել/ պահպանությունից հանել, մուտքի/ելքի հետաձգումով     | 76 |
| 8.2.5  | Ավտոմատ շրջանցմամբ պահպանության տեղադրում                                   | 77 |
| 8.2.6  | Ավտոմատ կերպով պահպանության տակ առնում / պահպանությունից հանում             | 77 |
| 8.2.7  | Ձայնային ազդանշանի ցուցադրում, սիրենայով և հաղորդակցիչով                    | 78 |
| 8.2.8  | Կառավարման համակարգի միացում                                                | 78 |
| 8.2.9  | Տպիչի միացում                                                               | 78 |
| 8.2.10 | Մուտքի մակարդակները                                                         | 79 |
| 8.2.11 | Հիմնական վահանակի լրացուցիչ գործառույթներ                                   | 81 |
| 8.3    | Պահանջները ըստ SES                                                          | 82 |
| 8.3.1  | Ընտրեք կարգավորումները ըստ ենթադրյալ արժեքի                                 | 82 |
| 8.3.2  | Ավտոմատ կերպով պահպանության տակ առնում / պահպանությունից հանում             | 82 |
| 8.3.3  | Բաժիններ՝ արգելափակման ժամանակով                                            | 83 |
| 8.3.4  | Մուտքի մակարդակ                                                             | 83 |
| 8.3.5  | Հիմնական վահանակի չսանկցիավորված բացման վերահսկում                          | 86 |
| 8.4    | Ազդանշանակին հաշվետվություն                                                 | 87 |
| 8.5    | Իրադարձությունների մատյան                                                   | 87 |

# 1 Ներածություն

# 1.1 Կարճ տեղեկատվություն

Այս ուղեցույցը նկարագրում է համակարգի տեղադրումը, միացումը, նախնական կարգավորումը եւ համակարգի տեխնիկական MAP 5000 սպասարկումը:

Այն կիրառելի է բոլոր MAP 5000 հավաքածուների եւ հետեւյալ հիմնական վահանակների համար, ներառյալ բոլոր MAP 5000 աքսեսուարները:

- MAP- ի գլխավոր վահանակ (ICP-MAP5000-2)
- MAP- ի գլխավոր վահանակ՝ IP հաղորդակցիչով (ICP-MAP5000-COM) ներառյալ MAP GSM մոդուլ (ITS-MAP0008):
- MAP գլխավոր վահանակ՝ փոքր (ICP-MAP5000-S)
- MAP- ի գլխավոր վահանակ՝ փոքր, IP հաղորդակցիչով (ICP-MAP5000-SC) ներառյալ MAP GSM մոդուլ (ITS-MAP0008):

# 1.2 Ցանկեր եւ հաստատումներ

Համակարգը մշակվել է այստեղ նշված հավաստագրերի և հաստատումների համաձայն:

| Շրջան     | Գործակալություն    | Հավաստագիր                                                                                                    |
|-----------|--------------------|----------------------------------------------------------------------------------------------------|
| Գերմանիա  | VdS                | Կարգ C, VdS G 111040                                                                                                    |
| Եվրոպա    | bΖ                 | Եվրոպական համապատասխանություն                                                                                                    |
| Եվրոպա    | EN                 | EN 50131-1:2006 + A1:2009<br>EN 50131-3:2009<br>EN 50131-6:2008<br>EN 50136-2/SP4/DP3<br>EN 50131-10                              |
| Շվեյցարիա | SES                | Շվեյցարիայի անվտանգության համակարգերի տեղադրողների<br>ասոցիացիա Edition V3 / 01.01.2011-d                                         |
| Ֆրանսիա   | AFNOR / CNPP Cert. | NF&A2P Կարգ 3<br>Հավաստագրի համար ICP-MAP5000-2: 1133400003<br>Հավաստագրի համար ICP-MAP5000-COM: 1230200016<br>Համաձայն NF324-H58 |

# 1.3

# Մարտկոցի շահագործում

Մարտկոցի տերմինալները պետք է ծածկվեն տեղադրումից հետո `կարճ միացումներից խուսափելու համար: Համապատասխան տերմինալային կափարիչները ներառված են սնուցման աղբյուրի հավաքածուի մեջ:

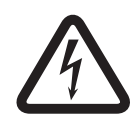

### Վտանգավոր!

### Էլեկտրաէներգիա

Ոչ մի դեպքում՝ կարճ միացումով չմիացնեք մարտկոցը ազդանշանային համակարգին: Մարտկոցի կարճ միացումը կարող է մեծ ծավալով հոսանքներ մատակարարել, որոնք կարող են հանգեցնել լուրջ այրվածքների կամ հրդեհային իրավիճակ ստեղծել:

Լրացուցիչ տեղեկություններ կարելի է ստանալ հետևյալ հասցեով http://www.boschsecurity.com/standards

# 1.4 Տեղադրման նկատառումներ

- Այս համակարգը տեղադրելիս համոզվեք, որ բոլոր տեղական, ազգային նորմերը եւ կանոնները պահպանվում են:
- · Միայն լիազորված սպասարկման անձնակազմը կարող է տեղադրել այս համակարգը:

- Անսխալ աշխատանքն ապահովելու համար օգտագործեք միայն BOSCH Security Systems-ի կողմից առաջարկված մոնտաժային նյութերը:
- Համակարգի բաղադրիչների հետ աշխատելիս` հետեւեք հակաստատիկ ընթացակարգերին: Համոզվեք, որ դուք ճիշտ կերպով հողանցված եք` ցանկացած ստատիկ լիցքաթափման համար, նախքան համակարգի բաղադրիչների հետ աշխատելը:
- Տեղադրեք բոլոր բաղադրիչները չոր, լավ պահպանված ներսիսենյակներում:
- \_ Տեղադրեք համակարգը՝ կենտրոնական հատվածում, փոփոխական հոսանքի ուժային վարդակին մոտ։
- Քանի որ, վահանակը հանդիսանում է մշտական միացված սարքավորում, շենքի էլեկտրագծերի ցանցի մեջ պետք է ներառվի, հեշտհասանելի անջատման սարք:

### Վտանգավոր!

### Հոսանքահարում

Հոսանքահարման վտանգը. վտանգավոր մասերին դիպչելիս: Ազդանշանային համակարգը` նախատեսված է ՏՏ հզորության բաշխման համակարգի համար (230v): Նախքան տեխնիկական սպասարկում կամ մոնտաժային աշխատանքներ կատարելը, անջատեք ազդանշանային համակարգի էլեկտրական սնուցումը:

# 1.5 Համակարգի ծրագրավորում

### MAP- ի կառավարման վահանակի կորպուսի հավաքածու

ICP-MAP0111 վահանակի կորպուսի հավաքածուն, համարվում է որպես համակարգի հիմնական կորպուս։ Այս կորպուսը նախատեսված է հետեւյալ բաղադրիչները պահելու նպատակով:

- ICP-MAP5000 հիմնական վահանակ<sup>1</sup>
- ICP-MAP0007 DE մոդուլ<sup>1</sup>
- ICP-MAP0010 LSN cljnlq<sup>1</sup>
- ICP-MAP0012 CAN ճյուղավորիչ<sup>1</sup>
- AT 2000 հաղորդակցիչ<sup>2</sup>
- IPP-MAP0005 էլեկտրամատակարարում<sup>3</sup>
- ICP-MAP0065 փոփոխական հոսանքի տերմինալային բլոկ<sup>4</sup>
- ICP-MAP0050 կառավարման վահանակի, տամպերային հոսանքափոխիչ
- Երկու մարտկոցներ (առավելագույնը 45Ա յուրաքանչյուրը)

Օգտագործեք ICP-MAP0120 կորպուսի ընդլայնման հավաքածուն, երբ էլեկտրաէներգիայի կամ այլ հեռավոր սարքերի համակարգային պահանջները գերազանցում են ICP-MAP0111 վահանակի կորպուսի հավաքածուի նախատեսված հզորությունը<sup>6.</sup>

### MAP - ի կորպուսի ընդլայման հավաքածու

ICP-MAP0120 ընդլայնման համար նախատեսված հավաքածուն, պարունակում է հետևյալ բաղադրյալները։

- IPP-MAP0005 էլեկտրամատակարարում<sup>3</sup>
- ICP-MAP0010 LSN cljn1q<sup>5</sup>
- ICP-MAP0012 CAN ճյուղավորիչ<sup>1</sup>
- ICP-MAP0065 փոփոխական հոսանքի տերմինալային բլոկ<sup>4</sup>
- ICP-MAP0055 ընդլայման կորպուսի տամպերային հոսանքափոխիչ
- Երկու մարտկոցներ (առավելագույնը 18Ա յուրաքանչյուրը)

Օգտագործեք ICP-MAP0115 կորպուսի ընդլայնման հավաքածուն, երբ էլեկտրաէներգիայի համակարգային պահանջները գերազանցում են ICP-MAP0111 վահանակի կորպուսի հավաքածուի նախատեսված հզորությունը<sup>6</sup>։

### MAP սնուցման կորպուսի հավաքածու

ICP-MAP0115 սնուցման կորպուս, պարունակում է հետևյալ բաղադրյալները։

- IPP-MAP0005 էլեկտրամատակարարում<sup>3</sup>
- · ICP-MAP0065 փոփոխական հոսանքի տերմինալային բլոկ<sup>4</sup>
- · ICP-MAP0050 կառավարման վահանակի, տամպերային հոսանքափոխիչ

- Երկու մարտկոցներ (առավելագույնը 40Ա յուրաքանչյուրը)

<sup>1</sup> Այս մոդուլը տեղադրվում է ICP-MAP0025 կախովի, տեղակայման հարթակի վրա։

<sup>2</sup> Այս մոդուլը տեղադրվում է ICP-MAP0020 հավելյալ տեղակայման հարթակի վրա, որը կցվում է կորպուսի հետևի մասում։

<sup>3</sup> Էլեկտրասնուցմների քանակը որոշելիս պետք է հաշվի առնել նաև մեկնարկային հոսանքի ծանրաբեռնվածությունը, (տես Համակարգի ծրագրավորում IPP-MAP0005 էլեկտրասնուցմամբ, էջ 7)։

<sup>4</sup> Այս ամենը հավաքում է պահանջվում միայն այն դեպքում, եթե IPP-MAP0005 էլեկտրասնուցման բլոկը տեղադրված է:

<sup>5</sup> Երբ մեկ կամ մի քանի շլյուզներ ICP-MAP0010 կառավարվում են հեռակառավարման միջոցով, կորպուսներց մեկում պետք է լինի մեկ IPP-MAP0005 էլեկտրասնուցում։

<sup>6</sup> Տեղադրեք կորպուսը՝ կառավարման վահանակի ներքևի կամ կողքի հատվածում (վերին եզրի):

# 1.5.1 Համակարգի ծրագրավորում IPP-MAP0005 էլեկտրասնուցմամբ

### Էլեկտրասնուցման բլոկների քանակը

Համակարգի հուսալի բեռնումը երաշխավորելու համար, հաշվի առեք հետեւյալը:

- Մեկնարկային հոսանք՝ միացված բեռնվածությանը
- IPP-MAP0005 էլեկտրասնուցման բլոկի ընթացիկ սահմանը
- ICP-MAP5000 հիմնական վահանակի ներկայիս սահմանը

# i

### Ծանուցում!

Նորմալ աշխատանքային վիճակը այդ նկատառումների առարկա չէ։

### Բեռնվածությանը մեկնարկային հոսանքը

- IUI-MAP0001-2 կառավարման կենտրոն։ Առավելագույնը 800 մԱ
- ICP-MAP0010 LSN մոդուլ։ Առավելագույնը 1000 մԱ, AUX- ը միացվում է ավելի ուշ
- ICP-MAP0007-2 DE մոդուլ։ Աննշան

### Ընթացիկ սահմանափակում

- Էլեկտրասնուցում դեպի ելք A / B (կարճաժամկետ): 3.2 Ա
- Հիմնական վահանակ, արտաքին BDB- ում։ 1.6 Ա

Տես Բնորոշ կազմաձևում, ICP-MAP0111 պանելային կորպուսի հետ, էջ 8.

### Էլեկտրասնուցման հատվածի որոշում

Էլեկտրասնուցման հատվածը համարվում է էլեկտրասնուցման հիմնական աղբյուրը իր բոլոր բեռնվածություններով,

էլեկտրասնուցման մատակարարմամբ։

### Էլեկտրասնուցման հատվածը

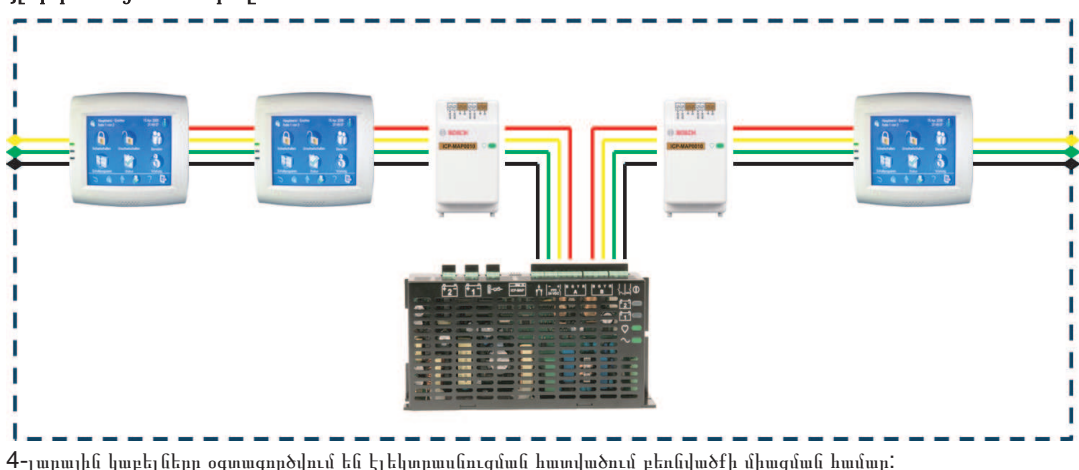

Ծրագրավորման ժամանակ անհրաժեշտ է հաշվի առնել հետեւյալ պայմանները ' որպեսզի երաշխավորել, համակարգի հուսալի բեռնումը:

### Պայման 1

3-լարային կաբելները միշտ օգտագործվում են էլեկտրասնուցման հատվածները միացնելու համար (առանց +28 Վ, կարմիր մետաղալար)

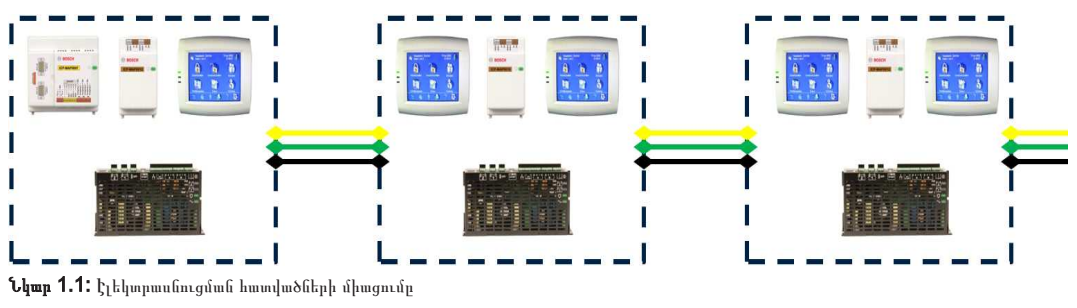

### Պայման 2

Լիցքավորված մարտկոցները պետք է միացված լինեն էլեկտրասնուցմանը' համակարգի հուսալի մեկնարկը ապահովելու համար:

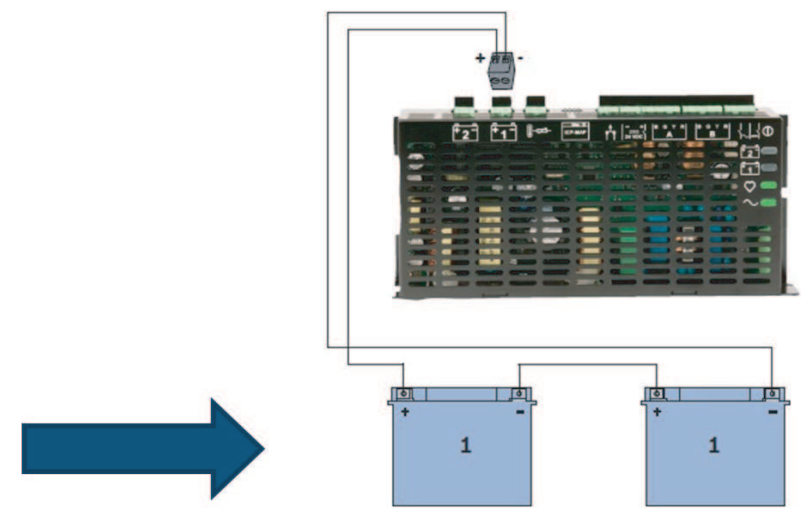

**Նկար 1.2:** Մարտկոցներ համակարգի բեռնման համար

### Պայման 3

Համակարգի հուսալի գործարկումն ապահովելու համար, անհրաժեշտ է հաշվի առնել կաբելի երկարությունը և հետևալ մետաղալարերի տրամաչափերը:

- Էլեկտրասնուցմանը և առաջին կառավարման կենտրոնի միջև
- կառավարման կենտրոնի միջև

Տես *, էջ 10*.

### Բնորոշ կազմաձևում, ICP-MAP0111 պանելային կորպուսի հետ

Հիմնական վահանակ- DE մոդուլ - 3 LSN շլյուզ - առավելագույնը 2 կառավարման կենտրոն

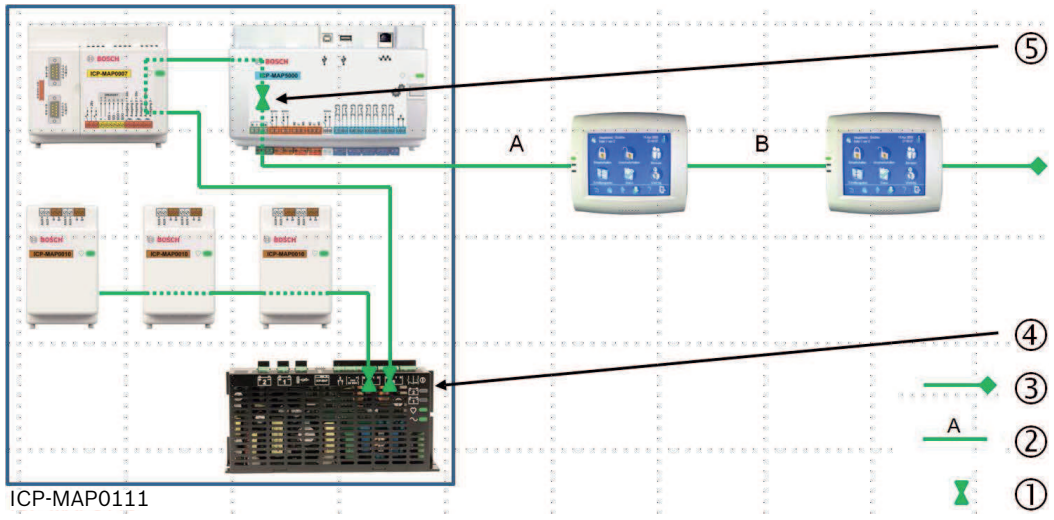

**Նկար 1.3:** Հաղորդալար ICP-MAP0111-ի հետ

| Բանալի | Բնութագիր                                                       |
|--------|-----------------------------------------------------------------|
| 1      | Հոսանքի սահմանափակում                                           |
| 2      | 4-Մետաղալարով միացում, հաշվի առեք կաբելի երկարությունը          |
| 3      | 3-Մետաղալարով միացում էլեկտրացնուցման հետևյալ հատվածին          |
| 4      | Հոսանքի կարճաժամկետ սահմանափակում մինչև 3.2Ա ամեն ելքերից A / B |
| 5      | Հոսանքի սահմանափակում մինչև 1.6Ա, ներքին և արտաքին BDB միջև     |

### Հեռակառավարվող գործողություն ICP-MAP0120 ընդնլայման վահանակի օգտագործմամբ

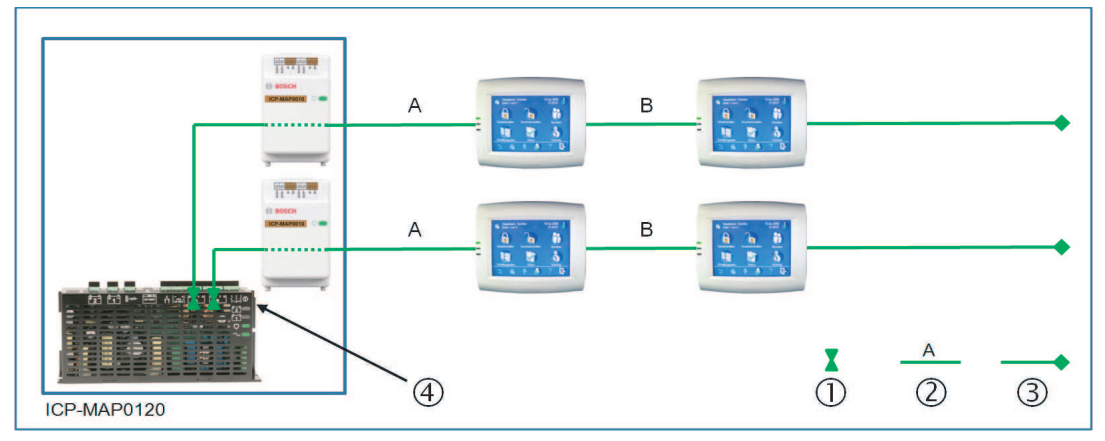

**Նկար 1.4:** 2 LSN մոդուլ՝ մինչև 4 կառավարման կենտրոն

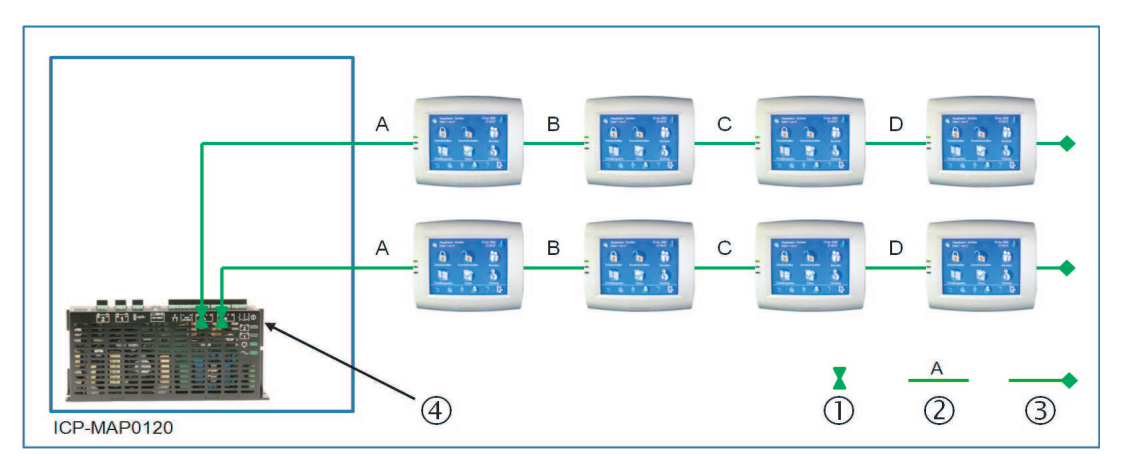

**Նկար 1.5:** Մինչև 8 կառավարման կենտրոն

| Բանալի | Բնութագիր                                                                     |
|--------|-------------------------------------------------------------------------------|
| 1      | Հոսանքի սահմանափակում                                                         |
| 2      | 4- Մետաղալարային միացում, հաշվի առեք կաբելի երկարությունը, տես <i>, էջ 10</i> |
| 3      | 3-Մետաղալարով միացում էլեկտրացնուցման հետևյալ հատվածին                        |
| 4      | Հոսանքի կարճաժամկետ սահմանափակում մինչև 3.2Ա ամեն ելքերից A / B               |

### Կաբելի երկարությունը

Կառավարման կենտրոնների առավելագույն քանակը, որոնք կարող են միացվել մեկ էլեկտրացնուցմանը, մեծապես կախված է օգտագործված կաբելի երկարությունից և տրամագծից:

| Կաբելի<br>տրամագիծը | Կաբելային<br>հատվածք           | Երկարություն A | Երկարություն B | Երկարություն C | Երկարություն D |
|---------------------|--------------------------------|----------------|----------------|----------------|----------------|
| 0.8 մմ              | <b>0,503</b> մմ <sup>2</sup> ։ | <b>325</b> մ   |                |                |                |
| 0.8 մմ              | <b>0,503</b> մմ <sup>2</sup> ։ | 100 մ          | 135 մ          |                |                |
| 0.8 մմ              | 0,503 մմ <sup>2</sup> ։        | <b>50</b> մ    | 225 մ          |                |                |
| 0.8 մմ              | 0,503 մմ <sup>2</sup> ։        | <b>50</b> մ    | <b>50</b> մ    | <b>50</b> մ    |                |
| 1,0 մմ              | 0,785 մմ <sup>2</sup> ։        | <b>500</b> մ   |                |                |                |
| 1,0 մմ              | 0,785 մմ² ։                    | 175 մ          | 175 մ          |                |                |
| 1,0 մմ              | 0,785 մմ² ։                    | <b>100</b> մ   | <b>325</b> մ   |                |                |
| 1,0 մմ              | 0,785 մմ <sup>2</sup> ։        | <b>100</b> մ   | 75 մ           | 75 մ           |                |
| 1,0 մմ              | 0,785 մմ <sup>2</sup> ։        | <b>50</b> մ    | <b>400</b> մ   |                |                |
| 1,0 մմ              | 0,785 մմ² ։                    | <b>50</b> մ    | 125 մ          | 125 մ          |                |
| 1,0 մմ              | 0,785 մմ² ։                    | <b>50</b> մ    | <b>50</b> մ    | <b>50</b> մ    | <b>50</b> մ    |

**Աղյուս. 1.1:** Կաբելի երկարությունը

### VdS-ի համար կիրառվում է հետեւյալը

PP-MAP0005 էլեկտրասնուցման հեռակառավարման համար՝ պետք է նախատեսել կառավարման կենտրոն, նույն հատվածում, էլեկտրասնուցման անսարքության ցուցիչի համար (մարտկոցի կամ էլեկտրասնուցման բլոկի անսարքությունը)։

## 1.5.2

### Համակարգի ծրագրավորում ICP-MAP0012 CAN ճյուղավորիչ մոդուլի հետ

 CAN ճյուղավորիչ մոդուլ օգտագործելու ժամանակ, արտաքին BDB, երկու անկախ ճյուղերի բաժանելո նպատակով, ընտրեք մեկը՝ միացման համար։

### Մետաղալար CAN, ճյուղավորիչ մոդուլի և MAP LSN մոդուլային շլյուզի հետ

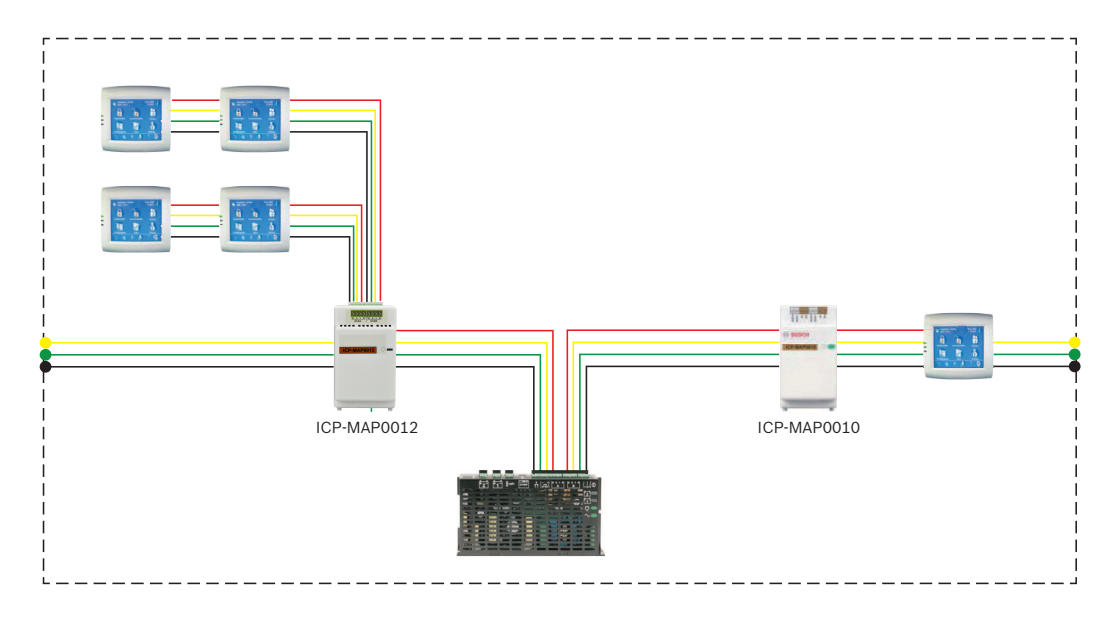

Մետաղալար, երկու CAN ճյուղավորիչ մոդուլի հետ

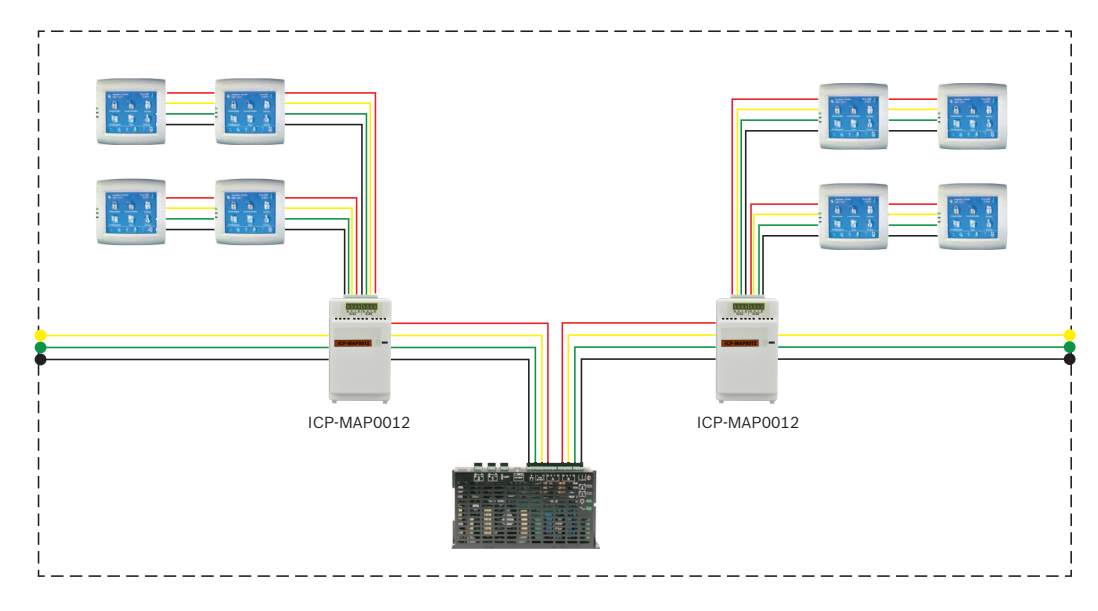

### Կաբելի երկարությունը

Կաբելի երկարությունը, բաշխված բաժանիչ արտաքին BDB- ով, կախված է ավելացված ստեղնային պանելների քանակից և կաբելի տրամագծից։

Կաբելի առավելագույն երկարությունը 500 մ է BDB միակցիչի համար:

Համակարգի ծրագրավորման ժամանակ, մեկ կամ մի քանի CAN ճյուղավորիչ մոդուլների հետ, համոզվեք որ օգտագործվող կաբելը համապատասխանում է իր երկարությամբ, տրամագծով, ստեղնային պանելին։

### Կաբելի երկարության, տրամագծի և ստեղների քանակի հարաբերակցությունը

| Կաբելի տրամագիծը | Ստեղների քանակը |   |   |   |   |   |
|------------------|-----------------|---|---|---|---|---|
|                  | 1               | 2 | 3 | 4 | 5 | 6 |

| 0.6 մմ | 225 մ | 225 մ | 200 մ | 150 մ | 120 մ        | 100 մ        |
|--------|-------|-------|-------|-------|--------------|--------------|
| 0.8 մմ | 400 մ | 400 մ | 350 մ | 275   | 220 մ        | 200 մ        |
| 1,0    | 620 մ | 620 մ | 550 մ | 450 մ | <b>360</b> մ | <b>300</b> մ |

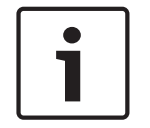

### Ծանուցում!

Կաբելի այս երկարությունները կիրառվում են միայն ստեղների համար, որոնք ունեն 1.0.2 ապարատային տարբերակ: Հին ստեղների կաբելի երկարությունը, վերը նշված աղյուսակում ցուցադրված երկարությունների կեսն է կազմում:

| Γ | • |   |
|---|---|---|
|   | 1 |   |
|   | _ | _ |

### Ծանուցում!

Այս կաբելների երկարությունները կիրառվում են այն ստեղների համար, որոնք տեղադրված են միմյանց միջև հավասար հեռավորությամբ:

#### Նաև տես

- Արտաքին շինի տվյալների բաշխում, CAN ճյուղավորիչ մոդուլով, էջ 45

1.6

# Համակարգի տեսություն

Այս գլխում ներկայացված է համակարգի տեսությունը, տեղադրված ICP-MAP0111-ի կառավարման վահանակի կորպուսում:

### Համակարգի տեղադրում ICP-MAP0111 պանելային կորպուսի մեջ (կախովի տեղակայման հարթակը փակել)

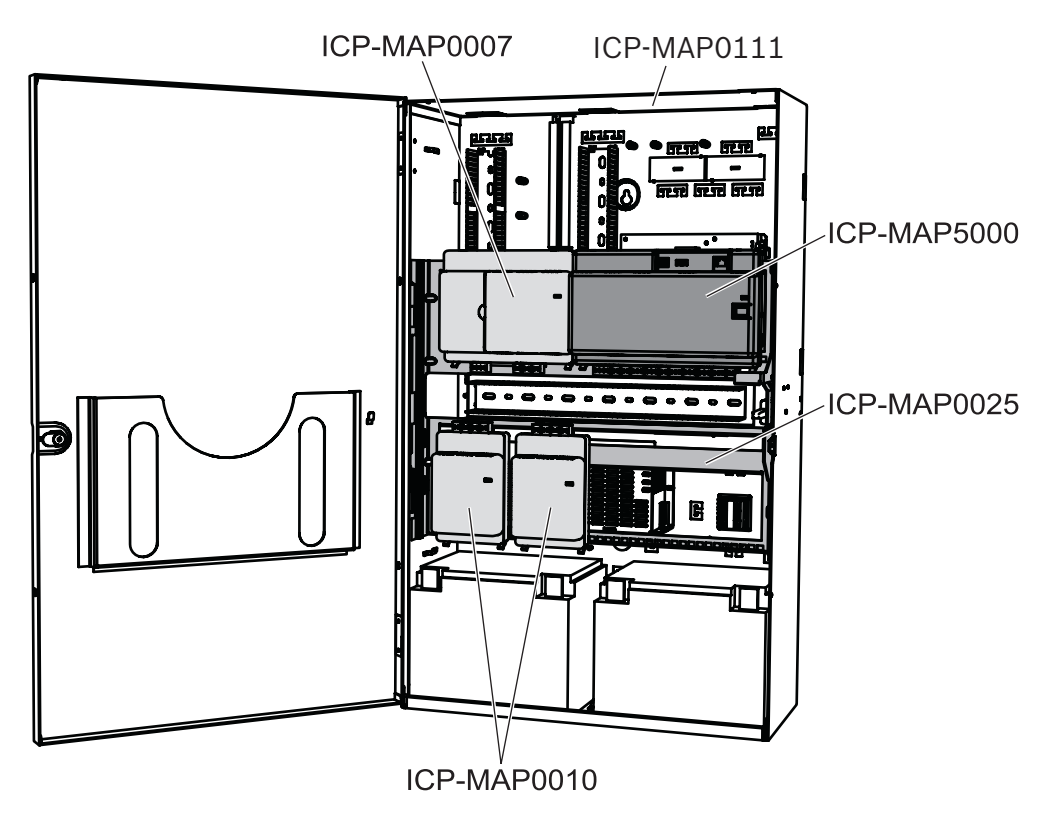

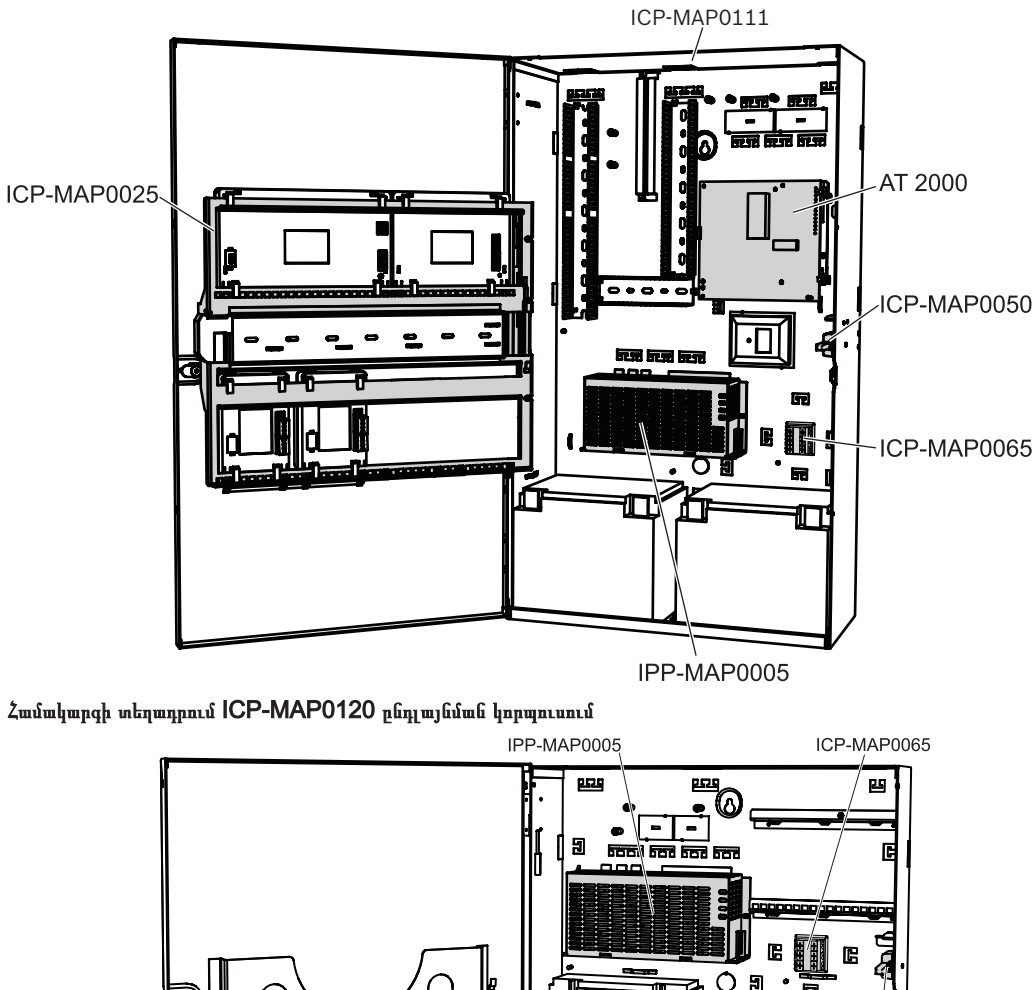

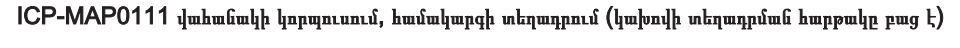

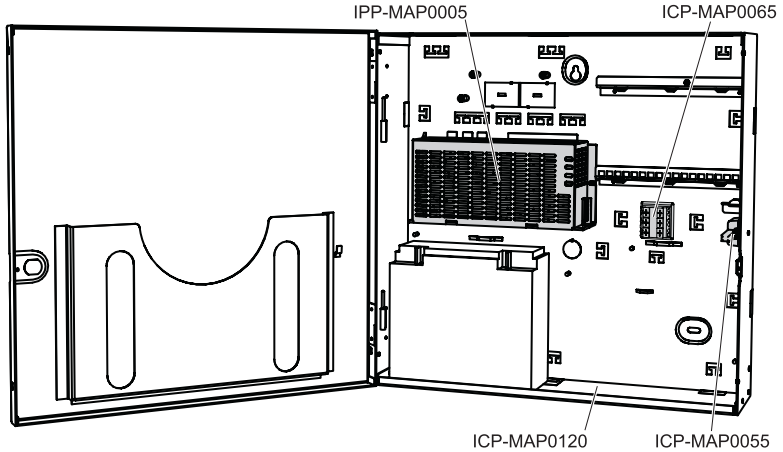

ICP-MAP0055

## Կորպուսի տեսություն

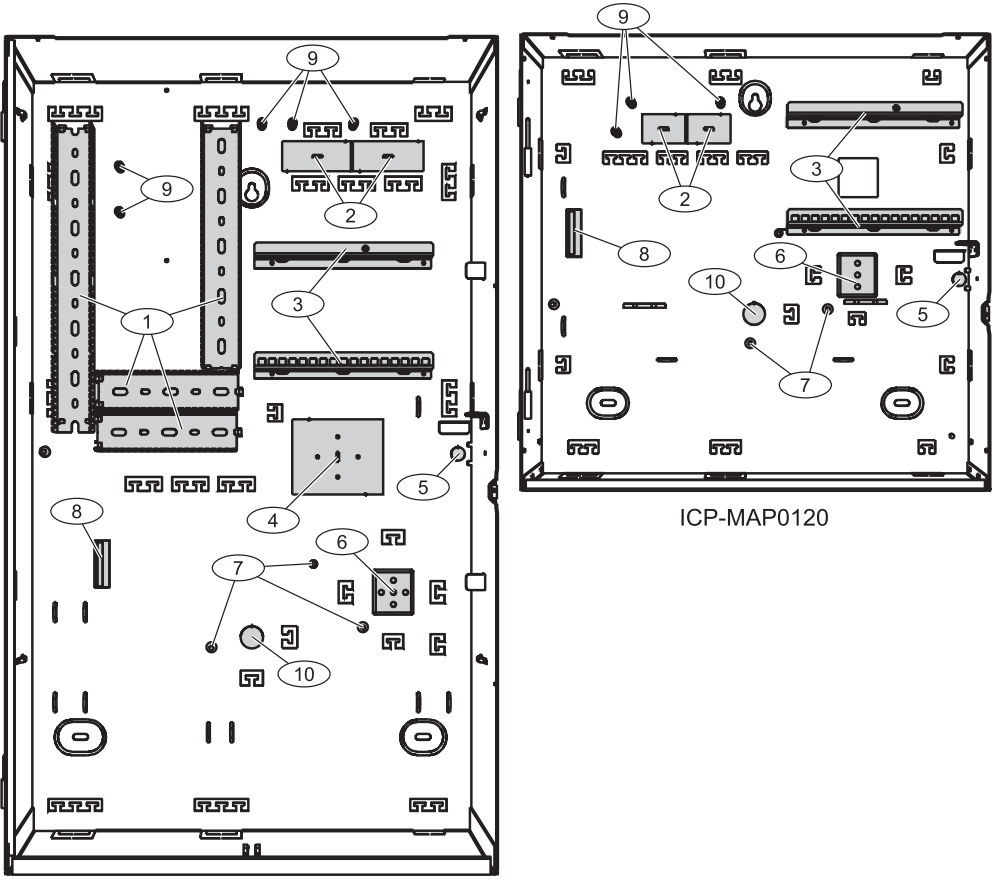

ICP-MAP0111

| Տարր | Բնութագիր                                                                                                    |
|------|----------------------------------------------------------------------------------------------------|
| 1    | Մետաղալարային պնակ                                                                                                    |
| 2    | Դակում մետաղալարերի համար                                                                                                    |
| 3    | Մոնտաժային ձողեր՝ ICP-MAP0020 հավելյալ տեղակայման հարթակի համար                                                                      |
| 4    | Տեղադրման հատված, TAE տուփի համար                                                                                                    |
| 5    | Դակում` պատի տամպերի համար                                                                                                    |
| 6    | Տեղադրման հատված, ICP-MAP0065 փոփոխական հոսանքի տերմինալային բլոկի համար։                                                            |
| 7    | Հողանցման տեղեր                                                                                                    |
| 8    | Կցեզր IPP-MAP0005 էլեկտրացնուցման բլոկի համար                                                                                        |
| 9    | Միացման կետերի պահպանում                                                                                                    |
| 10   | Դակում փոփոխական հոսանքի մետաղալարերի համար (կիրառեք, երբ փոփոխական հոսանքի<br>մետաղալարերը, կորպուսի հետևի հատվածից են դուրս գալիս) |

2 Տեղադրում

- Կորպուսը մակերեսի վրա տեղադրելու ժամանակ, օգտագործեք համապատասխան խարիսխներ և պտուտակների հավաքածուներ։ Մանրամասն տեղեուկթյան համար, տես անցքերի ձևանմուշի վրա
- Համոզվեք․ որ կորպուսի ձախ հատվածում, բավականաչափ ազատ տարածություն կա, որպեսզի կորպուսի դռնակը և ICP-MAP0025 կախովի տեղակայման հարթակը՝ ունենան ազատ տեղաշարժման տարածություն։ Դռան ամբողջական բացելու համար պահանջվում է 460 մմ (18 դյույմ) կամ 32 մմ (1,25 դյույմ), 90 ° բացելու համար:
- Համոզվեք, որ կորպուսի ազատ տարածությունը կազմում է առնվազն 100 մմ (դյույմ), որպեսզի կաբելները հեշտ հասանելի լինեն։
- Համապատասխան տարածքը թողեք կորպուսի ներքևի կամ դրա կողքի հատվածում, ICP-MAP0120 կորպուսի ընդլայման համար, հետագա համակարգի լրացումների համար։
- Որպեսզի նվազագույնի հասցնել մարտկոցի արագ լիցքաթափումը, կորպուսը տեղադրեք այնպիսի վայրում, որտեղ սենյակային նորմալ ջերմաստիճան է։
- Կիրառեք ICP-MAP0111 մոնտաժային տեղադրման ձեւանմուշ (F.01U.076.204) կամ ICP-MAP0120 մոնտաժային տեղադրման ձեւանմուշ

#### 2.1 Կորպուսի դակած տեղերի բացում

- 1. Անջատեք եւ հեռացրեք կորպուսի դուռը և մի կողմ դրեք այն:
- 2. Հեռացրեք կորպուսը դակելու համար նախատեսված անցքերը, ստորեւ նկարում ցույց տրված կարգով:

### Կորպուսի դակում

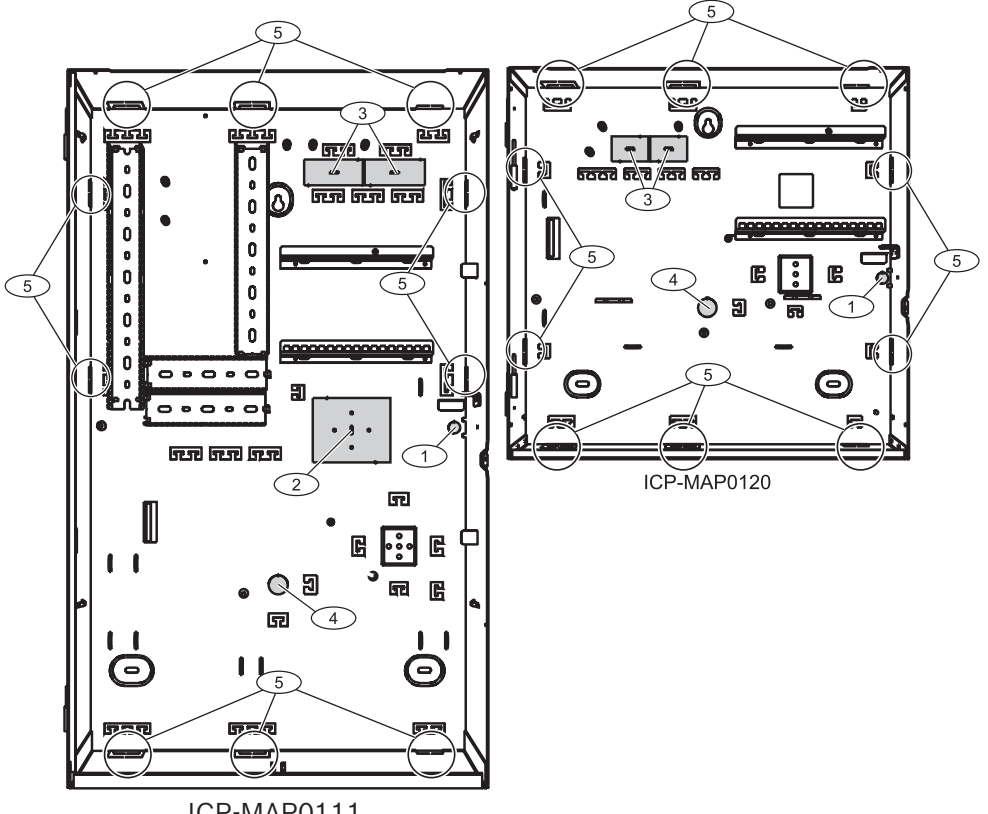

### ICP-MAP0111

| Տարր | Բնութագիր                                                        |
|------|------------------------------------------------------------------|
| 1    | Տամեպային պատի դակում (պահանջվում է համաձայն EN50131 3-րդ կարգի) |
| 2    | TAE տուփի դակում                                                 |
| 3    | Մետաղալարի դակում                                                |

| 4 | Դակում փոփոխական հոսանքի մետաղալարերի համար (կիրառեք, երբ փոփոխական հոսանքի<br>մետաղալարերը, կորպուսի հետևի հատվածից են դուրս գալիս) |
|---|----------------------------------------------------------------------------------------------------|
| 5 | Կողային դակումի համար նախատեսված անցքեր, մետաղալարերի համար                                                                          |

2.2

# Տամպերային հոսանքափոխիչի ձողի տեղադրում

- 1. Հանեք տամպերային հոսանքափոխիչի ձողը, փաթեթից:
- 2. Տեղադրեք տամպերային հոսանքափոխիչի ձողը, կորպուսի ներսի աջ կողմում, ինչպես ցույց է տրված ներքևի նկարում:
- Ամրացրեք տամպերային հոսանքափոխիչի ձողը, երկու, իր հետ կցված պտուտակներով։ Այդ ընթացքում տամպպերը **մի** տեղադրեք։

Տեղադրեք տամպերային հոսանքափոխիչի ձողը

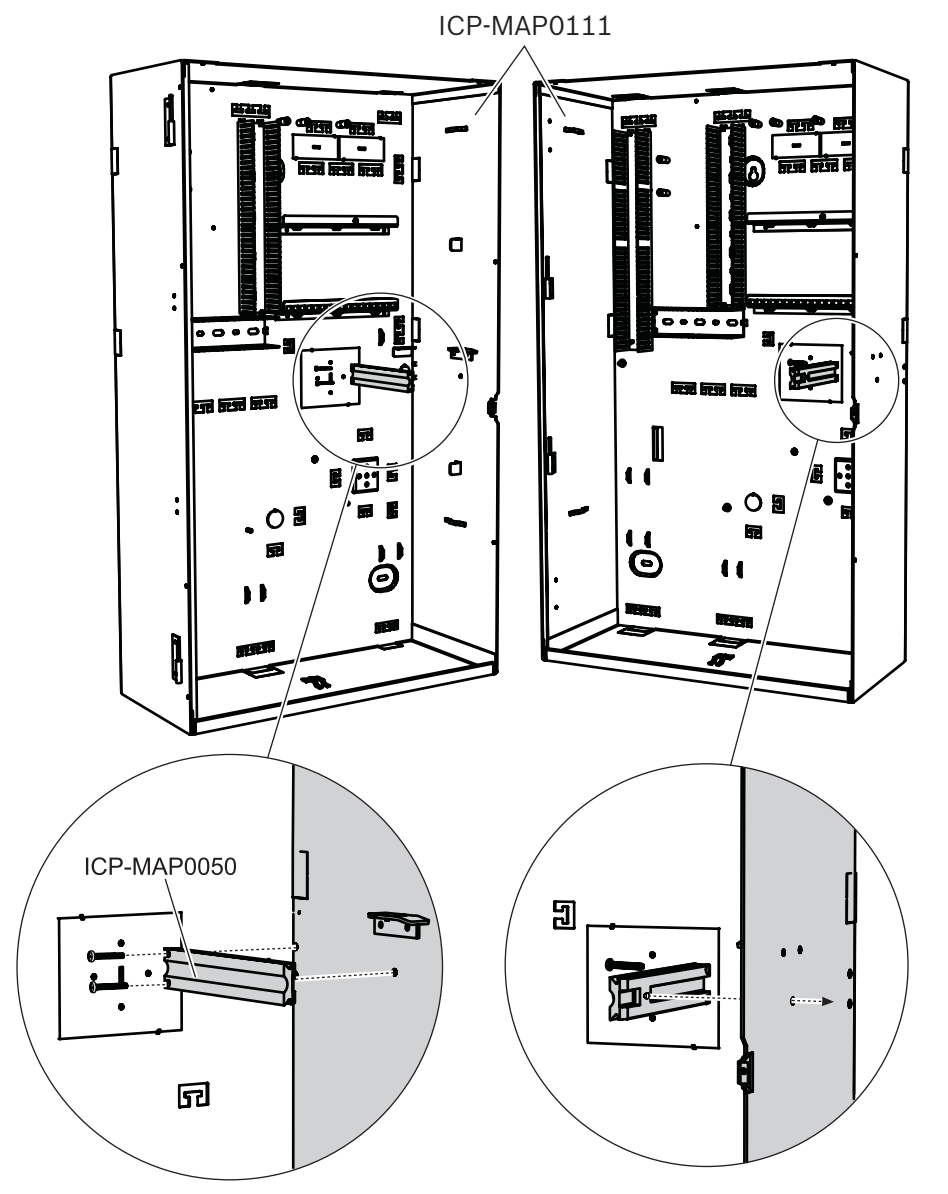

# 2.3 Կորպուսի մոնտաժ

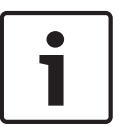

### Ծանուցում!

Համոզվեք․ որ կորպուսի ձախ հատվածում, բավականաչափ ազատ տարածություն կա, որպեսզի կորպուսի դռնակը և ICP-MAP0025 կախովի տեղակայման հարթակը՝ ունենան ազատ տեղաշարժման տարածություն։ - դռան ամբողջական բացման համար պահանջվում է առնվազն 460 մմ (18 դյույմ): - 90° դռան բացվելու համար պահանջվում է առնվազն 32 մմ (1.25 դյույմ).

- Նախատեսված մակերևույթի անցքերը նշելու համար, օգտագործեք փորելու համար ձևանմուշը: . The Գայլիկոնային ձևանմուշը կարելի է գտնել կորպուսի տուփում:
- Եթե պահանջվում է տամպեր, ապա միացրեք տամպերային հոսանքափոխիչը, կորպուսի հետևի մասին, (պահանջվում է EN50131 3-րդ կարգի համաձայն), ինչպես ցույց է տրված ստորև ներկայացված նկարում:
- 3. Ամրացրեք վարդակը պատին, օգտագործելով համապատասխան պտուտակ (հավաքածուի (կոմպլեկտ) մեջ չի մտնում):

### Տամպերի էլեկտրո խրոցակի միացում

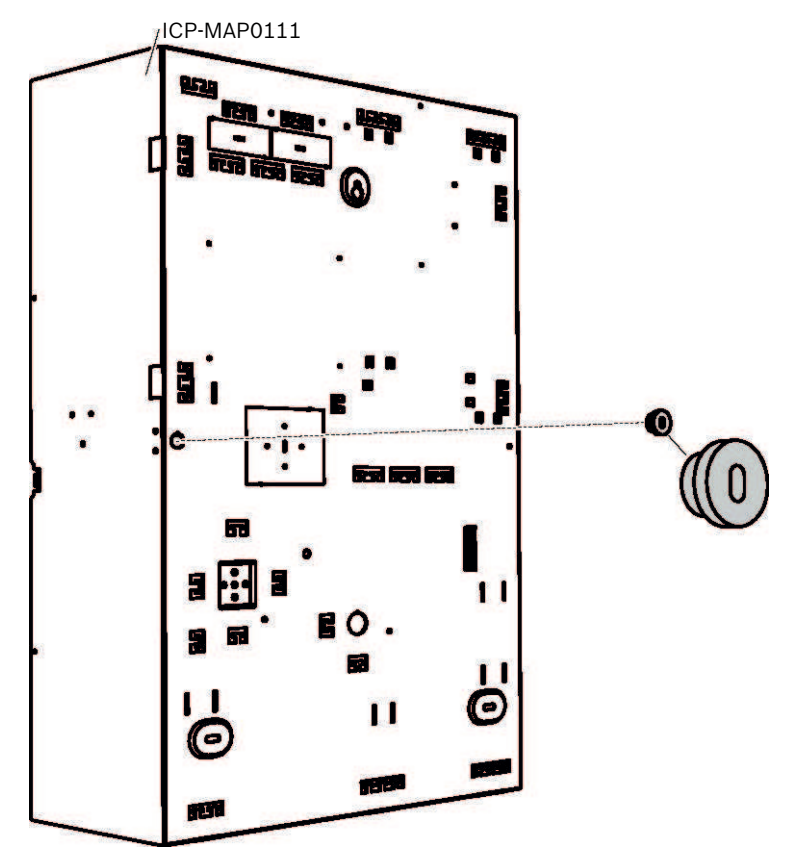

- Տեղադրեք կորպուսը նախատեսված մակերևույթին՝ օգտագործելով համապատասխան պտուտակներ և խարիսխներ (հավաքածուի մեջ չի մտնում): Օգտագործեք տեղակայման անցքեր, ինչպես ցույց է տրված ստորեւ նկարում։
- 2. Համոզվեք, որ բոլոր պտուտակները ամուր են, և որ կորպուսը ապահով կերպով ամրացված է տեղակայման մակերեսին:

#### Կորպուսի մոնտաժ

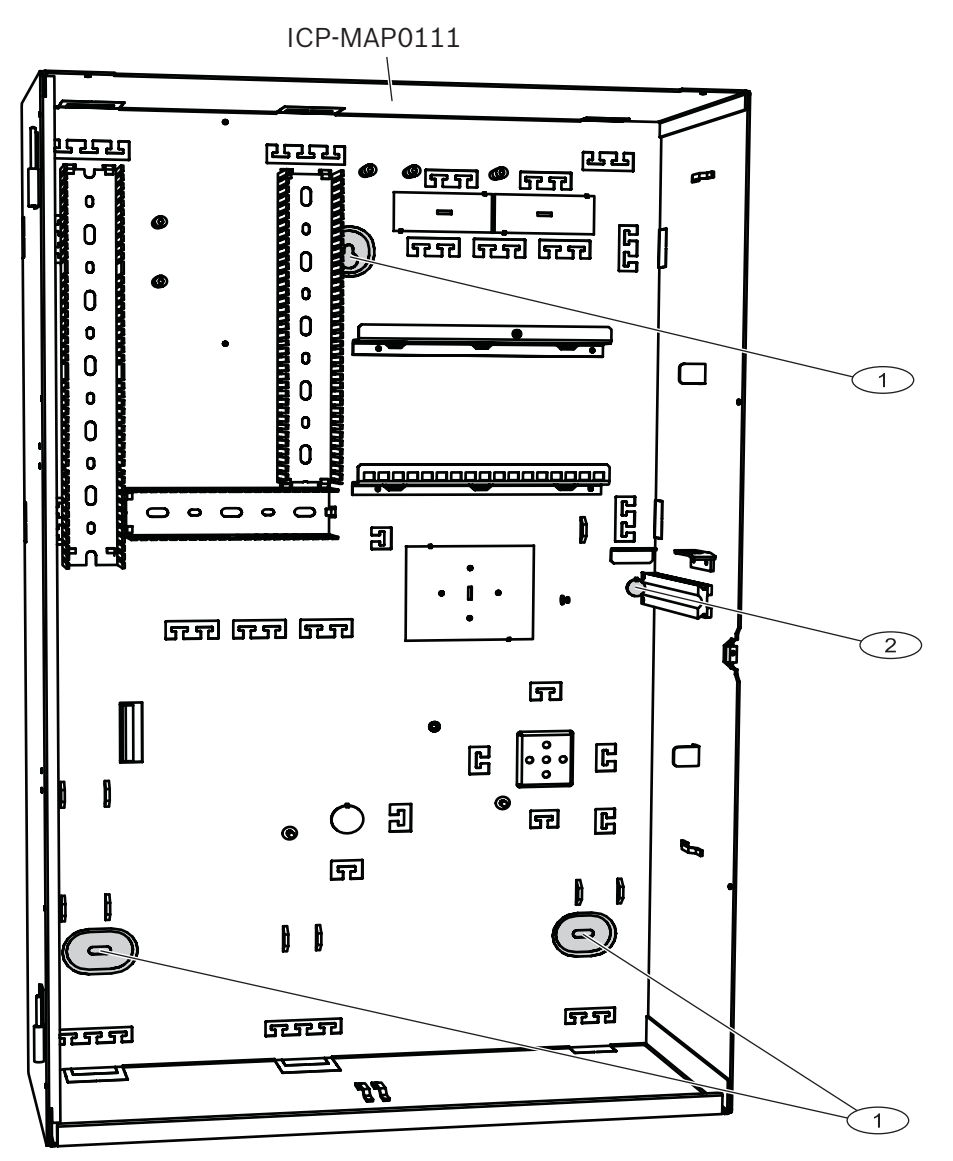

| Տարր | Բնութագիր                                                             |
|------|-----------------------------------------------------------------------|
| 1    | Մոնտաժային անցքեր                                                     |
| 2    | Անցքեր պտուտակների համար, որպեսզի ամրացնել տամպերային էլեկտրո խրոցակը |

### Եզրերի պաշտպանիչ պրոֆիլի տեղադրում (ոչ պարտադիր)

NFa2p AFNOR հավաստագրման կանոնակարգի համաձայն՝ անհրաժեշտ է տեղադրել եզրային պաշտպանիչ պրոֆիլ MAP- կորպուսի վերին եզրերի համար:

Եզրային պաշտպանիչ պրոֆիլը կարելի է պատվիրել http://eshop.wuerth.de/en/US/EUR/ արտիկուլային համարով 09610027:

- Տեղադրեք եզրային պաշտպանիչ պրոֆիլը MAP- ի կորպուսի վերին եզրին `ձախից աջ: Համոզվեք, որ կտրվածքներում ճեղքեր չկան:
- 2. Կտրեք տեղադրվող եզրային պաշտպանիչ պրոֆիլը կորպուսի աջ հատվածից։

### Եզրային պաշտպանիչ պրոֆիլի տեղադրում

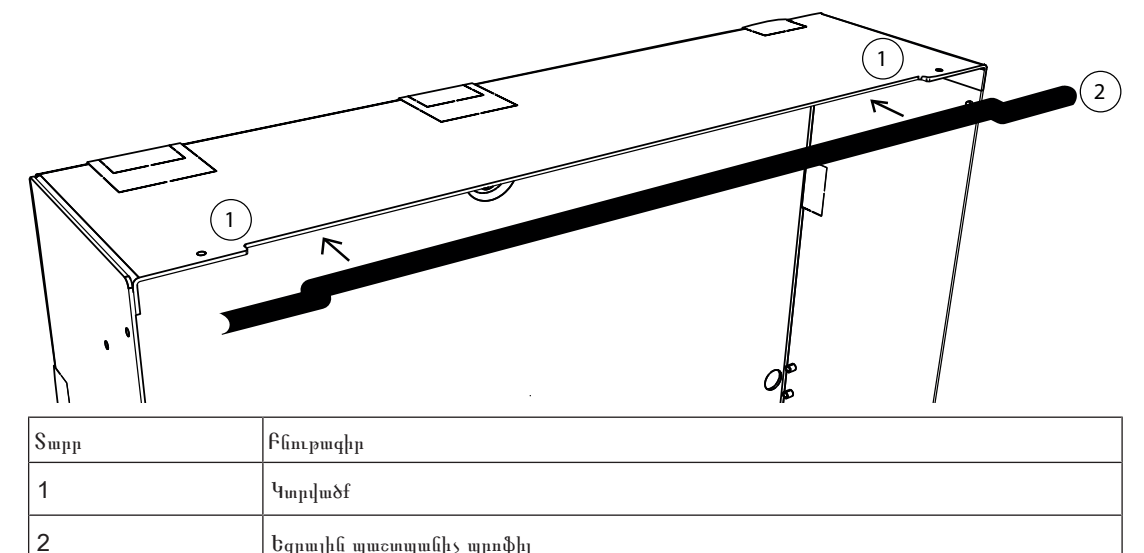

2.4

# Փոփոխական հոսանքի միացման ստուգում

- 1. Համոզվեք, որ փոփոխական հոսանքի անջատիչը անջատված է:
- 2. Միացրեք փոփոխական հոսանքը, փոփոխական հոսանքը տերմինալի բլոկին:

Եզրային պաշտպանիչ պրոֆիլ

- 3. Միացրեք փոփոխական հոսանքի անջատիչը:
- 4. Ստուգեք, որ ավտոմատ անջատիչը չի անջատվում և փոփոխական հոսանքի տերմինալի բլոկի ապահովիչում, առկա է համապատասխան լարում։
- 5. Անջատեք փոփոխական հոսանքի անջատիչը և շարունակեք տեղադրման մնացած մասը:

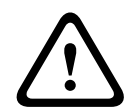

### Ուշադրություն!

Փոփոխական հոսանք միացումը ապահովելուց հետո անջատեք փոփոխական հոսանքի անջատիչը, նախքան տեղադրման գործընթացը շարունակելը:

2.5

# Էլեկտրասնուցման բլոկի և իր աքսեսուարների տեղադրում

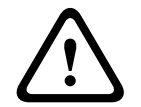

# Նախազգուշացում!

### Բեկորներ

Տեղադրման ընթացքում՝ բեկորների պատճառով, հնարավոր է վնասել էլեկտրասնուցման բլոկը:

Տեղադրման ընթացքում՝ էլեկտրասնուցման բլոկի վնասը կանխելու համար, համոզվեք, որ փոշեպաշտպանիչ պատյանը, գտնվում է բլոկի վրա։

- 1. Հրեք էլեկտրասնուցման բլոկի ձախ մասը, դեպի կորպուսի հետևի ձախակողմյան հատվածի կցեզրին։
- 2. Հավասարեցրեք կտրվածքները, էլեկտրասնուցման բլոկի աջ հատվածի հետ։
- 3. Ամրացրեք էլեկտրասնուցման բլոկը, կորպուսի հետնամասին, կցված սարքավորումներով, հետևյալ հերթականությամբ - արտաքին ատամնավոր տափօղակ, տափօղակ, վեցանկյունանի պտուտակամեր (գայկա)

### Էլեկտրասնուցման բլոկի տեղադրում

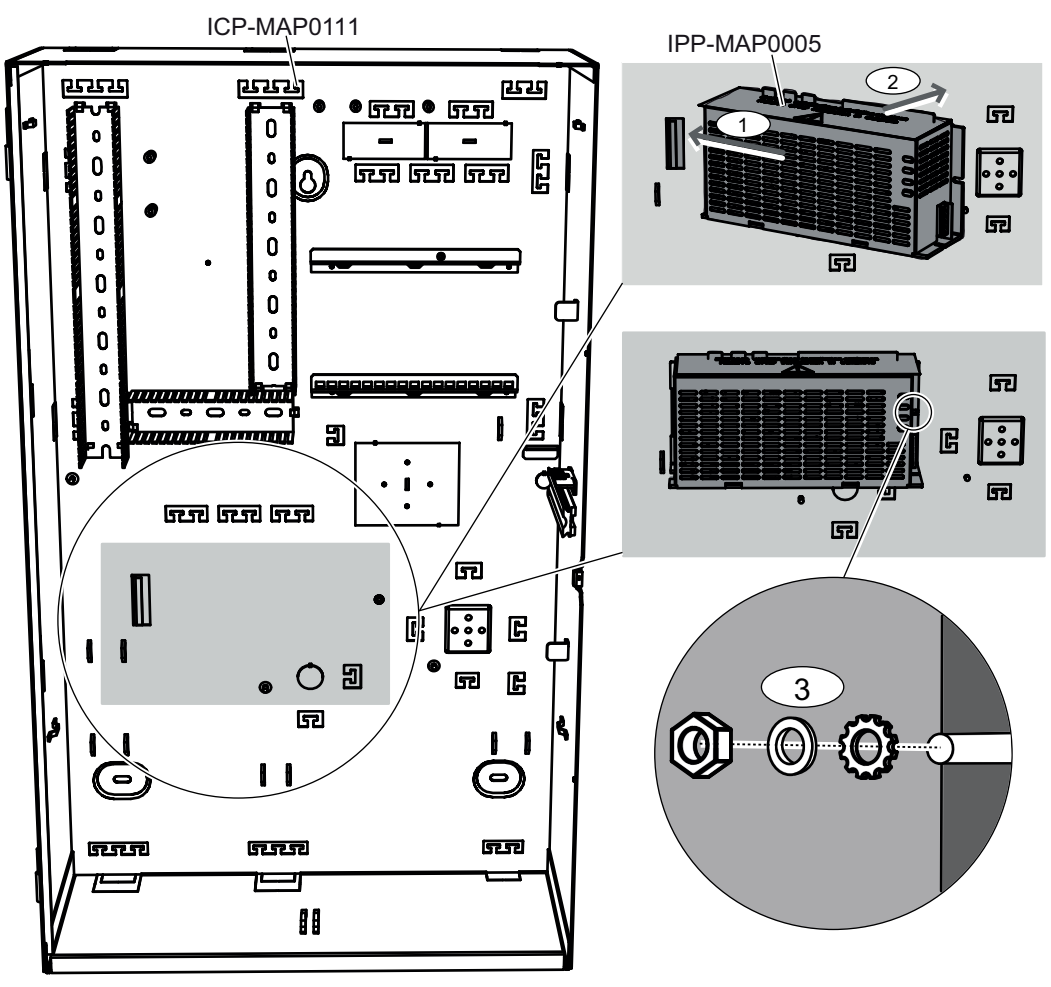

## IPP-MAP0005 էլեկտրասնուցման բլոկի գնահատման աղյուսակ

 Էլեկտրասնուցման բլոկի գնահատման աղյուսակը՝ փակցրեք Էլեկտրասնուցման բլոկի, կողքի հատվածում, ինչպես ցույց է տրված ստորև նկարում:

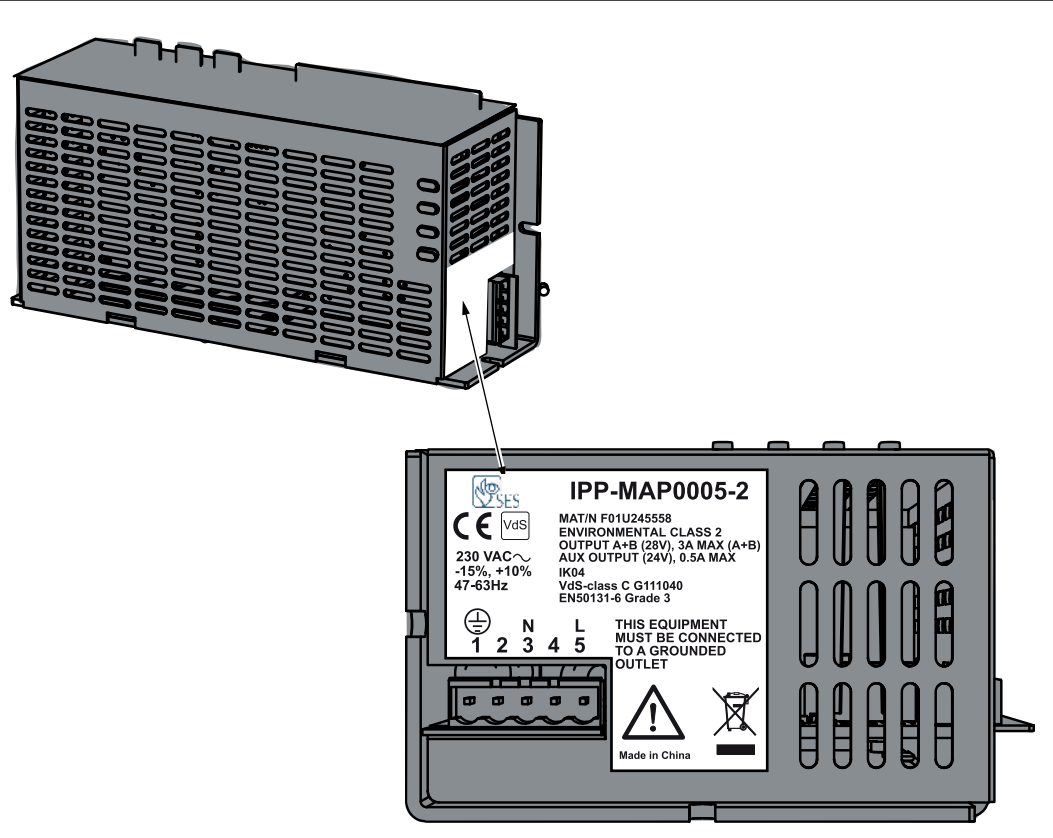

## IPP-MAP0005 էլեկտրասնուցման բլոկի նախազգուշացման ցուցանակ

Փոփոխական հոսանքի տերմինալային բլոկի տեղադրումից առաջ, կորպուսի հետևի հատվածում՝ պետք է փակցվի նախազգուշացման ցուցանակ։ Էլեկտրասնուցման բլոկի նախազգուշացման ցուցանակը, ցույց է տալիս, որ տերմինալային բլոկը, փոփոխական հոսանքի տերմինալային բլոկին միացված ժամանակ, էլեկտրասնուցումից երբեք չպետք է անջատվի։

Տեղադրեք էլեկտրասնուցման բլոկի նախազգուշացման ցուցանակը, կորպուսի հետևի, էլեկտրասնուցման բլոկի վերևի աջ հատվածում, ինչպես ցույց է տրված ստորև ներկայացված նկարներում:

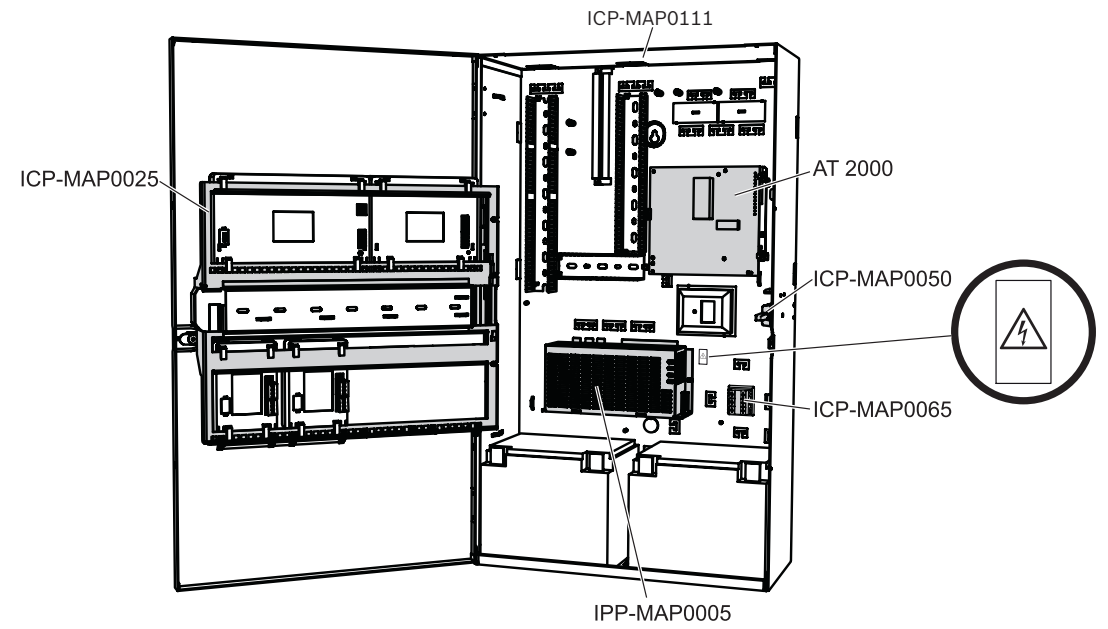

**Նկար 2.1:** Էլեկտրասնուցման բլոկի նախազգուշացման ցուցանակի տեղադրում, ICP-MAP0111 և ICP-MAP0115 կորպուսների մեջ։

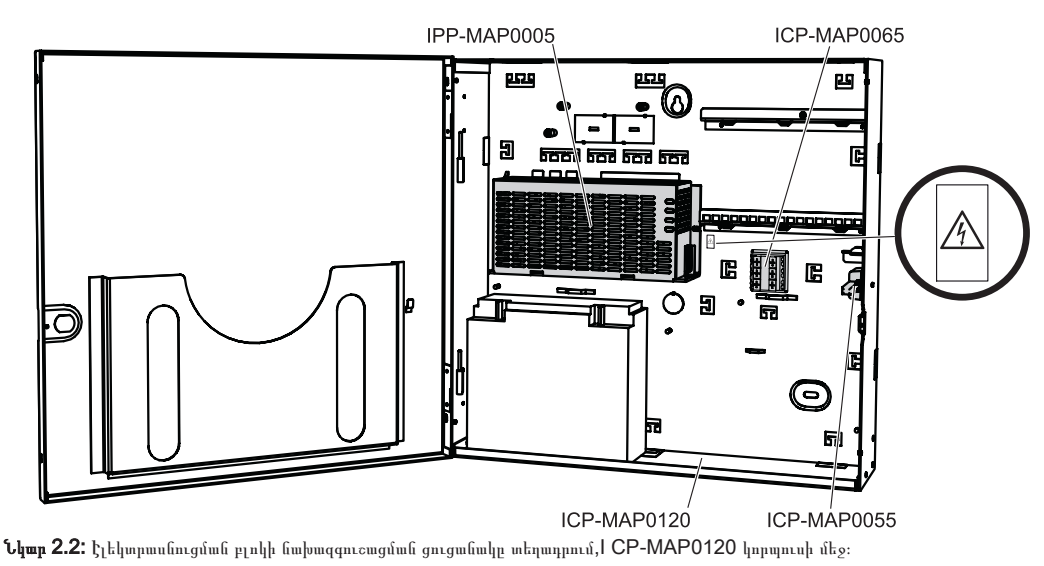

▶ Տես *Տեխնիկական բնութագրեր, էջ 69* էլեկտրաէներգիայի բնութագրերի համար:

### Փոփոխական հոսանքի տերմաինալային բլոկի տեղադրում

- Տեղադրեք փոփոխական հոսանքի տերմաինալային բլոկը կորպուսի հեևի մասում, այնպես, որ տեղարման անցքերը համապատասխան լինեն, ինչպես ցույց է տրված ներքևի նկարում, ամրացրեք իր հետ կցված պտուտակներով(1)։
- Միացրեք տերմինալային բլոկը, փոփոխական հոսանքին տերմինալային բլոկին, ինչպես ցույց է տրված ներքևի նկարում(2)։
- Միացրեք հողանցման մետաղալարը, կորպուսի հետևի մասի հողանցման մետաղալարին, ինչպես ցույց է տրված ներքևի նկարում(3)։

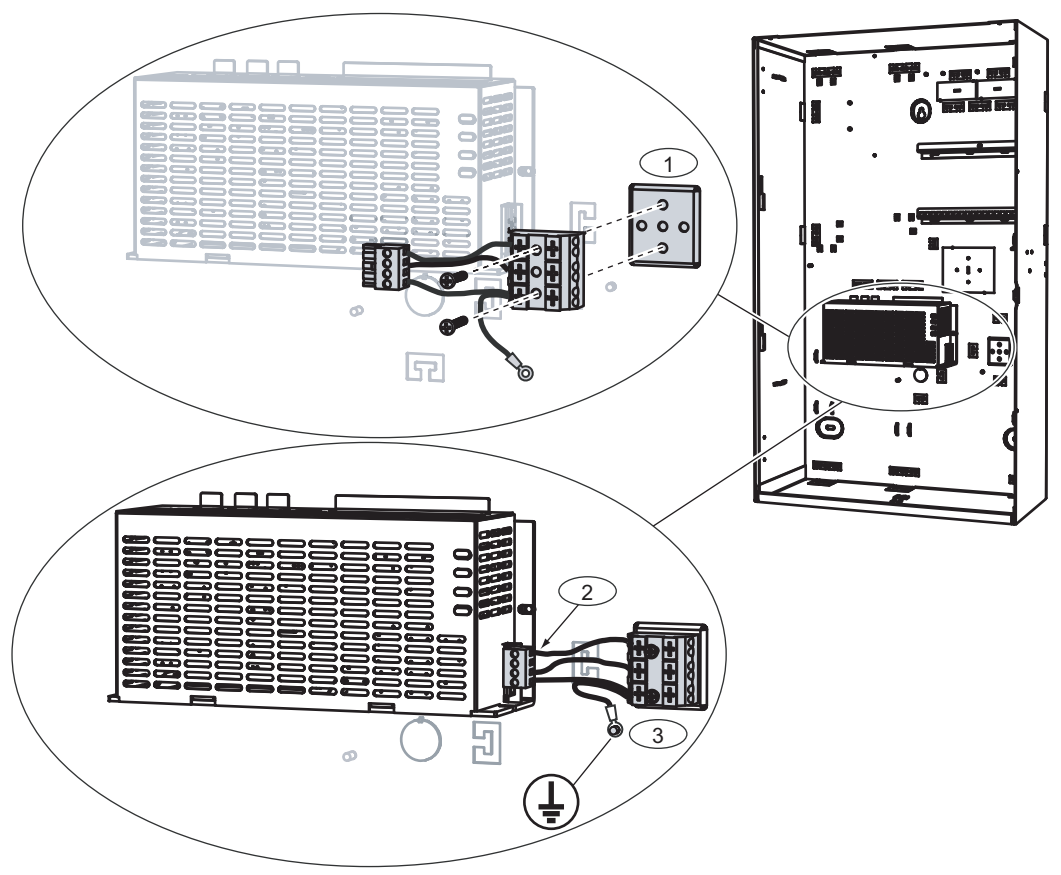

 

 Ուշադրություն!

 Էլեկտրասնուցումը տեղադրելիս՝ համոզվեք, փոփոխական հոսանքի տերմաինալային բլոկի, հողանցման մետաղալարը, միացված է հողանցման կետին, ինչպես ցույց է տրված , *էջ 22.* 

 Փոփոխական հոսանքի տերմաինալային բլոկի, հողանցման մետաղալարը էլեկտրասնուցմանը միացնելուց, կորպուսին հողանցում **չի ապահովում**։ Այն ապահովում է հողանցում միայն էլեկտրասնուցմանը։

 Пւշադրություն!

 Էլեկտրաէներգիա

> Երբ տերմաինալային բլոկը, փոփոխական հոսանքի տերմինալային բլոկին միացված վիճակում, դրվել է էլեկտրասնուցման մեջ, այլևս չամջատեք այն։ Երբեք մի հեռացրեք տերմինալային բլոկը, միացված փոփոխական հոսանքի տերմինալային բլոկից, շահագործման ընթացքում էլեկտրասնուցումից։

### Թերմիստորային կաբելի տեղադրում

Թերմիստորային կաբելը օգտագործում են մարտկոցի լիցքի լարումը կարգավորելու նպատակով, որպեսզի հավասարակշռել օդը, մարտկոցի շուրջ։

1. Միացրեք թերմիստորային կաբելը էլեկտրասնուցմանը, տերմինալին նշվածով 🕻

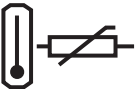

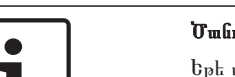

### Ծանուցում!

2.

Եթե մեկից ավելի կորպուս է օգտագործվում, տեղադրեք թերմիստորային կաբելը այն կորպուսում, որում տեղադրված էլեկտրասնուցումը:

Տեղադրեք թերմիստորը, կորպուսի հետևի հատվածի, ներսի մասում, երկու մարկոցների վերևի հատվածում։

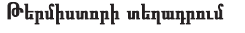

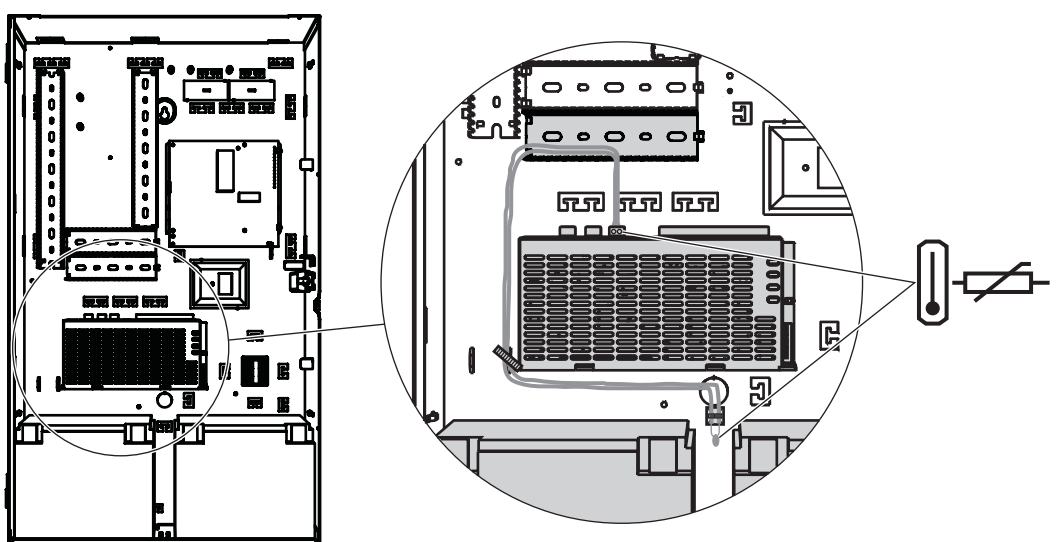

Նաև տես

- Տեխնիկական բնութագրեր, էջ 69

# 2.6

### TAE տուփի տեղադրում

Եթե TAE տուփը տեղադրված չի կորպուսի հետևի պատի հատվածում, ապա TAE տուփը պետք է տեղադրվի հենց այդ հատվածում, այսինքն հետևի պատի, հորիզոնական կամ ուղղահայաց դիրքով, ըստ ցանկության։

### TAE տուփի տեղադրում

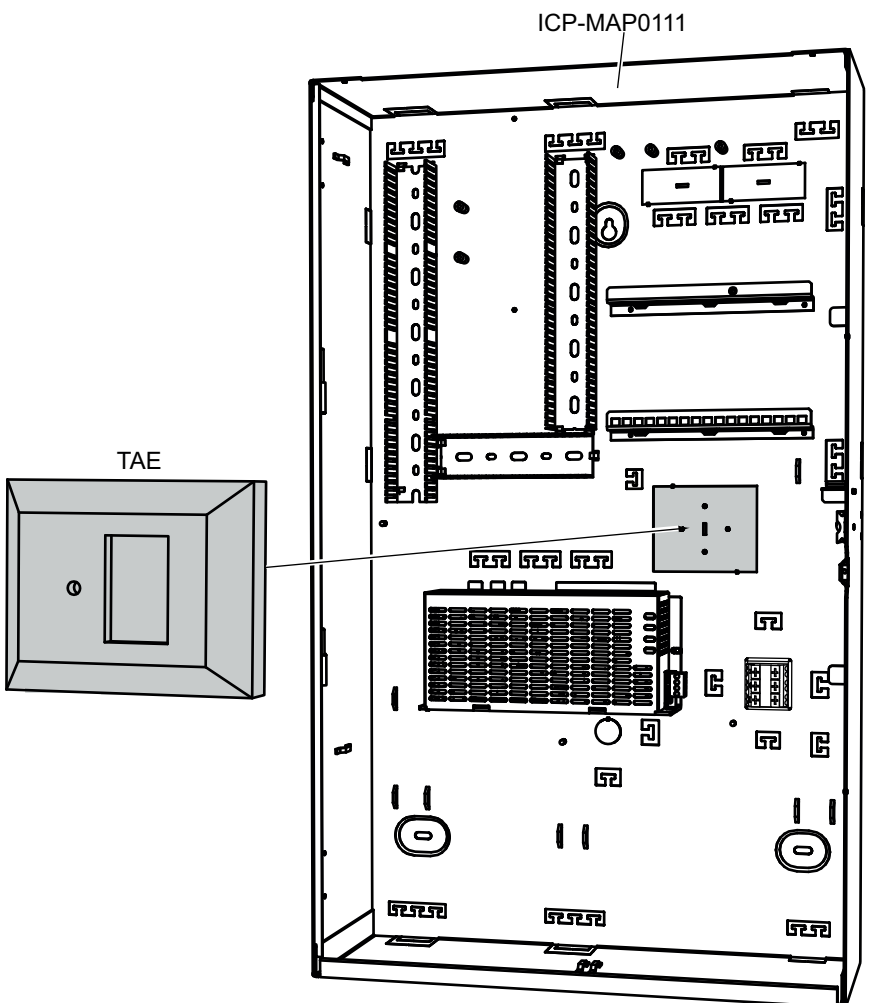

2.7

# Հավելյալ տեղակայման հարթակի տեղադրում

- Համընկեցրեք հավելյալ տեղակայման հարթակի հողանցման բութակը, հողանցման անցքի հետ, վերին մոնտաժային ձողի վրա, կորպուսի վերին աջ կողմի պատի վրա, ինչպես ցույց է տրված ներքևի նկարում։
- Սահեցրեք սեղմակները հավելյալ տեղակայման հարթակի հետևի մասի կողմ, վերին և ստորին մոնտաժային ձողերի վրա։

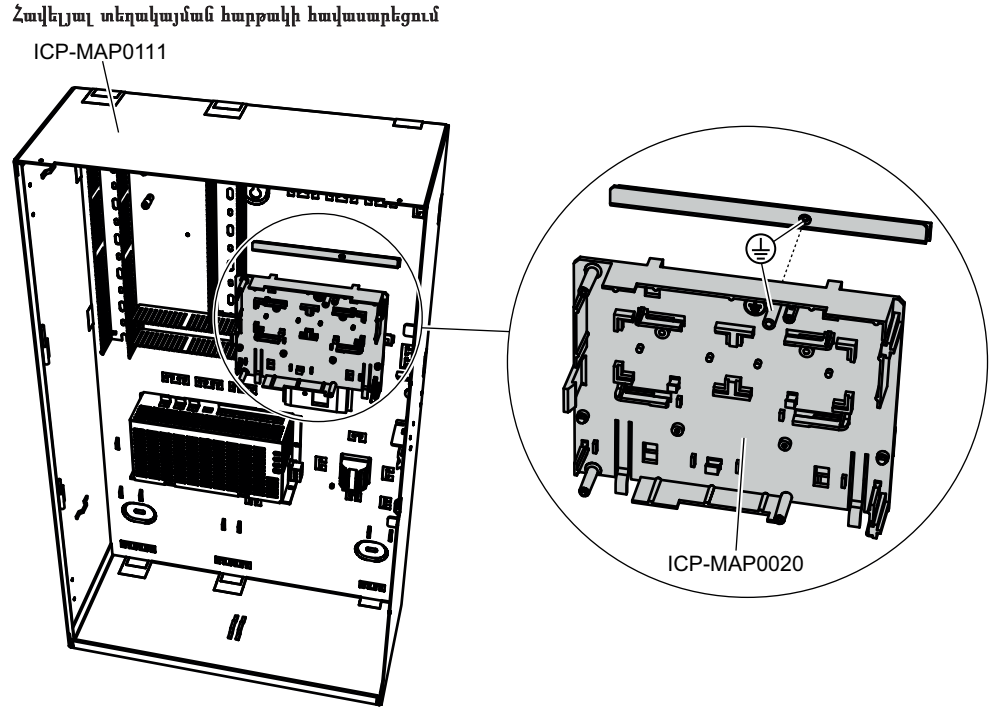

Համոզվեք, որ սեղմակները ահնրաժեշտ կերպով են ամրացվել մոնտաժային ձողի վրա, ինչպես ցույց է տրված ներքևի նկարում։

Հավելյալ տեղակայման հարթակի տեղադրում

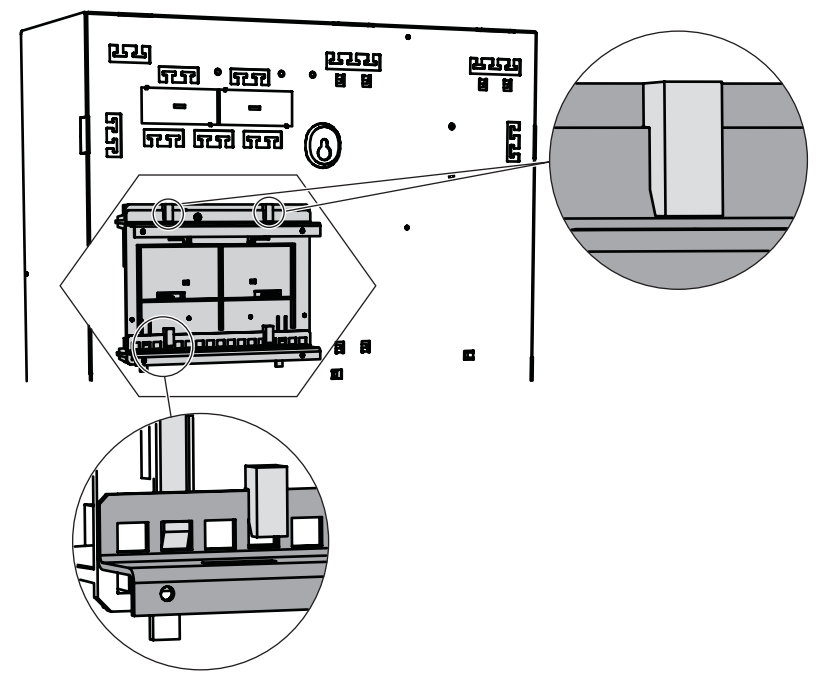

Տես *Հավելյալ տեղակայման հարթակի տեսություն, էջ 26* մոդուլների տեղադրման հատվածների համար, որոնք տեղադրվում են հավելյալ տեղակայման հարթակի վրա:

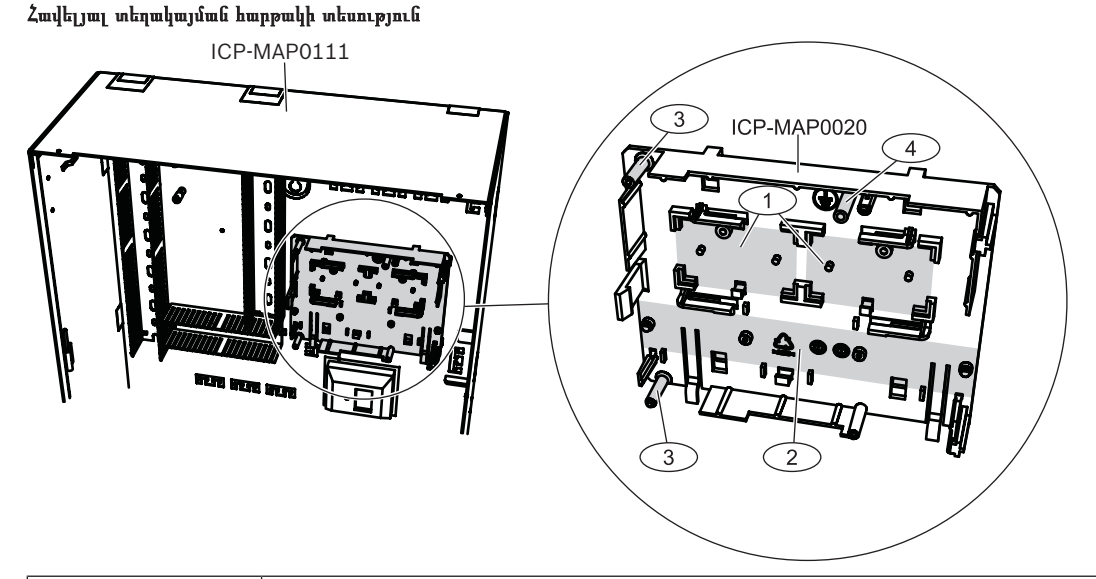

| Տարր | Բնութագիր                                                  |
|------|------------------------------------------------------------|
| 1    | CP-MAP0017 12 Վ փոխարկիչների հատված (առավելագույնը երկու)  |
| 2    | Հարթակի ապահովիչների հատված (SIV) (առավելագույնը մեկ)      |
| 3    | AT 2000 հաղորդակիչի պտուտակների հատված (առավելագույնը մեկ) |
| 4    | AT 2000 հողանցման պտուտակների հատված                       |

# 12 Վ փոխարկիչի տեղադրում

- 1. Տեղադրեք 12 Վ ICP-MAP0017 փոխարկիչը հավելյալ տեղակայման հարթակի վրա, ինչպես ցույց է տրված ներքևի նկարում (պտուտակները հավաքածուի մեջ չեն մտնում)։
- Միացրեք մետաղալարը 12 Վ փոխարկիչի տերմինալային բլոկին, ինչպես ցույց է տրված ներքևի նկարում, և մյուս ծայրերը թողեք չմիացված։

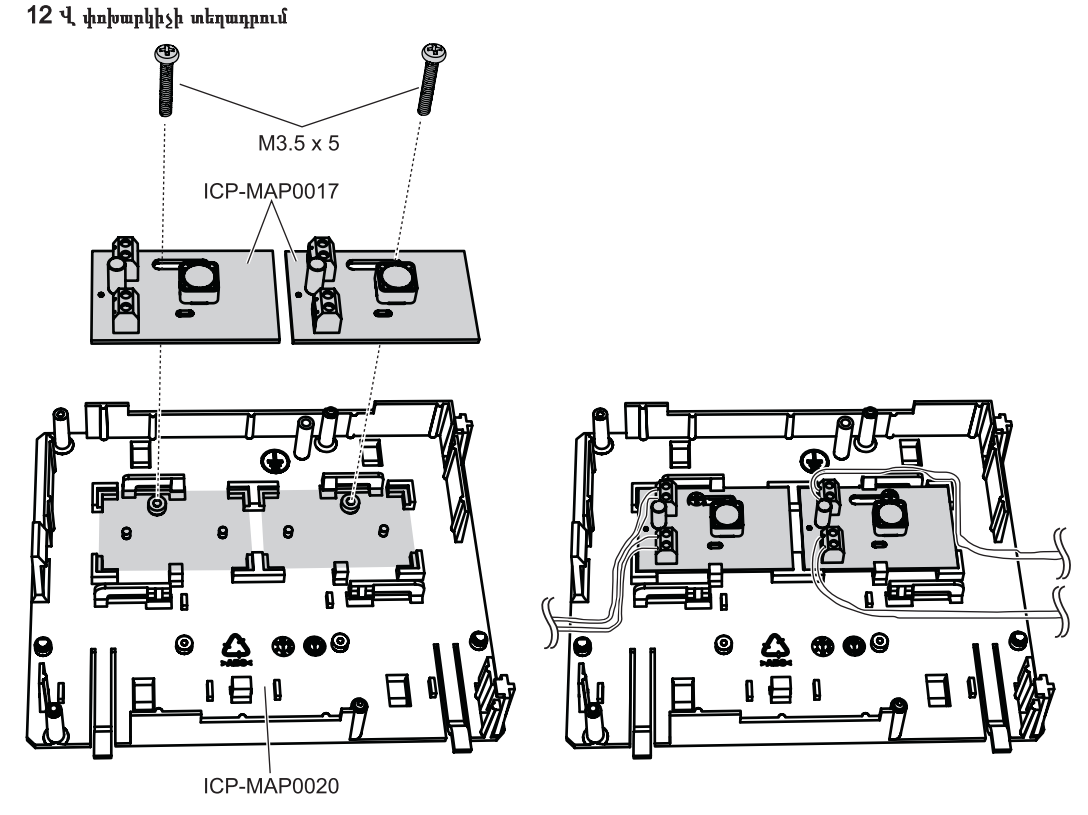

# 2.9

# Ապահովիչի հարթակի (SIV) տեղադրում

- Տեղադրեք ապահովիչի հարթակը (SIV), հավելյալ տեղակայման հարթակի վրա, ինչպես ցույց է տրված ներքևի նկարում (պտուտակները հավաքածուի մեջ չեն մտնում):
- Միացրեք մետաղալարը ապահովիչի հարթակի (SIV) տերմինալային բլոկին, ինչպես ցույց է տրված ներքևի նկարում, և մյուս ծայրերը թողեք չմիացված։

|   |                                                          | Ծանուցում!                                                                                           |
|---|----------------------------------------------------------|----------------------------------------------------------------------------------------------------|
| i |                                                          | Օգտագործեք համապատասխան վարկանիշներ ապահովիչների համար SI 1 SI 5. (նվազագույնը 250 մԱ,               |
|   | առավելագույնը 1 Ա կախված միացված ծանրաբեռնվածությունից): |                                                                                                    |
|   | J                                                        | SIV-ի ընդհանուր ելքային հոսանքը, չպետք է գերազանցի օգտագործվող ելքային լարման, հասանելի առավելագույն |
|   |                                                          | հոսանքին։                                                                                            |

### SIV տեղադրում

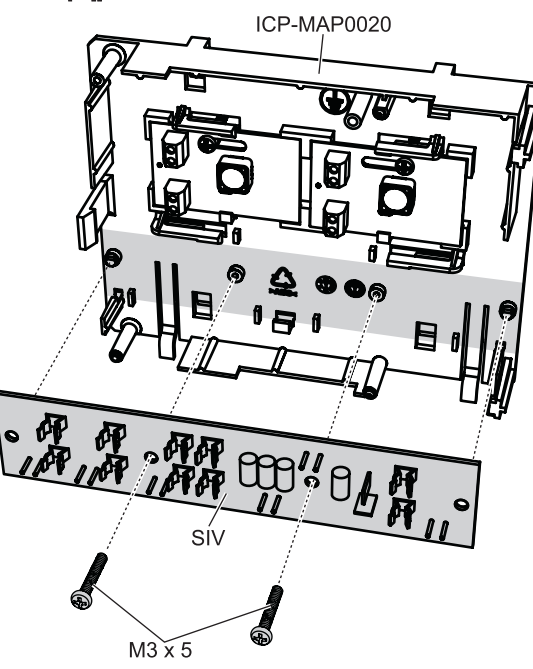

# 2.10

# AT 2000 հաղորդակցիչի տեղադրում

AT 2000 հաղորդակցիչը տեղադրվում է ICP-MAP0020 հավելյալ տեղակայման հարթակի վրա, 12 Վ փոխարկիչի վրա (եթե տեղադրված է): Եթե (SIV) ապահովիչի հարթակը տեղադրված է հավելյալ տեղակայման հարթակի վրա, հաղորդակցիչը չի կարեղ տեղադրվել նույն տեղակայման հարթակի վրա։

- 1. Սահեցրեք AT 2000 աջ եզրը սեղմակի տակ, հավելյալ տեղակայման հարթակի աջ կողմում։
- 2. Զգուշորեն սեղմեք AT 2000 ձախ եզրը, մինչև այն չի հայտնվի սեղմակի տեղում, հավելյալ տեղակայման հարթակի ձախ կողմում։
- Մտցրեք իր հետ կցված հողանցման պտուտակը, AT 2000 և հավելյալ տեղակայման հարթակը միջով ու ֆիքսեք այն վերևի մոնտաժային ձողի վրա։

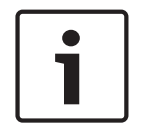

### Ծանուցում!

Համակարգի պատշաճ հողանցումը ապահովելու համար, անհրաժեշտ է մտցնել իր հետ կցված հողանցման պտուտակը, AT 2000 և հավելյալ տեղակայման հարթակը միջով

# AT 2000 հաղորդակցիչի տեղադրում

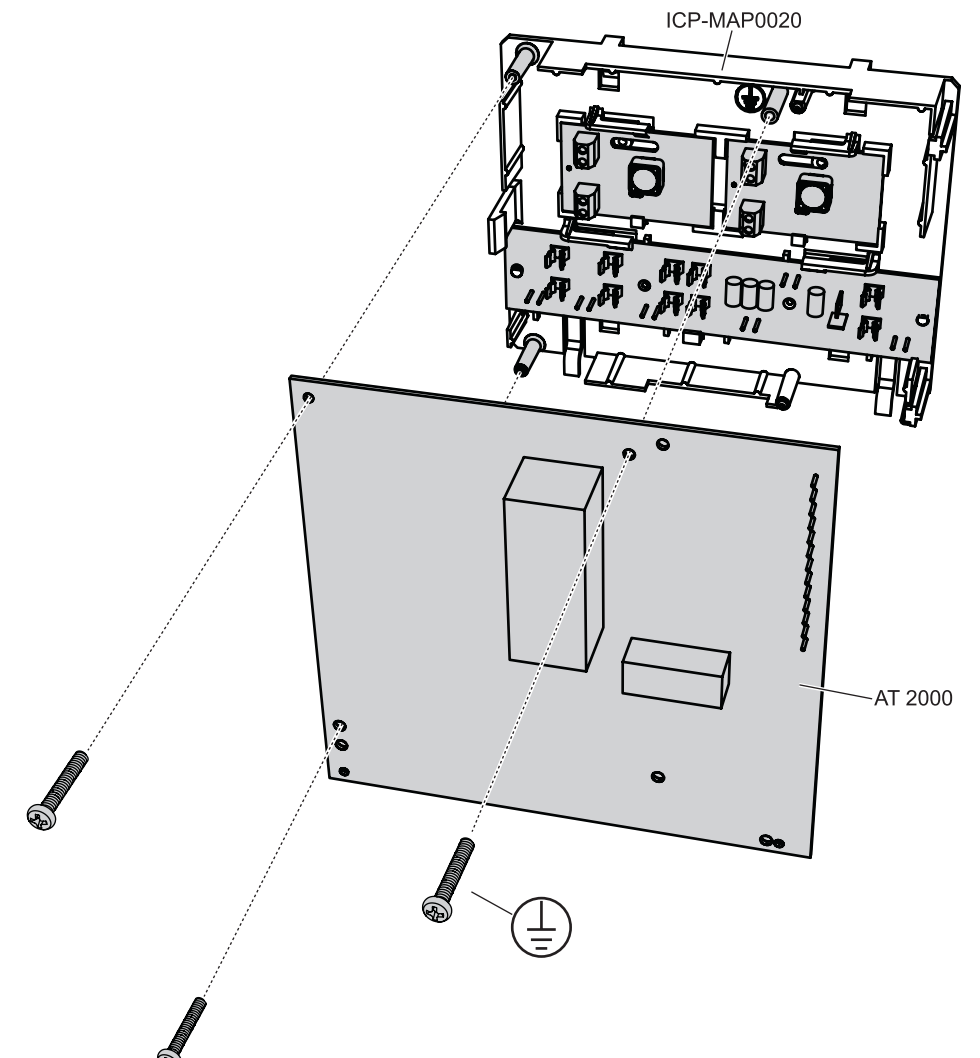

AT 2000 հաղորդակցիչը միացրեք ICP-MAP0007 DE մոդուլին՝ իր հետ կցված ժապավենային կաբելի միջոցով (P/N F01U074773):

Կաբելը կցված է DE մոդուլի հետ։

Ժապավենային կաբելը, օգտագործվում է բոլոր տիպերի հաղորդակցիչի մուտքային միացումների ու հաղորդակցիչի ազդանշանների համար, «հաղորդակցիչի անսարքություն» կամ «բացասական հաստատում»։ Եթե հաղորդակցիչի համար, պահանջվում է հավելյալ ազդանշաններ, օրինակ X տարածքը հսկողության տակ է կամ հսկողության տակ չէ, ապա նրանք կարող են նախատեսված լինեն կետ-կետ միացումով, հաղորդակցիչի ը պանելի միջև։

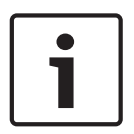

### Ծանուցում!

Անալոգային AT 2000 պահանջում է 12 Վ։ Օգտագործեք ժապավենային կաբելի միակցիչ **AT 2000 Uext**գրությամբ։ AT 2000 անալոգին նաև պահանջվում է 12 Վ էներգիայի առանձին աղբյուր, օրինակ ՝ ICP-MAP0017 12 V փոխարկիչ: ISDN AT 2000-ի համար պահանջվում է 28 Վ։ Օգտագործեք ժապավենային կաբելի միակցիչ **AT 2000 Uext 28Վ**գրությամբ։

Անալոգային AT 2000 և DE մոդուլի միացում

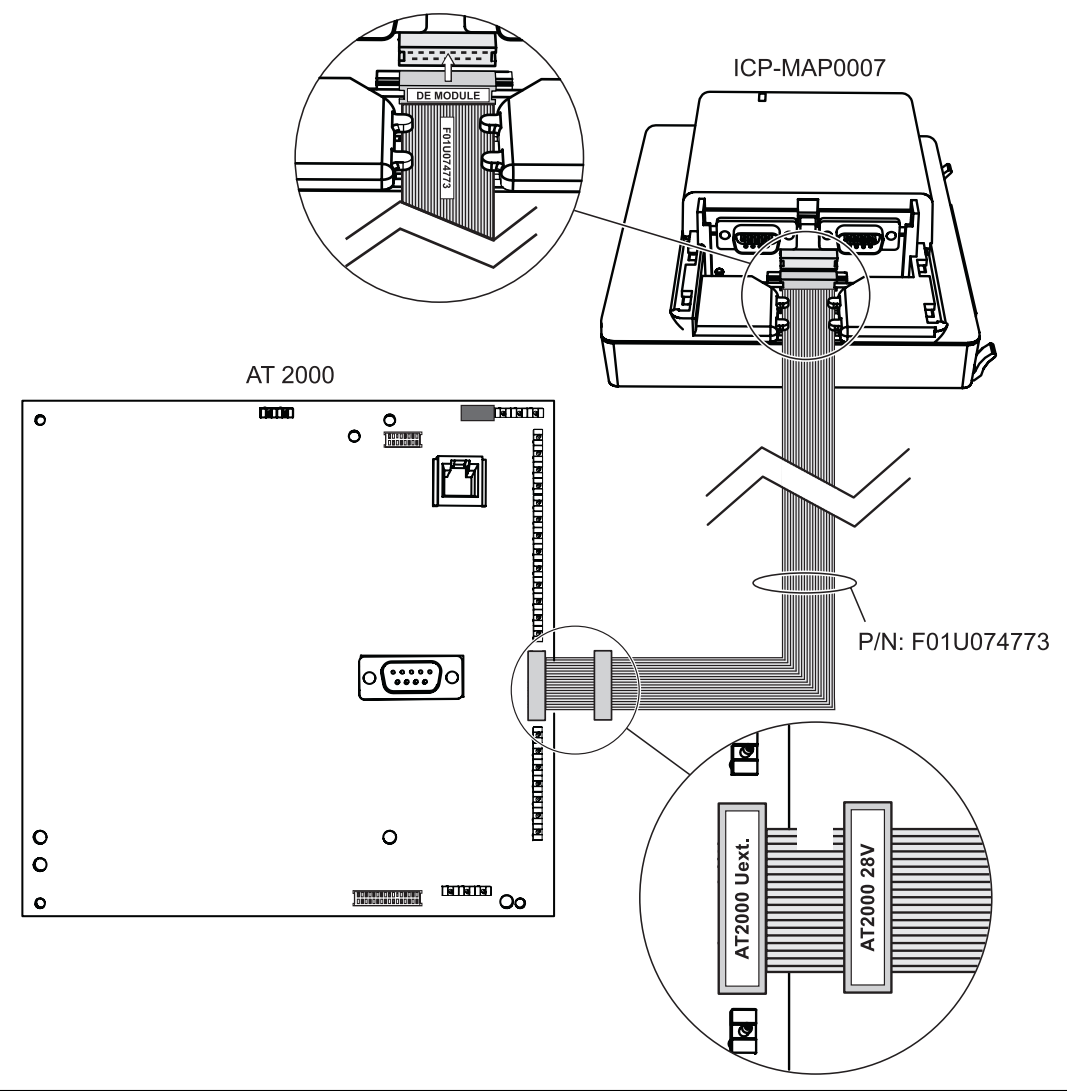

# i

### Ծանուցում!

Երկու մուտքային անսարքությունները՝ ավտոմատ կերպով կարգավորվում են «հաղորդակցիչի անսարքություն» կամ «բացասական հաստատում» վրա, երբ հաղորդակցիչը, ընտրված է որպես հեռակառավարման ծրագրային ապահովում։

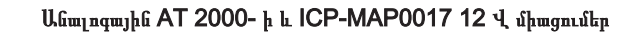

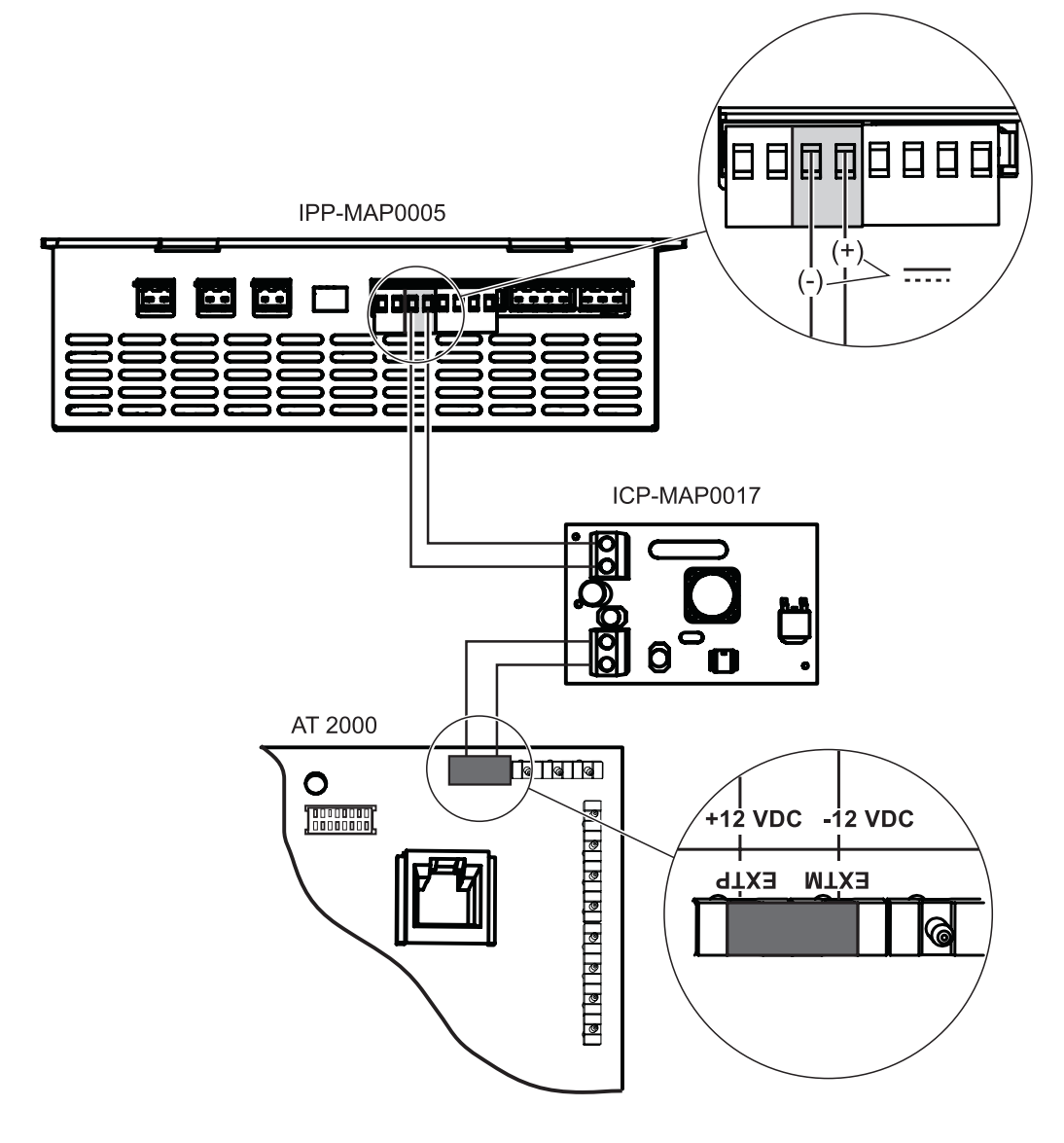

AT 2000 ISDN և DE մոդուլի միացումեր

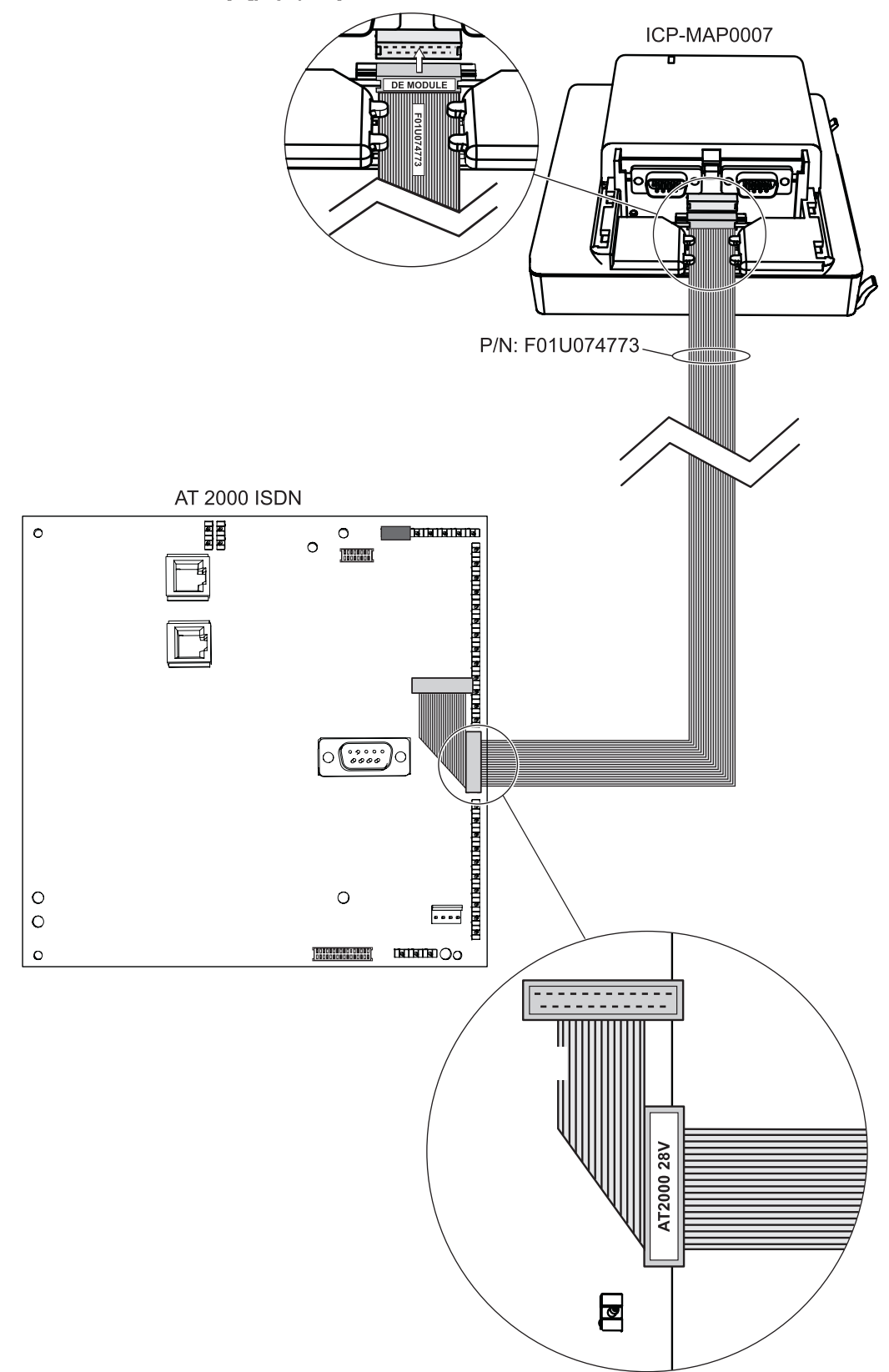

# 2.11 Կախովի տեղակայման հարթակի տեղադրում

Տեղադրեք ICP-MAP0025 կախովի տեղակայման հարթակը IPP-MAP0111- ի կամ ICP-MAP0120- ի կորպուսի ներսում:

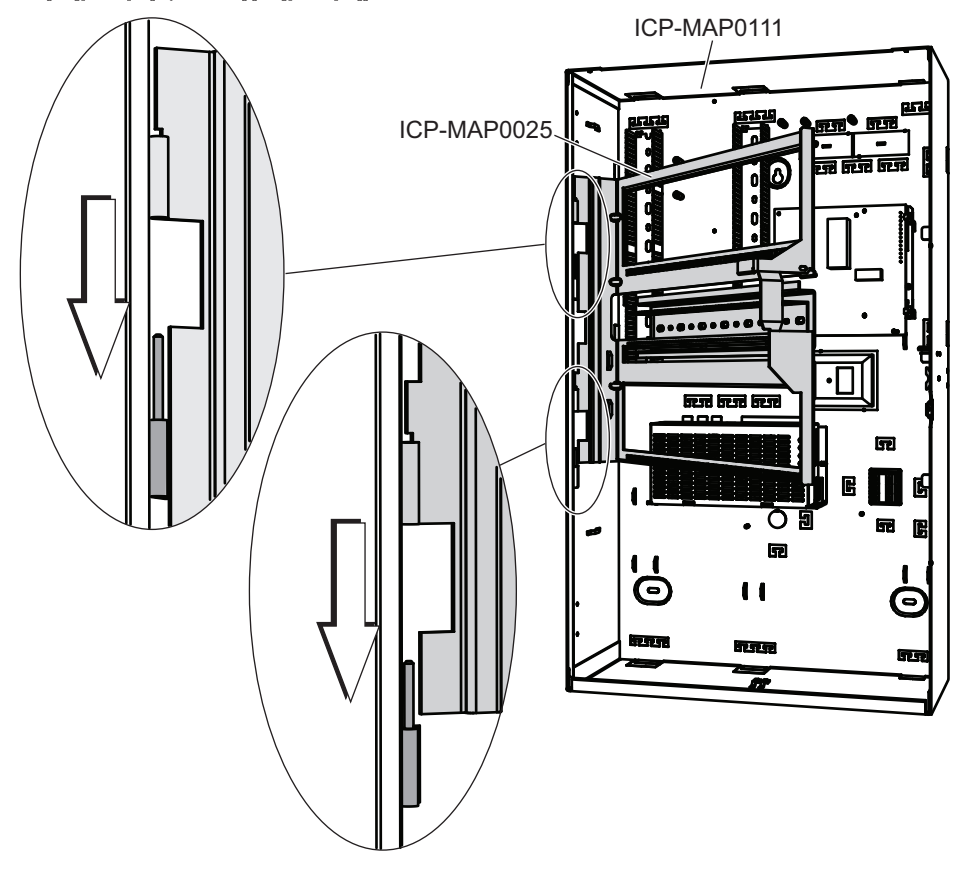

### Կախովի տեղակայման հարթակի տեղադրում

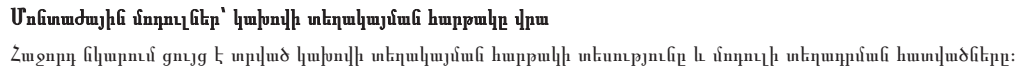

Կախովի տեղակայման հարթակի տեսություն

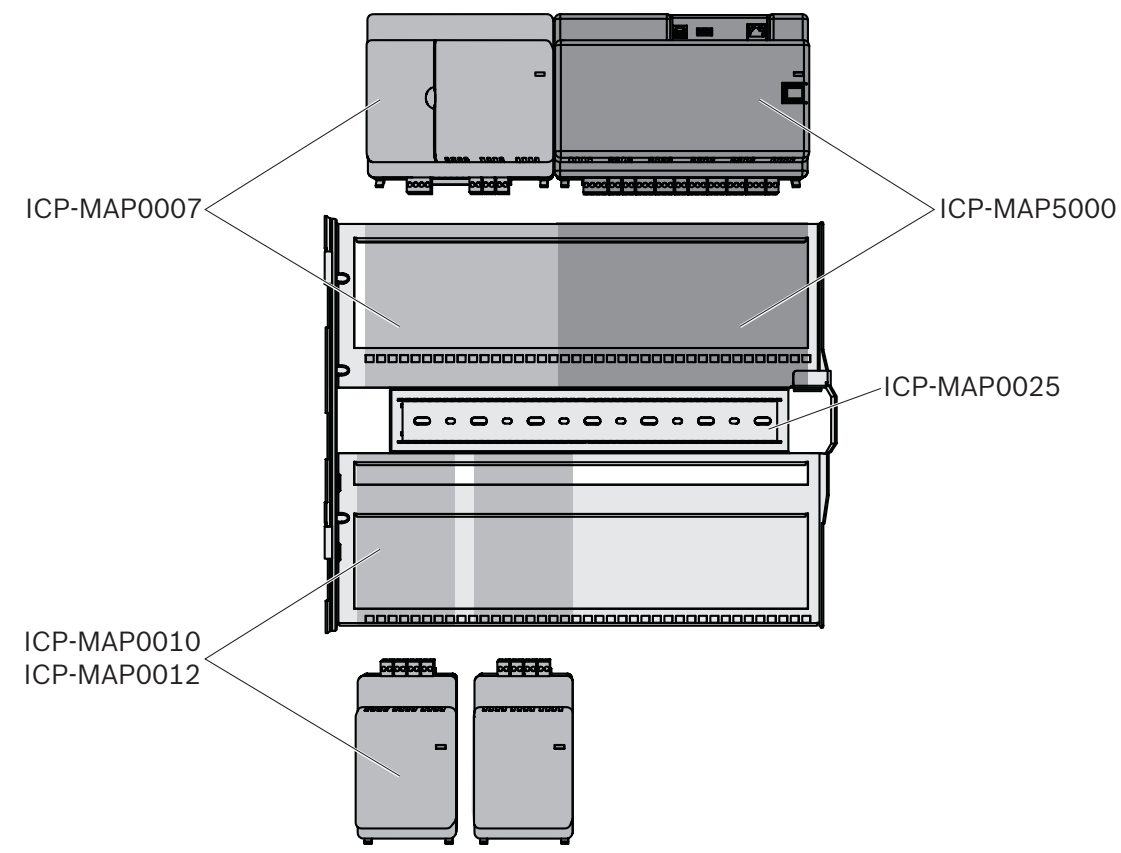

- 1. Տեղադրեք մոդուլը կախովի տեղակայման հարթակի վրա։
- 2. Համոզվեք, որ ֆիքսող սեղմակները անհրաժեշտ կերպով են ամրացվել, ներքևի ձողի, երկու ուղղանկյունաձև անքերին։

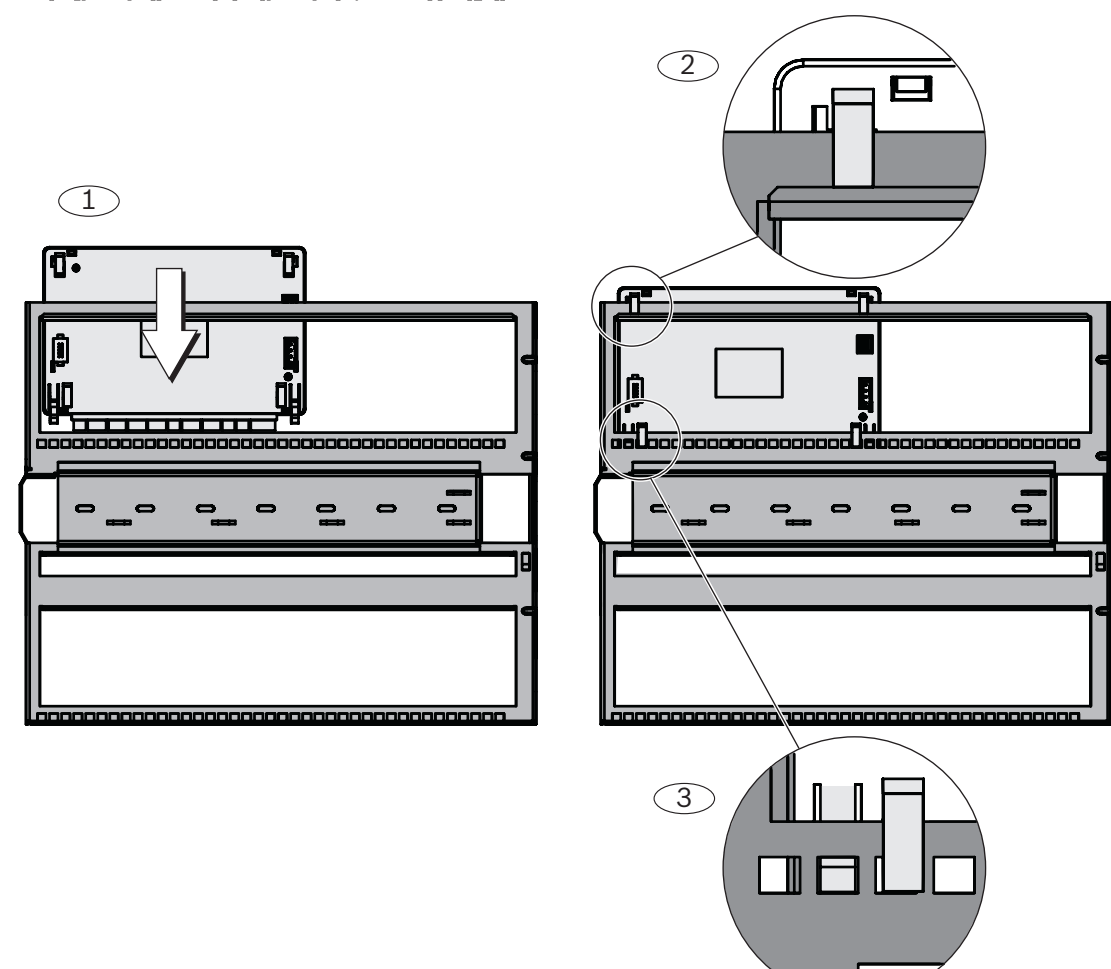

### Մոդուլի տեղադրում, կախովի տեղակայման հարթակը վրա

Միացրեք կորպուսի հետևի պատի մասի հողանցման կաբելը՝ կախովի տեղակայման հարթակին։

Միացրեք հողանցման կաբելը՝ կախովի տեղակայման հարթակին։

# 2.12 Հիմնական վահանակի տեղադրում

Այս գլխում նկարագրվում է հետևյալ հիմնական վահանակների տեղադրումը։

- MAP- ի գլխավոր վահանակ (ICP-MAP5000-2)
- MAP- ի գլխավոր վահանակ՝ IP հաղորդակցիչով (ICP-MAP5000-COM) ներառյալ MAP GSM մոդուլ (ITS-MAP0008):
- MAP գլխավոր վահանակ՝ փոքր (ICP-MAP5000-S)
- MAP- ի գլխավոր վահանակ՝ փոքր, IP հաղորդակցիչով (ICP-MAP5000-SC) ներառյալ MAP GSM մոդուլ (ITS-MAP0008):

### Ինչպես տեղադրել հիմնական վահանակը

Հիմնական վահանակը տեղադրված է կախովի տեղակայման հարթակի վրա:

Տեղեկությունների համար, թե ինչպես կարելի է տեղադրել կախովի տեղակայման հարթակի վրա, տես*Կախովի տեղակայման հարթակի տեղադրում, էջ 33*.

### Ethernet ցանցի կաբել

Ethernet կաբելը օգտագործվում է՝ կառավարման համակարգի, բաց միջերեսային ներթափանցման միջոցով, կապը ապահովելու համար։

Ethernet կաբելը՝ կարող է օգտագործվել IP հաղորդակցման համար, եթե հիմնական վահանակներից մեկը տեղադրված է։

- MAP հիմնական վահանակ, IP հաղորդակցիչի հետ (ICP-MAP5000-COM)
- · MAP Փոքր հիմնական վահանակ, IP հաղորդակցիչի հետ (ICP-MAP5000-SC)

Ինտեգրված IP հաղորդակցիչով՝ IP հաղորդակցման համար՝ հասանելի են հետևյալ միջոցները։

- VdS 2465-S2
- SIA DC-09 (TCP/IP L UDP/IP)
- Conettix IP

### Ինչպես միացնել՝ Ethernet կաբելը

- Անցկացրեք լոկալ Ethernet կաբելը, մեծ ֆերիտային կցորդիչի միջով, սեղմակով, (մտնում է հավաքածուի մեջ) լրացուցիչ շրջադարձով:
- Տեղադրեք ֆերիտի միջուկը՝ կորպուսի դակած մասին հնարավորինս մոտ, կորպուսի մեջի։
#### Ֆերիտի միջուկ

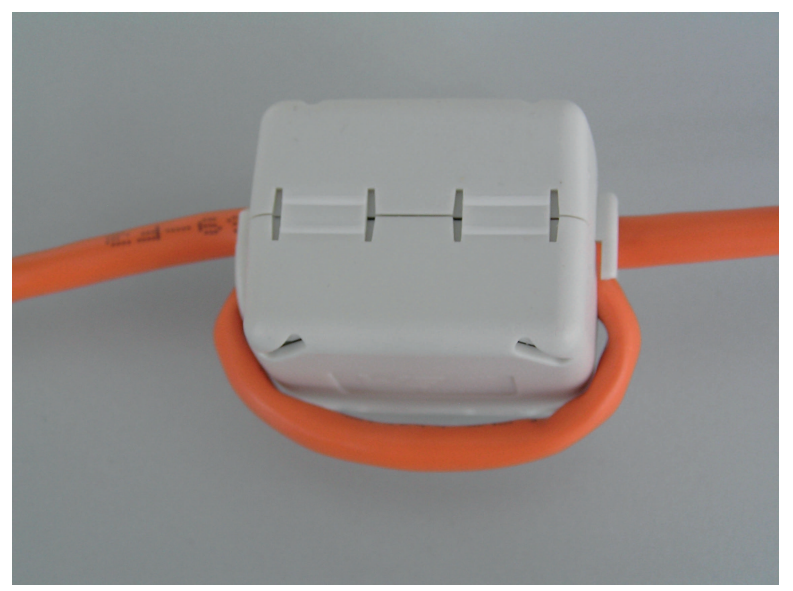

# 2.13 Ինքնանջատիչ ICP-COM-IF մոդուլի տեղադրում

ICP-COM-IF ինքնանջատիչ մոդուլը՝ կարող է տեղադրվել MAP կառավարման վահանակի կորպուսի կախովի տեղակայման հարթակի, կամ մոնտաժային ձողի վրա։

Հետագա մետաղալարերի համար, երկու կողմերից պահանջվում է 15 մմ ազատ տարածություն։ Տերմինալային միակցիչները կարող են անջատվել կողքից:

- 1. Ամրացրեք ICP-COM-IF ինքնանջատիչ մոդուլի վրաի հարթակը, անցքերի մեջ, նախատեսաված կախովի տեղակայման հարթակի կամ մոնտաժային ձողի համար։
- 2. Օգտագործեք նախատեսված պտուտակներ, որպեսզի ամրացնեք իր վրա կրող հարթակը, ներքևի ձողին։

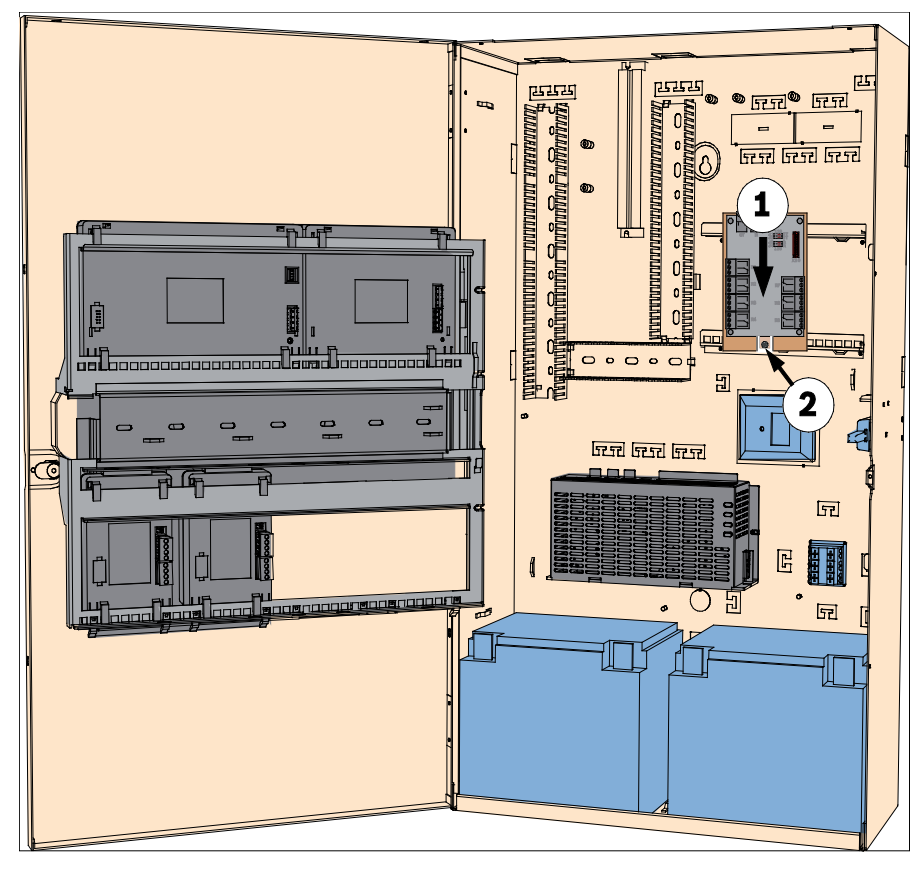

#### Ինքնանջատիչ ICP-COM-IF մոդուլի տեղադրում

# 2.14

# ITS-MAP0008 անլար մոդեմի տեղադրում և միացում

ITS-MAP0008 անլար մոդեմը՝ օգտագործվում է GSM / GPRS- ի միջոցով, տվյալների անլար փոխանցման համար: ITS-MAP0008 անլար մոդեմը կարող է օգտագործվել միայն այն դեպքում, երբ տեղադրված է, հետևյալ հիմնական վահանակներից մեկր։

- MAP հիմնական վահանակ, IP հաղորդակցիչի հետ (ICP-MAP5000-COM)
- MAP Փոքը հիմնական վահանակ, IP հաղորդակցիչի հետ (ICP-MAP5000-SC)

Անլար ITS-MAP0008 մոդեմը, նախատեսված է, MAP-ի հիմնական վահանակի ինտերֆեյսը, GSM ցանցով ապահովելու համար, ինտեգրված երկուղանի SPT տիպի Z, MAP5000 հետ իրականցնելու նպատակով, համաձայն EN 50131-10 և EN 50136-2:

ITS-MAP0008 անլար մոդեմն՝ չի կարող աշխատել որպես ինքնուրույն SPT, առանց MAP- ի գլխավոր վահանակին միացման:

#### Ինչպես տեղադրել և միացնել ITS-MAP0008 անլար մոդեմը

ITS-MAP0008 անլար մոդեմը տեղադրվում է կորպուսի հետևի պատին, երկու պտուտակով (մտնում է կորպուսի հավաքածուի մեջ)։ Սա նշանակում է, որ LSA + շերտի համար՝ տեղադրման տեղ չկա:

- Տեղադրեք SIM քարտ: Սահեցրեք քարտը ինչքան հնարավոր է(քարտի բռնակը, անլար մոդեմի հետնամասում է), մինչև միանա իր համապատասխան տեղին։ Ուշադրություն դարձրեք տեղադրման ուղղությանը:
- ICP-MAP0152 կաբելի օգնությամբ՝ միացրեք 9 կոնտակային SUB-D միակցիչը COM 1 ICP-MAP0007 մոդուլի միակցիչին (հավաքածուի հետ կցվաճ չի)
- 3. Միացրեք ալեհավաքը՝ անլար մոդեմի,.FME- բնիկին։
- Միացրեք սև կարմիր մետաղալարերը էլեկտրացնուցման A կամ B ելքային մասերին (տերմինալ B = սև, տերմինալ R = կարմիր), առկա մետաղալարերին որպես հավելում, անհրաժեշտ հատվածների համար։
- 5. Տեղադրեք փոքր ֆերիտային կցորդիչը՝ կարմիր-սև, անլար մոդեմի կաբելի վրա, անլար մոդեմի կողքին։

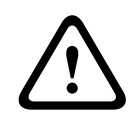

#### Ուշադրություն!

SIM քարտի վրա տվյալների կորուստներից խուսափելու համար, անլար մոդեմը, պետք է անջատվի մինչև SIM քարտը տեղադրելը կամ հեռացնելը:

#### ITS-MAP0008 անլար մոդեմի տեղադրում և միացում

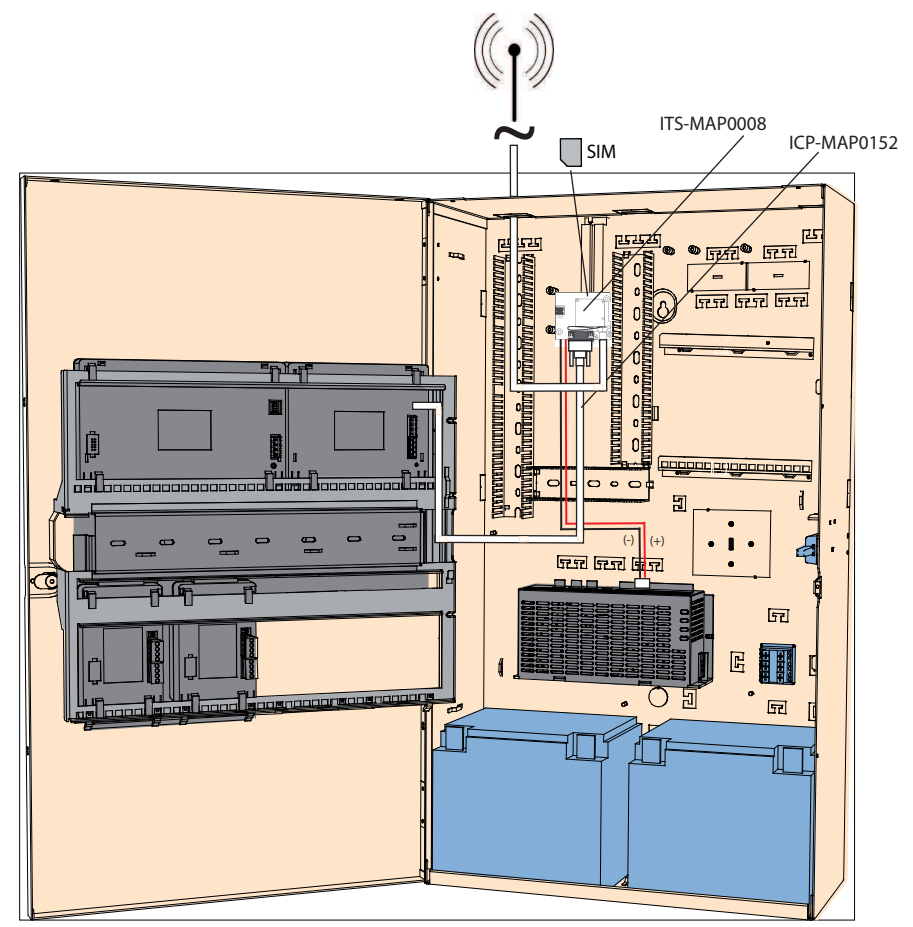

#### LED աշխատանքային կարգավիճակը

| LED ռեժիմ                              | Մ տերմինալի աշխատանքային կարգավիճակը                                                                                                    |  |
|----------------------------------------|----------------------------------------------------------------------------------------------------|--|
| Մշտապես անջատված                       | Մ տերմինալը գտնվում է հետևյալ ռեժիմներից մեկում.<br>– Անջատված<br>– Տագնապ<br>– Ոչ ցիկլային քուն<br>– Ցիկլային քուն, առանց ժամանակավոր արթնանալու որևէ<br>իրադարձության1 ընթացքի                                                   |  |
| 600 մվ միացված է, 600 մվ<br>անջատված է | Սահմանափակ ցանցային ծառայություն ' հետեւյալ գործոններից մեկի<br>պատճառով:<br>– SIM քարտ չի տեղադրվել<br>– PIN մուտքագրված չէ<br>– Կատարվում է կապի որոնում<br>– Օգտագործողի վավերացումը ընթացքի մեջ է<br>– Կատարվում է ցանցի մուտք |  |

2.15

| LED ռեժիմ                                                            | Մ տերմինալի աշխատանքային կարգավիճակը                                                                                                    |  |
|----------------------------------------------------------------------|----------------------------------------------------------------------------------------------------|--|
| 75 մվ միացված է, 3 վ անջատված է                                      | Հանգիստ ռեժիմ։ Բջջային համակարգը՝ ցանցին միացված է (վերահսկման<br>ալիքների դիտում և օգտագործողների փոխազդեցություն): Ոչ մի զանգ չի<br>ստացվել, գործողության ընթացքում։ |  |
| 75 մվ միացված է, 75 մվ անջատված է<br>75 մվ միացված է, 3 վ անջատված է | GPRS- ի մեկ կամ մի քանի ենթատեքստ ակտիվացված է:                                                                                                    |  |
| 500 մվ միացված է, 25 մվ անջատված<br>է                                | Կատարվում է տվյալների փոխանցում, փաթեթների կոմուտացիայով։                                                                                                    |  |
| Մշտապես միացված է                                                    | Կախված զանգի տեսակից.<br>– Ձայնային զանգ։ Միացված է հեռավոր կողմին<br>– CSD զանգ: Միացում հեռավոր կողմին կամ պարամետրերի փոխանակում<br>զանգի կամ կարգավորման ընթացքւմ  |  |

# Ալեհավաքներ

| Մագնիսական ալեհավաքի կայմ, ներառյալ հատակը <sup>1</sup> |                                                                                                    |  |
|---------------------------------------------------------|----------------------------------------------------------------------------------------------------|--|
|                                                         | Փոխանցման հաճախականությունը։ 900/1800 ՄՀց<br>Դիմադրություն: 50 Ω<br>Ուժեղացում 0 դԲի<br>Առավելագույն հզորությունը։ 10 Վ<br>Ռադիատորի երկարությունը։ 100 մմ<br>Ոտնակ։ 34 մմ |  |

Մագնիսական ալեհավաքի կայմ, ներառյալ հատակը, 2.6 մ կաբելի հետ։ FME միակցիչը՝ նախապես հարմարեցված է կոաքսիալ կաբելի վրա:

# Ձողային ալեհավաք

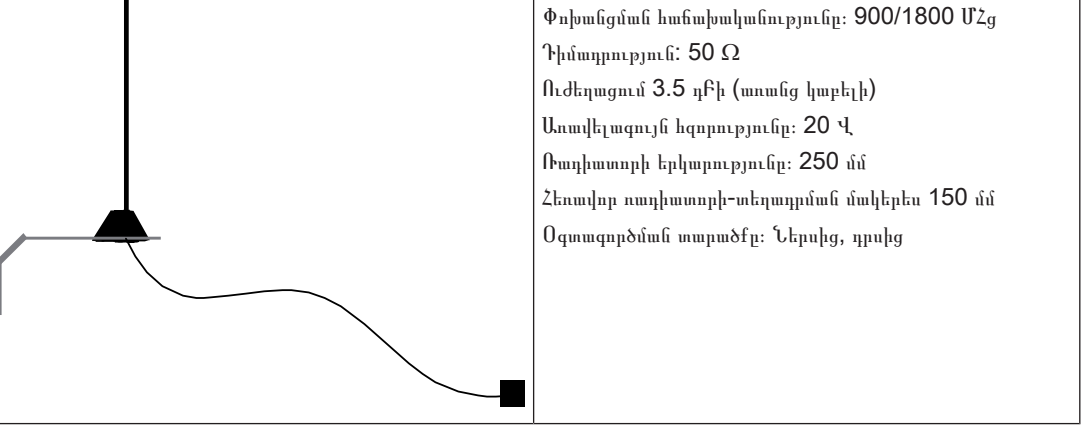

Ձողային ալեհավաք, ներառյալ 20 մ կաբել

Մոնտաժային բարձակները նախատեսված են, ուղղահայաց մակերեսներին տեղադրելու համար, FME միակցիչը՝ նախապես հարմարեցված է

1) VdS- ի համար չի

| 3           | Միացումներ                                                                                                    |  |  |
|-------------|----------------------------------------------------------------------------------------------------|--|--|
| $\triangle$ | <b>Նախազգուշացում!<br/>Էլեկտրալարեր</b><br>Էլեկտրալարերի պոկոտումը, հնարավոր է սխալ կախովի բաղադրյալներից։                                                                                                    |  |  |
|             | <ul> <li>Համոզվեք, որ էլեկտրալարերի հանգույցաւմ, կա ազատ տեղաշարժման տարածություն, որպեսզի ապահովել կախովի տեղակայման հարթակի ճիշտ տեղաշարժը։</li> <li>Համոզվեք, որ կախովի բարձակների, բաղադրյալների էլեկտրալարերը, պատշաճ կերպով են ամրացված կախովի տեղակայման հարթակին։</li> <li>Ազատեք լարումից, T- ա ձև կտրվածքների միջոցով:</li> </ul> |  |  |
|             | Կաբելի թույլատրելի տեսակները<br>MAP- ի բոլոր բաղադրիչների և բոլոր միացնումների համար, թույլատրվում է միայն պաշտպանված կաբելներ:<br>▶ Համոզվեք, որ պաշտպանիչը, միացված է հողանցման սեղմակներին։                                                                                                    |  |  |
|             | <b>Նախազգուշացում!<br/>Կաբելի սխալ տեսակ</b><br>Կաբելի սխալ տեսակ օգտագործելը, կարող է հանգեցնել համակարգի անսարքության:                                                                                                    |  |  |
| 3.1         | – Օգտագործեք միայն պաշտպանված կաբելներ:<br>Տվյաների փոխանցման միացում                                                                                                    |  |  |
|             | Կառեւների միազուները հերաաշնելու համար, համակարգի մորուլի ամեն մի տեղմնիալային ուղիները, զույնով հորավորված                                                                                                    |  |  |

Կաբելների միացուները հեշտացնելու համար, համակարգի մոդուլի ամեն մի տերմնիալային բլոկները, գույնով կոդավորված են։

#### Տերմինալային բլոկի գույնի կոդերը

| Գույն         | Բնութագիր                        |
|---------------|----------------------------------|
| Սպիտակ        | Օժանդակ ուժ                      |
| Սեւ           | Վարդակ / մարտկոց                 |
| Կապույտ       | Եկքեր / տամպեր                   |
| Նարնջագույն   | Ելքեր                            |
| Դեղին         | DR2020 տպիչ (միայն ICP-MAP0007)  |
| Շագանակագույն | LSN տվյալներ (միայն ICP-MAP0010) |
| Կանաչ         | Տվյալների շինա                   |

#### Տվյաների փոխանցման միացում

- 1. Միացրեք համակարգի մոդուլները տվյալների շինաի միջոցով:
- Միշտ օգտագործեք հիմնական վահանակը՝ որպես տվյալների առաջին շինաի առաջին սարք: 120 ohm end terminator-ը արդեն տեղադրված է յուրաքանչյուր տվյալների շինաների վրա։
- 3. Միացրեք 120 ohm end terminator-ը, վերջին սարքին, յուրաքանչյուր տվյալների շինաների վրա:

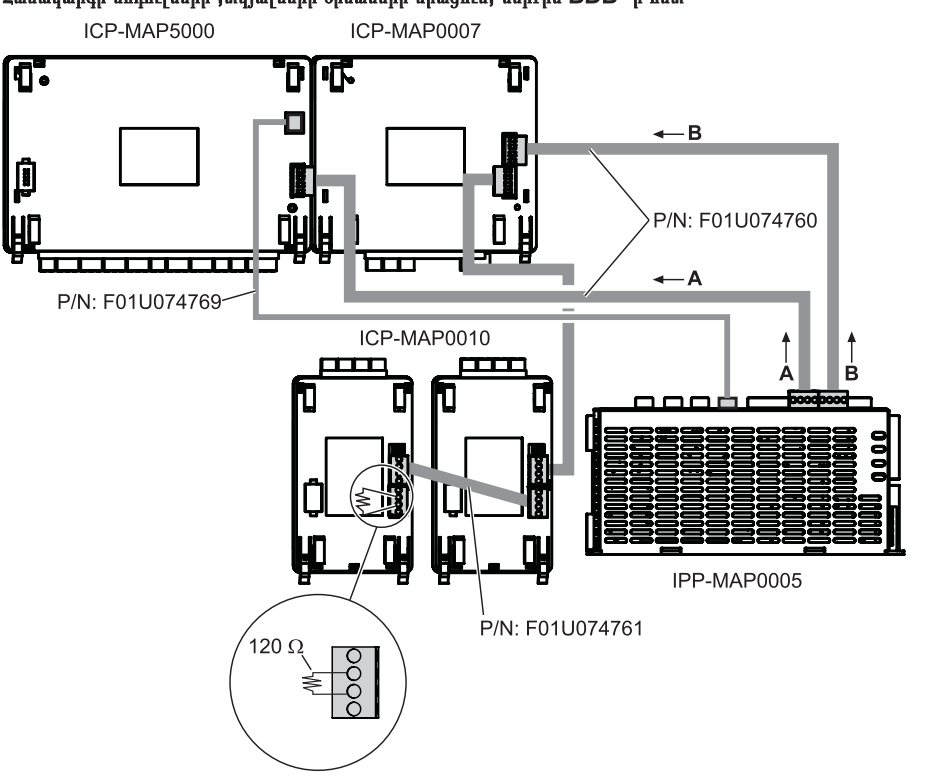

Համակարգի մոդուլների ,տվյալների շինաների միացում, ներքին BDB- ի հետ

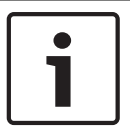

#### Ծանուցում!

Նկարում պատկերված BDB -ի վրա համակարգային մոդուլների տեղադրման կարգը պարտադիր չի համարվում։ A եւ B էներգամատակարարման ելքերի վրա, բեռի սիմետրիկ բաշխումը, պետք է հնարավորինս ապահովվի:

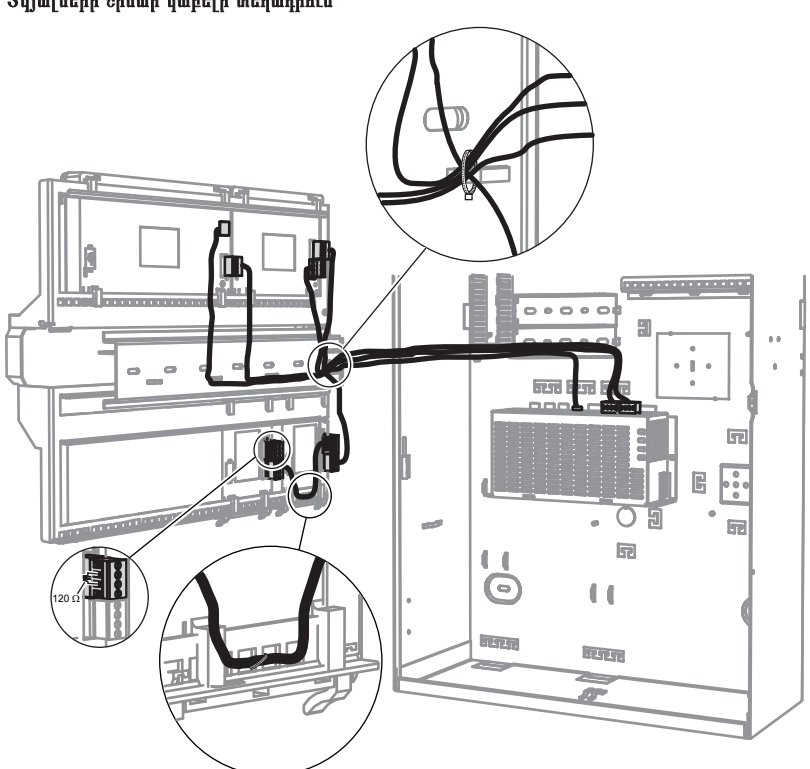

#### Տվյալների շինաի կաբելի տեղադրում

#### 3.1.1 Ներքին / արտաքին տվյալների շինա

MAP 5000 համակարգը պարունակում է երկու տվյալների շինա (BDB), որոնք օգտագործվում են, համակարգի մոդուլները հիմնական վահանակին միացնելու համար:

#### Ներքին BDB

Ներքին BDB- ի առավելագույն երկարությունը կազմում է 3 մ:

Այն օգտագործվում է՝ հիմնական վահանակը, կառավարման վահանակի կորպուսին միացնելու համար (*Համակարգի մոդուլների ,տվյալների շինաների միացում, ներքին BDB- ի հետ, էջ 43*).

#### Արտաքին BDB

Արտաքին BDB- ի առավելագույն երկարությունը, հիմնական վահանակից 1000 մ է:

Այն օգտագործվում է համակարգի մոդուլները միացնելու համար, հեռավոր շահագործման ժամանակ:

#### Տվյալների շինաի էլեկտրալարերի պահանջները

Հետևյալի վերաբերյալ, հատուկ պահանջներ չկան։

- Կոշտ կամ բազմերակ
- Ոլորած կամ առանց ոլորել
- Պաշտպանված կամ չպահպանված

Հաղորդալարերի նվազագույն տրամագիծը որոշվում է կաբելի պահանջվող, երկարության հիման վրա։

- 0.6 մմ մինչև 450 մ
- 0.8 մմ մինչև 750 մ
- 1.08 մմ մինչև 1000 մ

#### Մոդուլներ BDB- ի վրա

| Համակարգի մոդուլներ                 | Ներքին BDB     | Արտաքին BDB    |
|-------------------------------------|----------------|----------------|
| DE մոդուլ (ICP-MAP0007)             | x              |                |
| LSN <sub>cljnrq</sub> (ICP-MAP0010) | x              | X <sup>1</sup> |
| CAN ճյուղավորիչ (ICP-MAP0012))      |                | х              |
| Էլեկտրասնուցում (IPP-MAP0005)       | х              | x              |
| Կառավարման կենտրոն (IUI-MAP0001)    | X <sup>2</sup> | X <sup>2</sup> |

Երբ մեկ կամ մի քանի LSN շլյուզները աշխատում են հեռակա կարգով, մեկ կորպուսում, պետք է տեղադրված լինի մեկ Էլեկտրասնուցում (IPP-MAP0005):

<sup>2</sup>VdS-ի համար կիրառվում է հետեւյալը: Տարբեր տարածքների կառավարման կենտրոնները, չպետք է միացված լինեն նույն BDB- ին:

### 3.1.2

#### Արտաքին տվյալների շինաների տեղագիտություն

Տեղադրեք արտաքին BDB- ն, ինչպես ցույց է տրված ստորև:

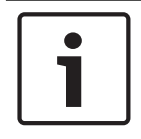

#### Ծանուցում!

•

Ցանկացած այլ շինայի տոպոլոգիան, չի համապատասխանում տվյալների բազայի առանձնահատկություններին:

#### Շինային էլեկտրալարեր `առանց էլեկտրասնուցումը հաշվի առնելու

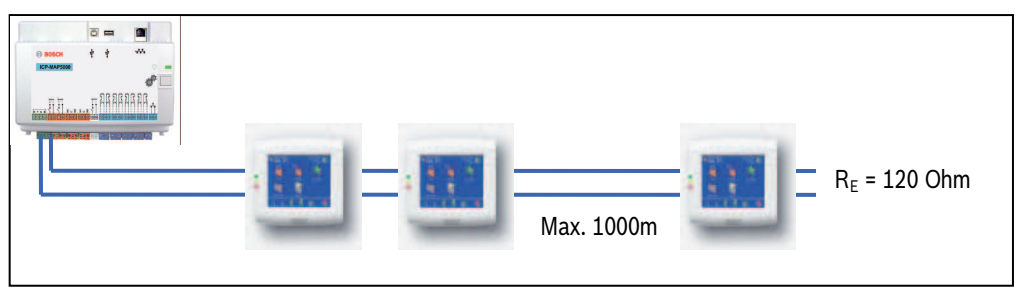

#### 3.1.3

#### Արտաքին շինի տվյալների բաշխում, CAN ճյուղավորիչ մոդուլով

Արտաքաին BDB-ն կարելի է բաշխել երկու անկախ, մեկուսացված շլեյֆերի, ստեղների, շլյուզների, լրացուցիչ էլեկտրասնուցումներ միացնելու համար։ Այսպիսով կարող է օգտագործվել ճկուն էլեկտրալար, տարբեր ուղղություններով, 500 մ երկարությամբ, ավելի բարձր հուսալիության համար:

CAN- ի ճյուղավորիչ մոդուլի տեղադրման վերաբերյալ, տեղեկությունների համար, տես համապատասխան տեղադրման ուղեցույցը եւ տվյալների թերթը:

#### CAN ճյուղավորիչ մոդուլի էլեկտրալար, առանց էլեկտրասնուցումը հաշվի առնելու

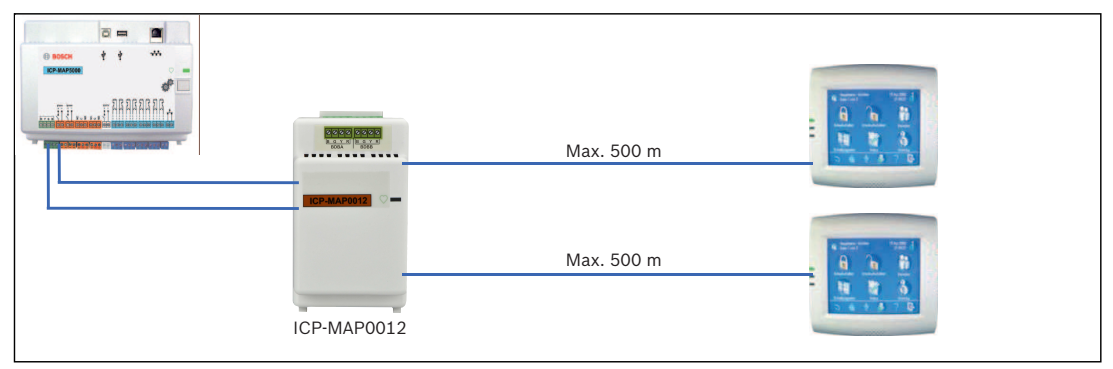

#### Նաև տես

- Համակարգի ծրագրավորում ICP-MAP0012 CAN ճյուղավորիչ մոդուլի հետ, էջ 11

# 3.2 Կառավարման կենտրոնի միացումը

BDB- ն՝ աջակցում է մինչև 32 կառավարման կենտրոնների: Հեռակառավարման կենտրոնների էլեկտրամատակարարումը հնարավոր է ապահովել ընդլայնման կորպուսով (էլեկտրասնուցման կիրառմամբ):

#### VDS ծրագրավորման հրահանգներ

 Նշանակեք կառավարման կենտրոն միայն մեկ տարածք (որտեղ որ կիրառելի է, փակվող, կախված տարածքների հատվածում):

Բացառություն:

Փոխադարձ անկախ տարածքները` կարող են նշանակվել կառավարման վահանակի տարածքի, կառավարման կենտրոնում:

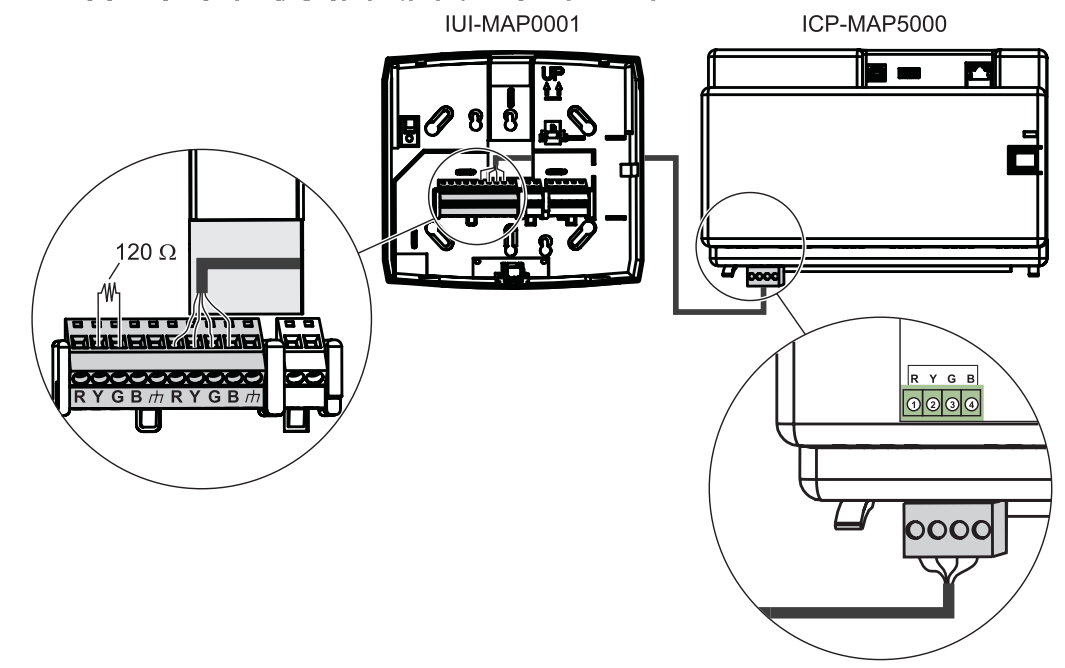

#### Կառավարման կենտրոնի, տվյալների շինայի միացում արտաքին BDB-ին

## 3.3 Հիմնական վահանակի միացում

Այս գլխում նկարագրվում է հետևյալ հիմնական վահանակների միացումը։

- MAP- ի գլխավոր վահանակ (ICP-MAP5000-2)
- MAP- ի գլխավոր վահանակ՝ IP հաղորդակցիչով (ICP-MAP5000-COM) ներառյալ MAP GSM մոդուլ (ITS-MAP0008):
- MAP գլխավոր վահանակ՝ փոքր (ICP-MAP5000-S)
- MAP- ի գլխավոր վահանակ՝ փոքր, IP հաղորդակցիչով (ICP-MAP5000-SC) ներառյալ MAP GSM մոդուլ (ITS-MAP0008):

Input AUX ext. BDB RYGB 1234 12 13 13 17 18 19 26 27 28 29 30 8 9 10 11 15 16 20 21 1 6 24 3 5 2 2 3 4 5 5 5 6

| Միացում | Բնութագիր                                        |
|---------|--------------------------------------------------|
| 1       | Արտաքին BDB միակցիչ                              |
| 2       | Երկու ծրագրավորված լարման ելք (28 Վ ՄՀ/ 1 Ա)     |
| 3       | Երկու ծրագրավորվող չոր ինքնանջատիչ (տումբլերներ) |
| 4       | Եկքային լարում AUX (28 Վ ՄՀ/ 1 Ա)                |
| 5       | Ութ վերահսկվող մուտքեր                           |
| 6       | Տամպերային հոսանքափոխիչի վահանակի մուտքեր        |

Հիմնական վահանակի միացնող գիծ

#### Արտաքին BDB միակցիչ (1)

 Օգտագործեք այս միացումը`լրացուցիչ համակարգային մոդուլները, արտաքին BDB- ին միացնելու համար (տես Sijmahph inhulagima inhugani, էջ 42 և Մոդուլներ BDB- ի ijnu, էջ 44):

#### Ծրագրավորվող լարման ելքեր (2)

• Օգտագործեք այս միացումները՝ համակարգի հատուկ կարգավիճակի, սարքերի կառավարման համար (Ծրագրավորվող ելքային ազդանշաններ, էջ 61):

#### Ծրագրավորվող չոր ինքնանջատիչի ելքեր (3)

• Օգտագործեք այս միացումները` սարքերի կառավարման համար, ինչպիսին են ազդանշանային սարքեր, ավտոնոմ սնուցմամբ, համակարգի հատուկ կարգավիճակում (Ծրագրավորվող ելքային ազդանշաններ, էջ 61):

#### Եկքային լարում (4)

Օգտագործեք այս միացումը՝ վահանակի սարքերում լարման մատակարարման համար: Լարումը կարող է միացվել / անջատվել համակարգի հատուկ կարգավիճակում։

#### Վերահսկվող մուտքեր (5)

 Օգտագործեք այս մուտքերը՝ վերահսկվող սովորական դետեկտորների կամ բանալիներով անջատիչների միացման համար RE = 12.1 KOhm (*Գոտիների տեսակները եւ գոտիների գնահատում, էջ 60*):

#### Տամպերային հոսանքափոխիչի (6) վահանակի մուտքեր

Օգտագործեք այս մուտքերը, տամպերային հոսանքափոխիչը՝ վահանակին միացնելու համար (տես ICP-MAP0050 տամպերային հոսանքափոխիչի միացում, էջ 54)։

# 3.4 Էլեկտրացնուցման միացում

- 1. Միացրեք փոփոխական հոսանքի տերմինալային բլոկը էլեկտրացնուցմանը։
- Միացրեք փոփոխական հոսանքը, հիմնական վահանակին՝ օգտագործելով կցված չորսկոնտակտային միացնող կաբելով (P/N: F01U074769).

#### Էլեկտրացնուցման միացում

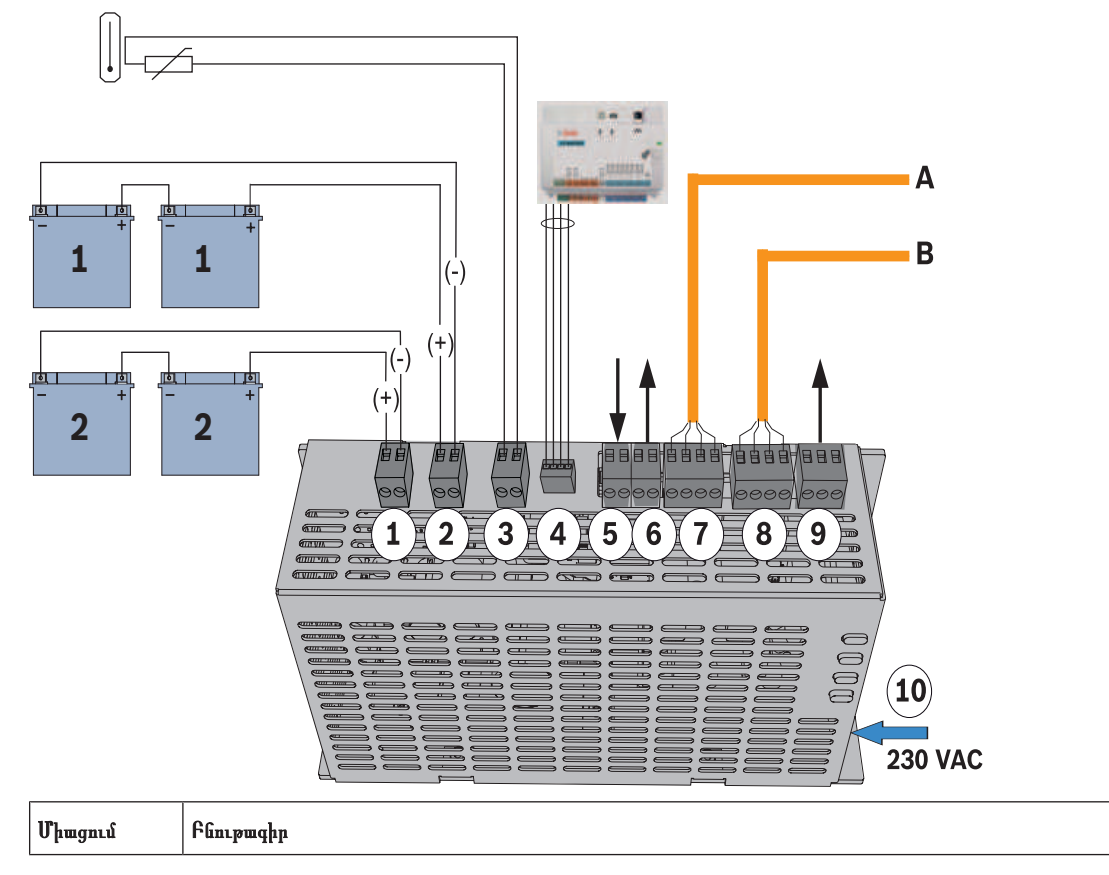

| 1  | Մարտկոցի շրջանակ 2                                                                                                    |
|----|----------------------------------------------------------------------------------------------------|
| 2  | Մարտկոցի շրջանակ 1                                                                                                    |
| 3  | Միացում թերմիստորի համար                                                                                                    |
| 4  | Էլեկտրաէներգիայի միացում, հիմնական վահանակին                                                                                                    |
| 5  | Սարքի չսանկցիավորված բացելու` կոնտակտին միացնելու համար նախատեսնված մուտքը` օգտագորվում<br>է արտաքին BDB- ի վրա էլեկտրամատակարարման հեռակառավարմամբ, կազմաձևման մեջ: |
| 6  | Լարման մատակարարման ելք (միացված),վերահսկվող, նոմինալ լարում 24 Վ ՄՀ։                                                                                                |
| 7  | Տվյալների շին - միացում Ա                                                                                                    |
| 8  | Տվյալների շին - միացում Բ                                                                                                    |
| 9  | Փոփոխական հոսանքի խափանման և ընդհանուր էլեկրասնուցման անսարքության ելք (ոչ պարտադիր)                                                                                 |
| 10 | Փոփոխական հոսանքի միացում                                                                                                    |

# 3.5

#### Ծանուցում!

LSN շլյուզի միացում

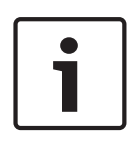

LSN բաղադրիչը միացնելիս՝ համակարգի տեղադրումը պլանավորելիս, անպայման հետևեք տեղական ստանդարտներին և ցուցումներին:

Հետևյալը վերաբերվում է VdS համակարգերին։ Յուրաքանչյուր տարածք պետք է սնուցվի էլեկտրականությամբ ինքնուրույն։ Այդ նպատակների համար՝ հասանելի են AUX1 և AUX2 ելքեր, LSN շլյուզի վրա (առավելագույնի համար՝ երկու տարածք) կամ ելքեր լարման ապահովիչի հարթակի վրա (SIV) (լրացուցիչ տարածքների համար)։

#### Պաշտպանիչ շլեյֆ և էլեկտրալարերի հանգույց

Պաշտպանիչ շլեյֆ և էլեկտրալարերի հանգույցի համար՝ կիրառվում են հետևյալ լրացուցիչ պահանջները։

- Լրացուցիչ կենտրոնական բլոկի պաշտպանիչ էլեկտրալարերի օգտագործում
- Երթուղղում՝ հնարավոր ամենակարճ հեռավորությամբ, մինչը հողանցման տերմինալը
- Պաշտպանիչ էլեկտրալարերի հանգուցավորում, LSN տարրերի միջոցով

Ուրիշ այլ միացումներ, լրացուցիչ պաշտպանիչ էլեկտրալարերի, մեկ այլ հատվածներում, չի թույլատրվում։ Հանգուցավորված էլեկտրալարերով, լրացուցիչ պաշտպանիչ էլեկտրալարերը, պետք է միացվեն, հանգույց երկու ծայրերին։

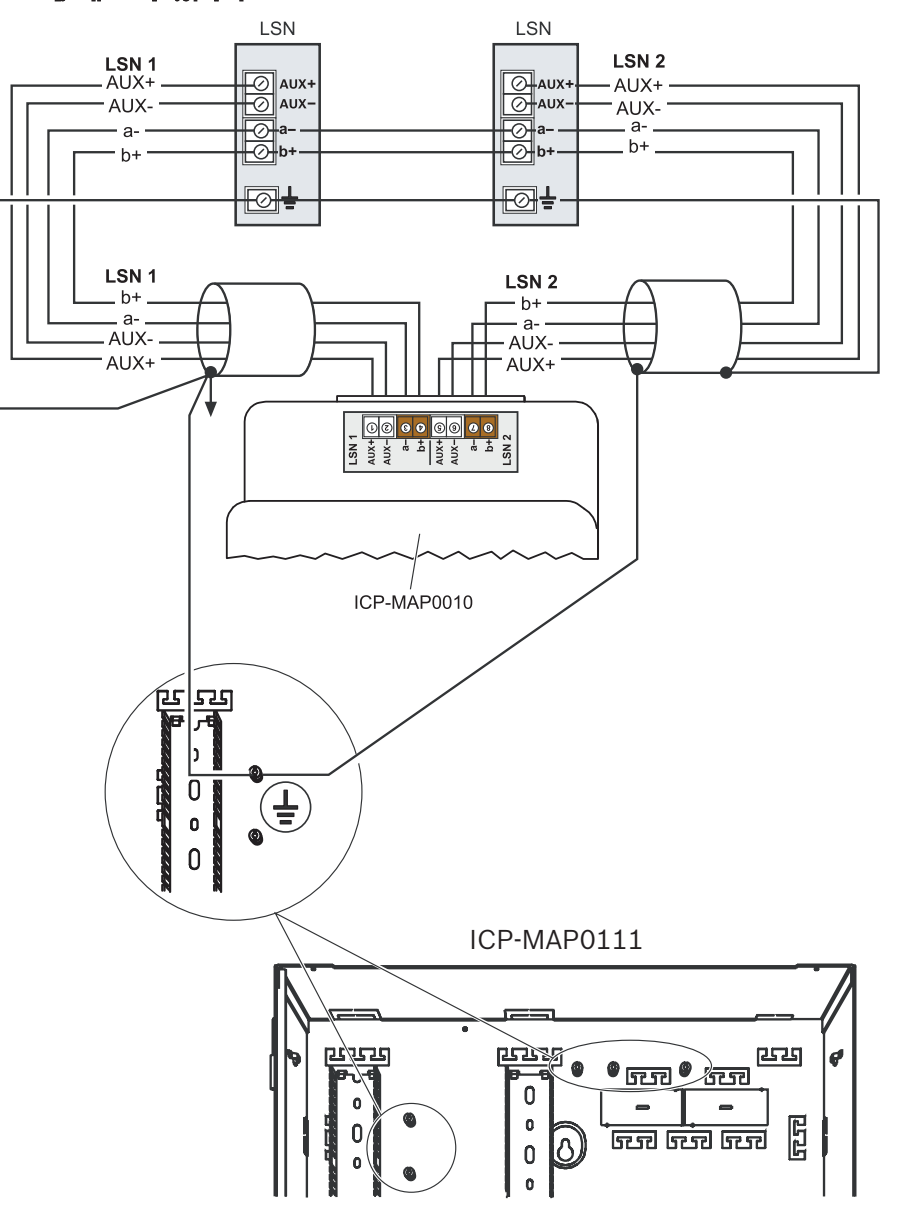

#### LSN շլյուզի հանգույցի կազմաձևում

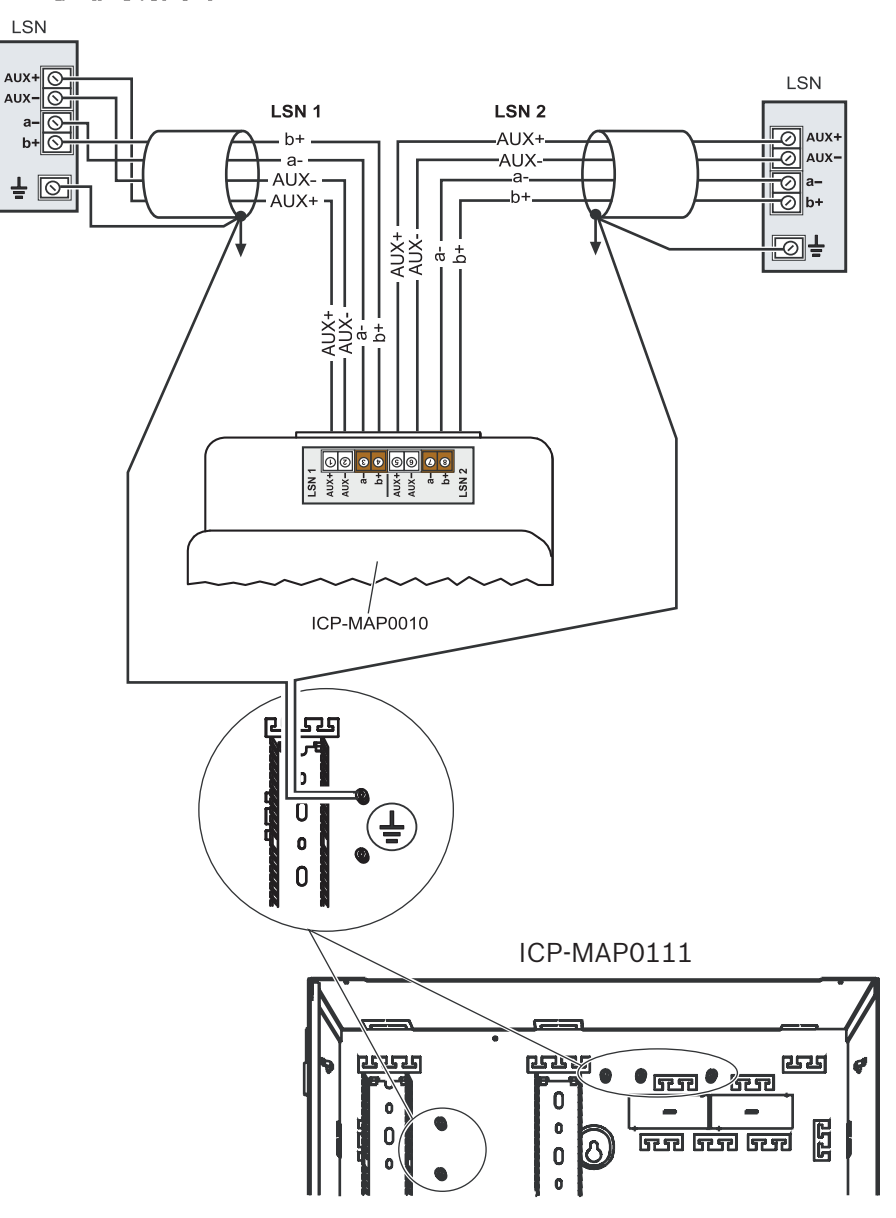

#### LSN շլյուզի շլեյֆի կազմաձևում

# 3.6

# Լրացուցիչ միացումներ

#### Լրացուցիչ էլեկտրասնուցման միացումներ

- 1. 12 վ փոխարկիչի համար՝ միացրեք օժանդակ ՄՀ հզորությունը:
- Միացրեք վերահսկման ելքերը: Վերահսկման ելքերը՝ վերահսկում են փոփոխական հոսանքի անսարքությունը և էլեկտրասնուցման ընդհանուր խնդիրները:

#### Էլեկտրացնուցման միացում 2 <u>ie ele elie e e elie ele el</u> |88 8 E 88 36 96 90 00 9006 9000 06 6 Ē C đ ( The second second sec **1** <u>\_\_\_</u> a C C .... C ..... đ Œ ED e 6 a -0000

# Լրացուցիչ DE մոդուլի միացում

- 1. Եթե DR2020 տպիչ է օգտագործվում, միացրեք DE մոդուլը DR2020- ին:
- 2. Միացրեք վերահսկվող սրիենաները և ստրոբոսկոպը, DE մոդուլի ելքերին։

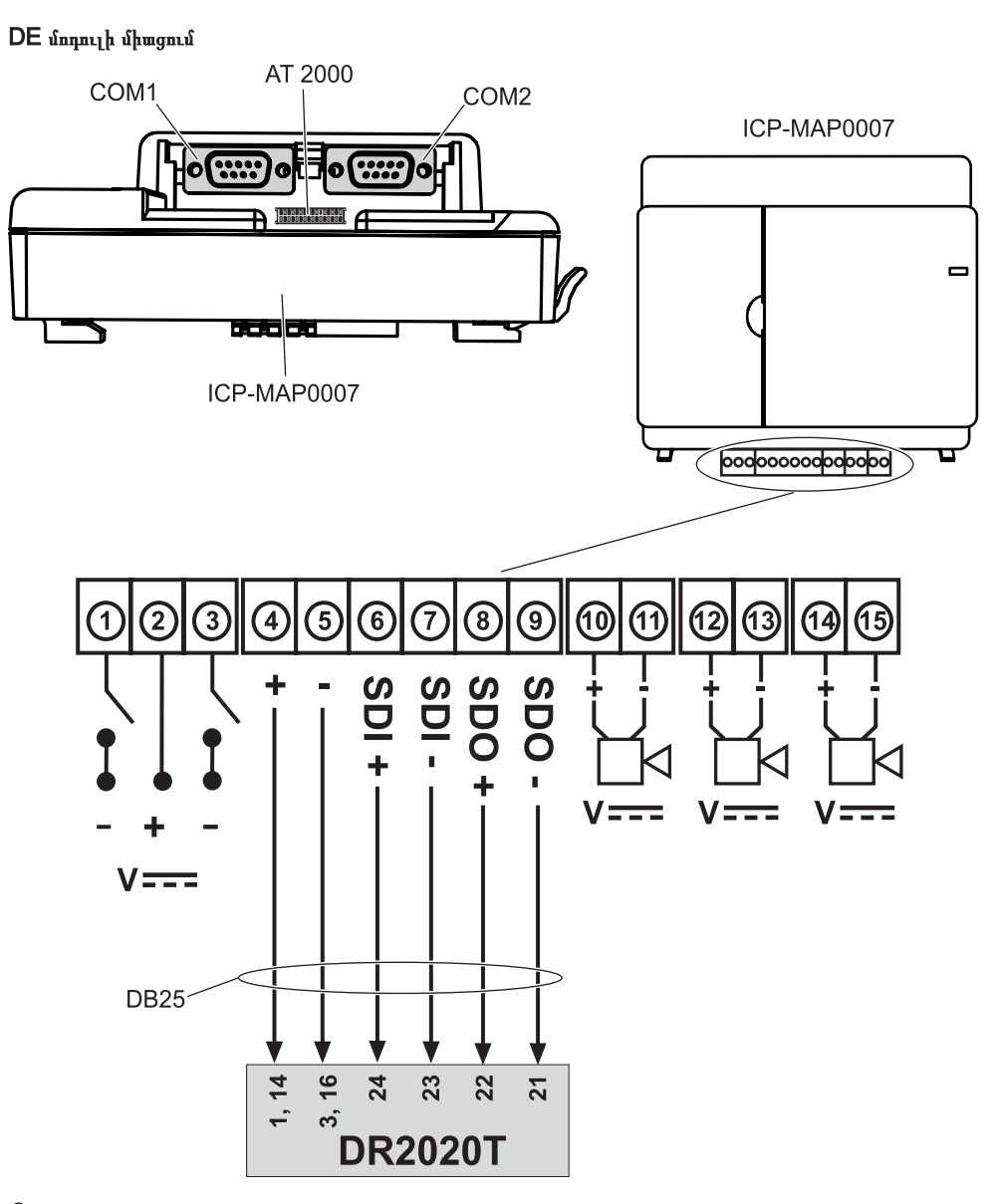

3.7

#### Տամպերային հոսանքափոխիչի տեղադրում և միացում

- Տեղադրեք ICP-MAP0050 տամպերային հոսանքափոխիչի կառավարման վահանակը, ICP-MAP0111 կորպուսում։
- Տեղադրեք ICP-MAP0055 տամպերային հոսանքափոխիչի ընդլայման կորպուսը, ICP-MAP0120 ընդլայման կորպուսում։

#### Տամպերային հոսանքափոխիչի տեղադրում՝ ձողի վրա։

Հրեք ընդլայնիչի հատվածը, դեպի տամպերային հոսանքափոխիչի C դիրք, ինչպես ցույց է տրված ներքևի նկարում: Եթե տեղադրված է տամպերի էլեկտրո խրոցակ (տես *Կորպուսի մոնտաժ, էջ 17*), տամպերային հոսանքափոխիչի ընդլայնիչի հատվածի դիրքը՝ պետք է ընտրվի այնպես, որ կորպուսի անջատումը պատից 5 մմ, հանգեցնի տամպերային հոսանքափոխիչի հուսալի ակտիվաացման։

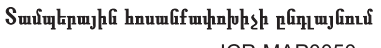

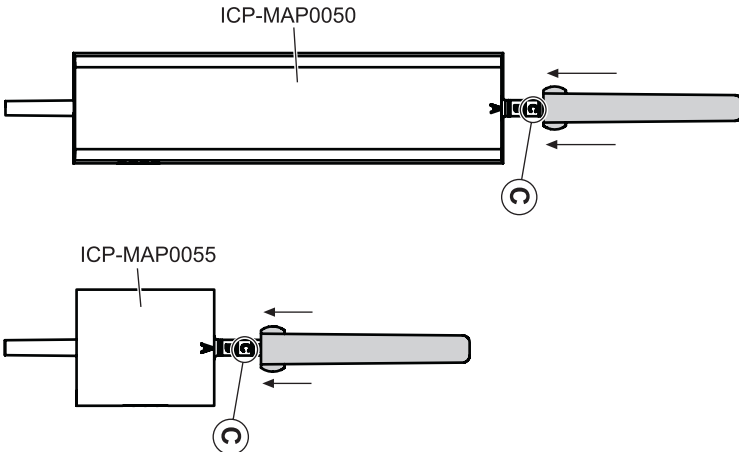

Հրեք տամպերային հոսանքափոխիչը՝ ձողի վրա, ինչպես ցույց է տրված ներքևի նկարում:

Տամպերային հոսանքափոխիչի մոնտաժավորում՝ ձողի վրա։

- 1. Անջատեք միակցիչը՝ տամպերային հոսանքափոխիչի կաբելից:
- ICP-MAP0111 կորպուսի համար, միացրեք ICP-MAP0050 տամպերային հոսանքափոխիչի կառավարման վահանակը, ICP-MAP5000 հիմնական վահանակին Տես *ICP-MAP0050 տամպերային հոսանքափոխիչի միացում,* էջ 54.
- 3. ICP-MAP0120 կորպուսի համար, միացրեք ICP-MAP0050 տամպերային հոսանքափոխիչի ըդլայման կորպուսը, ICP-MAP0005 էլեկտրացնուցմանը։ Տես *ICP-MAP0055 տամպերային հոսանքափոխիչի միացում, էջ 54*.

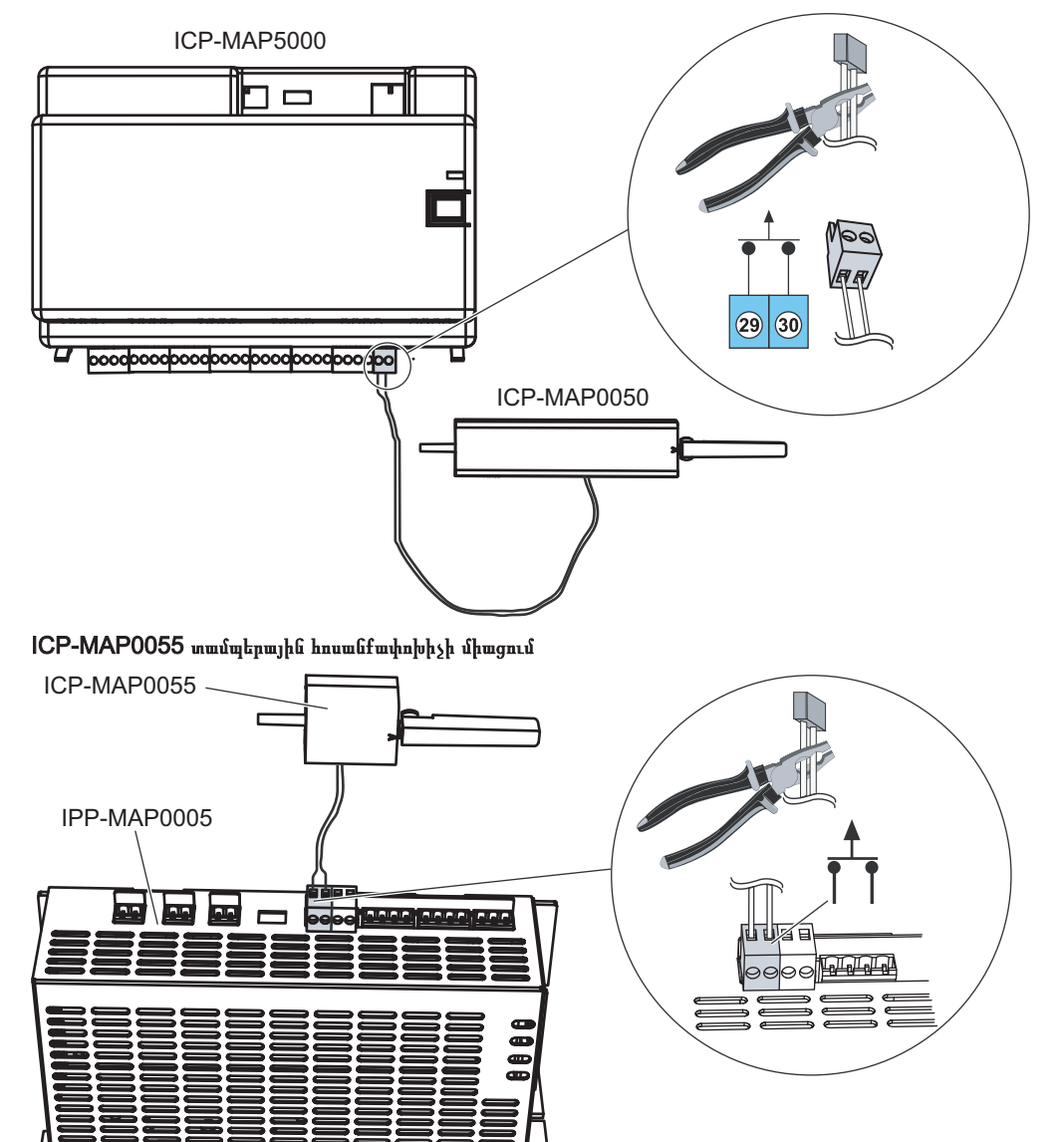

ICP-MAP0050 տամպերային հոսանքափոխիչի միացում

# i

#### Ծանուցում!

Երբ կորպուսի դուռը բացվում է, տամպերային հոսանքափոխիչը ստեղծում է տամպերային պայման։ RPS և ICP-MAP5000 միջև լոկալ կապ ապահովելու համար, միացրեք տամպերային հոսանքափոխիչը վահանակին, այլ ոչ թե էլեկտրացնուցմանը։ ICP-MAP5000 վահանակը թույլ է համակարգի պարամետրերի փոփոխություններ իրականացնել RPS- ի միջոցով, եթե տամպերային հոսանքափոխիչը մուտքը գտնվում է բաց վիճակում։

# 3.8

# ICP-MAP0060 կորպուսի փականի տեղադրում

- 1. Ազատեք՝ փականի համար նախատեսված դակած հատվածը, կորպուսի դռնակից, ինչպես ցույց է տրված ներքևում (1):
- 2. Փականը տեղադրեք դռան կորպուսի վրաի անցքերի միջոցով, ինչպես ցույց է տրված ներքևում (2):
- 3. Ֆիքսեք փականը մանեկով, ինչպես ցույց է տրված ներքևում (3):

#### Կորպուսի փականի տեղադրում

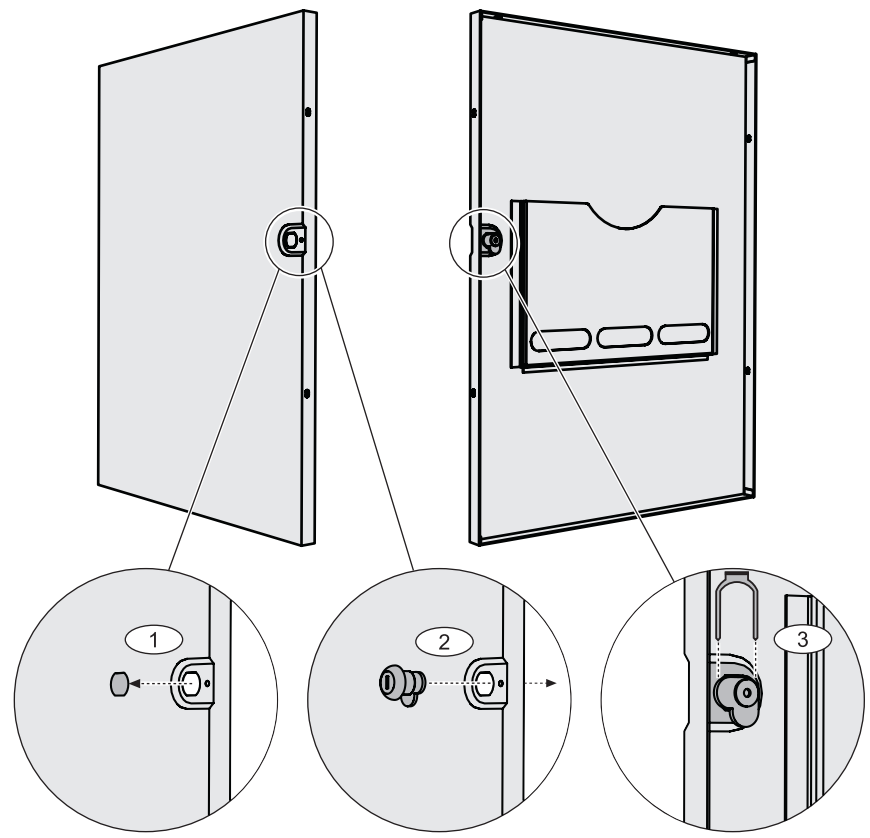

Միացրեք երկար հողանցման կաբելը (P / N F01U074762) կորպուսի դռնակին:

Միացրեք հողանցման կաբելը կորպուսի դռնակին:

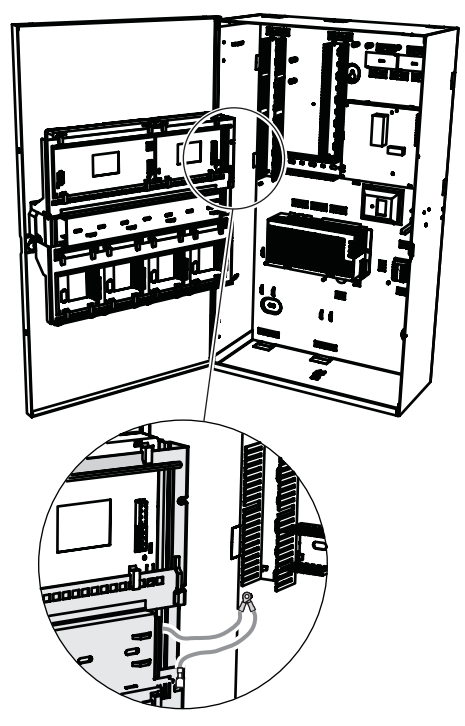

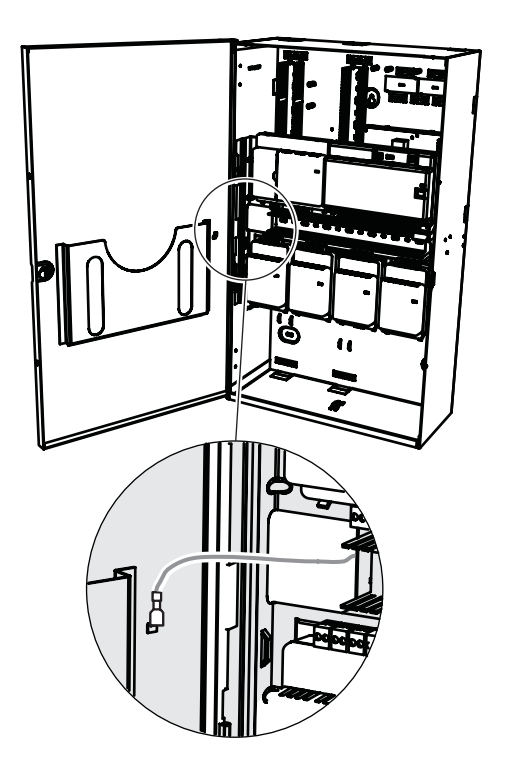

# 3.9 Կառավարման կենտրոնի տեղադրում

#### Մոնտաժավորման տեղադրում

Տեղադրեք կառավարման կենտրոնը պատին այնպես, որ օգտագործողի միջերեսը, հարմարավետ մակարդակի վրա լինի վերջնական օգտագործման համար: Սենսորային էկրանի բնորոշ տեղադրումը՝ դա ուսի բարձրության մակարդակի վրա է, այսինքն հատակից բարձր է մոտավորապես 150-ից 160 սմ (59-ից 62 դյույմ): Այն պետք է երաշխավորված լինի կառավարման կենտրոնի համապատասխան դիրքավորմամբ կամ կազմակերպչական միջոցառումներով, որ միայն օգտագործողը օպտիմալ դիտում ունենա սենսորային էկրանին:

#### Կառավարման կենտրոնի մոնտաժավորում

- 1. Բացեք կառավարման կենտրոնի հիմքը եւ հեռացրեք կափարիչը:
- 2. Մոնտաժային մակերեսի անցքերը նշելու համար՝ օգտագործեք կառավարման կենտրոնի հիմքը:
- 3. Տես *Կառավարման կենտրոնի, տվյալների շինայի միացում արտաքին BDB-ին, էջ 46* էլեկտրամոնտաժի ցուցումների համար:
- Կառավարման կենտրոնի կափարիչը տեղադրեք հիմքի վրա։
   Կափարիչը ֆիքսվում է հիմքին ավտոմատ կերպով։
- 5. Կափարիչը ամրացրեք`օգտագործելով երկու պտուտակներ M3 x 20 մմ (F.01U.172.636):
- 6. Մատակարարվող կաբելը՝ պետք է ապահովված լինի դեֆորմացիայի ապահովիչով:
- 7. Կպչուն կնիքը պետք է կցված լինի բոլոր աշխատանքների ավարտից հետո:

#### Կառավարման կենտրոնի բացում

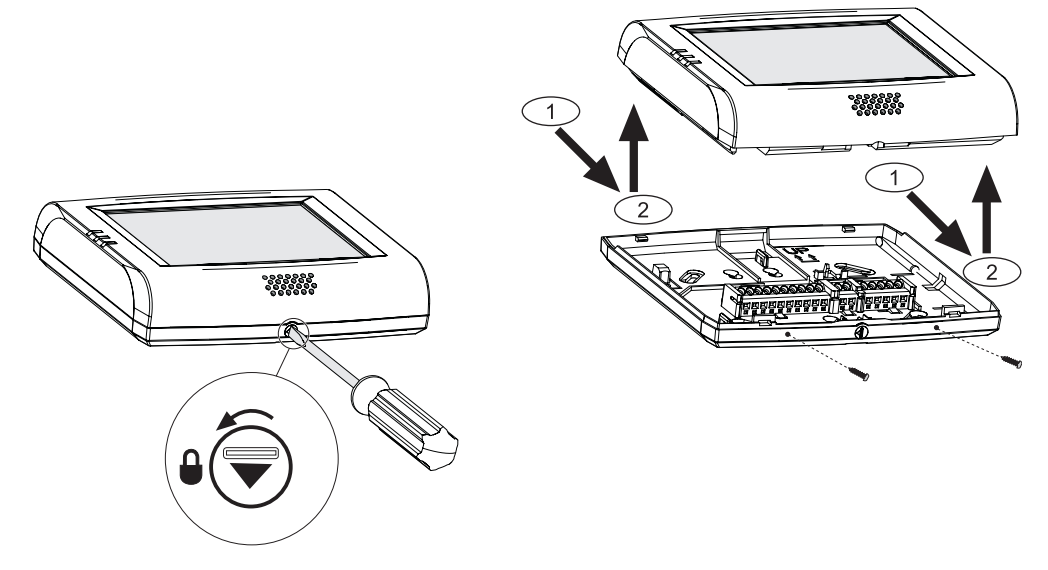

3.10

#### Վերջնական հոսանքի միացումներ

- 1. Միացրեք փոփոխական հոսանքի լարերը՝ փոփոխական հոսանքի տերմինալի բլոկին:
- Միացրեք մարտկոցի համար նախատեսված լարերը մարտկոցներին:
   Այդ ընթացքում մարտկոցները մի միացրեք էլեկտրացնուցմանը։
- 3. Միացրեք փոփոխական հոսանքի անջատիչը:
- 4. Համոզվեք, որ սնուցման հետ կապված խնդիրներ չկան:

#### Ուշադրություն!

Համոզվեք, որ փոփոխական հոսանքի LED ցուցիչը, միշտ վառվում է, մինչև մարտկոցի տերմինալային բլոկը էլեկտրացնուցմանը միացնելը։

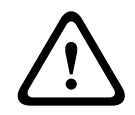

#### Ուշադրություն!

Հեռացրեք փոշու պաշտպանիչ պիտակը՝ էլեկտրացնուցմանը վերևի հատվածից:

## 3.11

# IP միջերես

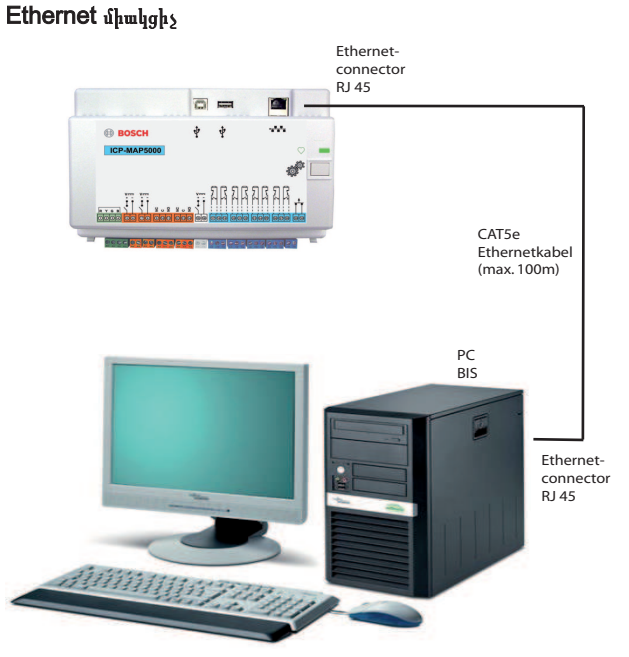

Ethernet միակցիչi տեսակ։ CAT5e

# VdS և EN50131: MAP 5000 Ethernet միջերեսի օգտագործումը թույլատրվում է, եթե պահպանվեն հետևյալ պայմանները:

- 1. Կառավարման համակարգը MAP5000- ին միացնելու համար օգտագործեք ուղղակի կապ (1:1 միակցիչ):
- 2. Կրկնիչները (անջատիչները) օգտագործելիս համոզվեք, որ ցանցի այլ բաղադրիչները միացված չեն կրկնողներին:
- Կառավարման համակարգի գործունեության համար՝ սահմանափակեք տվյալների փոխանցումը MAP5000- ից կառավարման համակարգին: Համոզվեք, որ դա չի ազդում վահանակի վրա:

#### VdS և EN50131 ծրագրավորման հրահանգներ

RPS for MAP կարգավորում :

MAP5000 վահանակի ընտրացանկում՝ ընտրեք -> կարգավորում։ Կառավարման համակարգը` որպես մոնիտորինգի կայան:

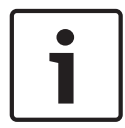

#### Ծանուցում!

MAP 5000- ի և միացված համակարգչային համակարգի միջև տվյալների փոխանցումը, միշտ պետք է իրականացվի անվտանգ, վավերացված և կոդավորված կապի միջոցով:

# 4 Նախնական կարգավորում և ծրագրավորում

# 4.1 Նախնական կազմավորում

Նախքան նախնական կարգավորումը՝ նախ ստուգեք հետևյալը.

- Բոլոր կաբելները ճիշտ են միացված?
- Էլէկտրասնուցումը միշտ աշխատում է, փոփոխական հոսանքին միացնելուց հետո ու փոփոխական հոսանքի միացնելուց հետո։

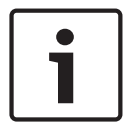

#### Ծանուցում!

Հեռացրեք փոշու պաշտպանիչ պիտակը՝ էլեկտրացնուցմանը վերևի հատվածից:

#### Վերջնական հոսանքի միացումներ

- 1. Միացրեք փոփոխական հոսանքի անջատիչը:
- 2. Համոզվեք, որ սնուցման հետ կապված խնդիրներ չկան:
- Համոզվեք, որ փոփոխական հոսանքի LED ցուցիչը՝ էլեկտրասնուցման վրա, միշտ վառվում է, մինչև մարտկոցի տերմնալային բլոկը՝ էլեկտրասնուցմանը միացնելուց։
- 4. Միացրեք մարտկոցի էլեկտրալարերը մարտկոցին և էլեկտրասնուցմանը։

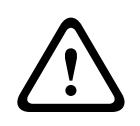

#### Ու<del>շ</del>ադրություն!

#### Վնասվածք էլեկտրաէներգիայի պատճառով

Վնասվածքների ռիսկ՝ կարճ միացման դեպքում: Ապահովեք ճիշտ բևեռականություն!

#### Մարտկոցների միացում

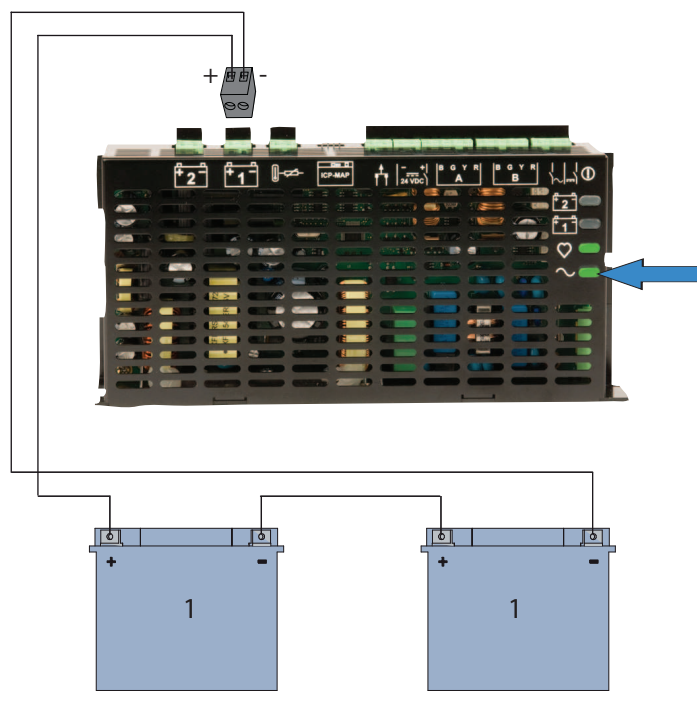

# 4.2 Ծրագրավորում

Ծրագրավորումն իրականացվում է ծրագրով **RPS for MAP**: Դրա համար անհրաժեշտ է համակարգիչ կամ նոութբուք, Windows XP SP3, Windows VISTA կամ Windows 7: Անհրաժեշտ է առնվազն 256 MB RAM: Ծրագրի գործարկման համար՝ խորհուրդ տրվում օգտվել մկնիկից

#### Ծրագրային ապահովման տեղադրում՝ ծրագրավորման համար

- 1. Տեղադրեք CD- ն սկավառակի մեջ և սկսեք տեղադրման գործընթացը `կրկնակի սեղմելով' **RPS** կատալոգում տեղադրված, **setup.exe ֆայլը**:
- 2. Հետեւեք տեղադրման ծրագրի հրահանգներին:
- ✓ RPS for MAP- ը՝ ավտոմատ կերպով կբացվի, հաջող կերպով տեղադրելուց հետո։

#### Մուտք գործեք առաջին անգամ

Դիալոգային պատուհանի մուտքի ինֆորմացիան ցուցադրվում է, ծրագրի առաջին գործադրումից, տեղադրելուց հետո։

- 1. Մուտքագրեք admin որպես մուտքանուն և default որպես գատնաբառ։
- Հաջող մուտքից հետո՝ ադմինիստրատորի գաղտնաբառը և լեզուն կարող են փոխվել: Դա անելու համար, փոխեք հետևյալ, Administration > Operators:
- default գաղտնաբառը ապաակտիվանում է, ադմինիստրատորի գաղտնաբառը փոխելուց հետո։

#### 4.2.1 Ծրագրային ապահովման՝ ծրագրավորման տեղեկատվություն

Ծրագրավորման բոլոր հրահանգներն ու բացատրությունները տրամադրվում են առցանց, այսինքն ՝ անմիջապես էկրանին:

#### Տեղեկատվական տեքստեր՝ հատկությունների տեղեկատվական վահանակում

Եթե դուք նշեք պարամետր **գլխավոր էջի** էջանիշում **հատկություններ**դաշտում, ապա կարճ բացատրությունը կցուցադրվի **Հատկությունների տեղեկատվական վահանակի** ներքևում:

Մանրամասն տեղեկություններ կարելի է ստանալ՝ սեղմելով F1 ֆունկցիոնալ ստեղնը, համակարգչի ստեղնաշարի վրա:

#### Տեղեկատվական տեքստեր, բովանդակության տեսությունում

Ծրագրավորման ամբողջական գործընթացը` գործառնական բոլոր քայլերով, նկարագրված է բովանդակության տեսությունում:

Կտտացրեք կոճակը:

#### 4.2.2 Ստանդարտ համապատասխանող ծրագրավորում

Եթե ցանկանում եք կատարել ստանդարտ համապատասխանող ծրագրավորում, նախքան ծրագրավորումը սկսելու համար ընտրեք հետևյալ պարամետրերը RPS- ում:

- 1. Սեղմեք դեղին RPS կոճակը և ստեղծեք նոր վահանակի հաշիվ, օգտագործելով **New** կոճակը:
- Hardware Manager կտտացրեք MAP 5000 Panel հանգույցին, ապա հատկություններ դաշտում Default Property Values Set պարամետրի վրա և ընտրեք այն ստանդարտը, որը ցանկանում եք ծրագրավորել:
- 3. Մկնիկի աջ կոճակով, կտտացրեք ձախ պատուհանի կողմի ցանկացած պարամետրին։
- 4. Ընտրեք Restore all properties using <selected standard> default property values set.։ Հաստատելու համար սեղմեքYes:

#### Համապատասխանության ստուգում / վավերացում

Ծրագրավորման ընթացքում՝ դուք կարող եք ցանկացած պահի ստուգել, թե արդյոք ծրագրավորումը համապատասխանում է ընտրված ստանդարտին:

- Կտտացրեք վահանակի վավերացման կոճակին:
- ✓ 🛛 Գտնված ցանկացած սխալ, կցուցադրվի **Սխալների ցուցակի** պատուհանում, պարզ տեքստով:

### 4.3 Վահանակի ծրագրային ապահովում

Վահանակի անխափան աշխատանքը կարող է երաշխավորվել միայն այն դեպքում, եթե վահանակի **բոլոր** համակարգային մոդուլները և ծրագրային ապահովումները, համապատասխանում են արտադրողի առանձնահատկություններին:

#### 4.3.1 Ծրագրային ապահովման տարբերակի ստուգում

Առաջին մեկնարկից հետո՝ անհրաժեշտ է ստուգել, թե արդյոք ծրագրային ապահովման տարբերակները համատեղելի են բոլոր համակարգային մոդուլները և ծրագրավորման համար ծրագրային ապահովումը, միմյանց հետ (տես MAP 5000 համակարգի փաթեթներ)։

1. Կատարեք միացում վահանակին:

|       | <ol> <li>Կտտացրեք MAP 5000<br/>Ծրագրային ապահովմա<br/>ներկառուցված ծրագրայ</li> <li>Հաջորդաբար սեղմեք Ha<br/>Ծրագրային ապահովմա<br/>բաժնում։</li> <li>✓ Ծրագրավորման համար</li> </ol>                                                                                                    | Panel հանգույցի<br>Շտարբերակը, ցուցո<br>ին ապահովման տայ<br>ardware Manage<br>Շտարբերակը ցուցա<br>ծրագրային ապահու                                               | ն:<br>ադրվում է հատկությունն<br><b>րբերակ</b> բաժնում<br>տ համակարգի մոդուլներ<br>պրվում է դիագնոստիկայ<br>վման տարբերակը <b>RPS f</b>                                 | երի դաշտում, <b>Կառավա</b> յ<br>ի վրա:<br>ի դաշտում, <b>Ծրագրային</b><br>or MAP ցուցադրվում <sup>։</sup> | <b>րման վահանակի</b><br>ն <b>ապահովման տարբերակ</b><br>է մեկնարկի ժամանակ կամ |
|-------|----------------------------------------------------------------------------------------------------|----------------------------------------------------------------------------------------------------|----------------------------------------------------------------------------------------------------|----------------------------------------------------------------------------------------------------|-------------------------------------------------------------------------------|
| 4.3.2 | ներքևում RPS Start><br>Ծրագրային ապահովման<br>Համակարգի բոլոր մոդուլները<br>Թարմացումլ կատարելո                                                                                                    | RPS Options>Re<br>թարմացումներ<br>թարմացնելու համո<br>ւ համար հետեւեք ֆ                                                                                          | esources։<br>որ օգտագործվում է RPS<br>այլի հրահանգներին, Ho                                                                                                    | ն for MAP հավելվածը<br>www.to.update արտան                                                               | :<br>դրողի CD-ում:                                                            |
| 4.3.3 | <ul> <li>Արտադրողի իրավազորություն Համակարգչային մոդուլների վրա նոր ծրագրային ապահովում տեղադրելու համար, RPS for MAP հավելվածի միջոցով, կարող է պահանջվել արտադրողի կողմից իրավազորում,վահանակի վրա: <ol> <li>Արտադրողի իրավազորում կատարում է օգտագործողի կողմից համապատասխան մարմինը (տե'ս բաժինը Արտադրողի կողմից իրավազորում, հրահանգների ձեռնարկում):</li> <li>Բացեք կառավարման վահանակի կորպուսը:</li> <li>Ակտիվացրեք Installer Mode ռեժիմը,(<i>Տեղադրիչի կոճակ, էջ 67</i>).</li> <li>Կատարեք մուտք Installer Control Center օգտագործելով արտադրողի գաղտնաբառը. Առաջին մուտքի համար օգտագործեք 000 օգտագործողի ID-ն եւ 234567 որպես գաղտնաբառ Դրանք գրվում են իրար հետևից հաջորդելով։ Հաջող մուտքից հետո, տեղադրված գաղտնաբառը կարող է փոխվել: Ըստ այդմ ՝ գաղտնաբառ 234567 humumuhտիվացdh:</li> </ol> </li> </ul> |                                                                                                    |                                                                                                    |                                                                                                    |                                                                               |
| 4.4   | Տեղադրման ավարտ           1.         Փակցրեք անձնագրային<br>կորպուսին։ Ցուցանակը           2.         Բոլոր աշխատանքները է           VdS կարգ C և EN 50131-         1.           1.         VdS կարգ C և EN 50131-           1.         VdS կարգ C և EN 50131-           2.         Փակարգ C և EN 50131-           2.         Փականի երկու մետաղական<br>բավարար մեխանիկակաи           2.         Փականի վրա տեղադրեք                                                                                                    | ցուցանակը , որը կ<br>պետք է տեղադրվի<br>ատարելուց հետո կ<br><b>ի համապատասխան</b><br>131- ի պահանջնեյ<br>պտուտակներով (3<br>ն ամրությունը ապա<br>կպչուն կապարակն | ղցված է հավաքածուի բա<br>տեսանելի տեղում։<br>ողպեք կորպուսի դուռը:<br>՝ <b>համակարգեր</b><br>ըը բավարարող համակար<br>5 մմ × 10 մմ), որոնք ըն<br>հովելու համար:<br>՝իք։ | ղադրիչների հետ, կառս<br>գերի համար փակված դ<br>նդգրկված են հավաքածո                                      | ովարման վահանակի<br>ուռը, պետք է ապահովված<br>ուի մեջ`համակարգի               |
| 4.5   | Գոտիների տեսակներ<br>Ստանդարտ գոտիների տեսակն<br>Գոտիի տեսակը                                                                                                    | ւը եւ գոտիներ<br>ձերի եւ դրանց նախս<br>Պահպանության դր<br>Disarmed                                                                                               | ՝<br>ոդրված հատկությունների<br>ույթի վիճակը<br>Internal armed                                                                                                    | ւ տեսություն<br>External armed                                                                           | Ազդում է<br>պատրաստության և<br>պահպանման<br>կարգավիճակի վրա                   |

Այո

Πչ¹

Πչ¹

Πչ¹

Πչ¹

Այո

Այո

Այո

Այո

Այո

ſ۱

Այո

Այո

Այո

Այո

Intrusion

Hold-up

Amok

Duress

Intrusion 24 h

Այո Այո

Այո

Այո

Այո

| Tamper       | Այո | Πչ <sup>1</sup>             | Այո | Այո |
|--------------|-----|-----------------------------|-----|-----|
| Bolt contact | Πչ  | Π <sub>Σ</sub> <sup>1</sup> | Πչ  | Այո |
| Trouble      | Այո | Π <sub>2</sub> <sup>1</sup> | Այո | Այո |
| Technical    | Այո | Π <sub>2</sub> <sup>1</sup> | Այո | Πչ  |
| Fire         | Այո | Π <sub>2</sub> <sup>1</sup> | Այո | Πչ  |

<sup>1</sup> Անհնար է նշանակել ներքին ծրագիր կամ նշանակումը չի բերել որեւէ գործողության

# 4.6 Ելքի գործառույթ

# 4.6.1 Ծրագրավորվող ելքային ազդանշաններ

Հետևյալ գործառույթները կարող են ծրագրավորվել ելքերի վրա:

p = ծրագրավորվող

| Վարքի տարրի տեսակը                             | Ելքը ակտիվացված է…                                                                                     |
|------------------------------------------------|----------------------------------------------------------------------------------------------------|
| Կողոպուտի ահազանգ                              | Կողոպուտի ահազանգ (ձայնով)<br>Կողոպուտի ահազանգ (անձայն)                                               |
| Ծխային ազդանշանային համակարգ                   | Ծխային ազդանշանային համակարգ (ձայնով)<br>Ծխային ազդանշանային համակարգ (անձայն)                         |
| Հարկադիր գործողությունների ազդանշան            | Հարկադիր գործողությունների ազդանշան                                                                    |
| Արտաքին ներթափանցման ազդանշան                  | Ներթափանցում՝ լիարժեք ռեժիմում գտնվող հատվածից                                                         |
| Ներքին ներթափանցման ազդանշան                   | Ներթափանցում՝ պահպանության տակ չգտնվող հատվածից<br>– ակտիվացված ներքին ծրագրով<br>– Ներթափանցում՝ 24 ժ |
| Տեխնիկական ազդանշան                            | Տեխնիկական ազդանշան                                                                                    |
| Արտաքին համակարգի անսարքություն                | Էլեկտրասնուցման խափանում (p), մարտկոցի անսարքություն                                                   |
| Ներքին համակարգի անսարքությունը                | Էլեկտրասնուցման խափանում, հողանցման հետ կապված խնդիրներ, տպիչի<br>անսարքություն                        |
| Արտաքին ներթափանցման անսարքություն             | Անսարքություն՝ դետեկտորի ինքնադիագնոստիկայի ժամանակ                                                    |
| Ներքին ներթափանցման անսարքությունը             | Հակաքողարկման գործոռույթի խափանում                                                                     |
| Տեխնիկական խափանում                            | Տեխնիկական խափանում                                                                                    |
| Պահպանության տակ առնվող բաժնի<br>ամփոփագիր     | Արտաքին պահպանության մեկ կամ մի քանի բաժիններ                                                          |
| Պահպանության տակ առնված բաժին                  | X բաժինը, առնված է արտաքին պահպանության տակ                                                            |
| Հանված է պահպանությունից                       | X բաժինը, հանված է արտաքին պահպանությունից                                                             |
| Բաժինը պատրաստ է պահպանության տակ<br>առնվելուն | X բաժինը հանվել է պահպանությունից և պատրաստ է պահպանության տակ<br>առնվելուն                            |
| Ներքին ծրագրի միացում                          | Ներքին ծրագիրը x միացված է                                                                             |
| Ձայնային ազդանշան                              | Դետեկտորը ակտիվացրեց ձայնային ազդանշանը (միայն ձայնային<br>ազդանշանային ռեժիմն ակտիվացնելու դեպքում)   |

| Մոնիտոր (ելքը կրկնում է մուտքի<br>կարգավիճակը)                                     | Ցույց է տալիս մուտքագրման իրական կարգավիճակը նորմալ / ակտիվ                                                                                                    |
|------------------------------------------------------------------------------------|----------------------------------------------------------------------------------------------------|
| Հաղորդագրություն տագնապային<br>վահանակի խափանման մասին (V1. 2X)                    | Վահանակի տագնապային ազդանշանի խափանման մասին հաղորդագրության<br>արդյունքում՝ վահանակը բացասական հաստատում է ստացել հաղորդակցիչից<br>(միայն ներառված ծրագրի տարբերակով վահանակների համար 1.2 x)                          |
| Ներթափանցման և չսանկցիավորված<br>բացման խափանման մասին<br>հաղորդագրություն (V1.2x) | Վահանակը հաղորդակցիչից ստացել է բացասական հաստատում՝<br>ներթափանցման ազդանշանի խափանման և սարքի չսանկցիավորված բացման<br>մասին հաղորդագրության արդյունքում միայն ներառված ծրագրի տարբերակով<br>վահանակների համար 1.2 x) |
| Ահազանգի ազդանշանի ամփոփագրի<br>խափանման մասին հաղորդագրություն                    | Վահանակը հաղորդակցիչից ստացել է բացասական հաստատում` ահազանգի<br>ազդանշանի ամփոփագրի խափանման մասին հաղորդագրության արդյունքում                                                                                         |
| Անսարքության ամփոփման խափանման<br>հաղորդագրությունը                                | Վահանակը հաղորդակցիչից ստացել է բացասական հաստատում`<br>անսարքության ամփոփման խափանման հաղորդագրության արդյունքում                                                                                                    |
| Հարկադիր գործողությունների<br>ամփոփագրի խափանման<br>հաղորդագրություն               | Վահանակը հաղորդակցիչից ստացել է բացասական հաստատում` հարկադիր<br>գործողությունների ամփոփագրի խափանման հաղորդագրության արդյունքում                                                                                       |
| Կողոպուտի ազդանշանի խափանման<br>մասին հաղորդագրություն                             | Վահանակը հաղորդակցիչից ստացել է բացասական հաստատում` ահազանգի<br>կողոպուտի ազդանշանի խափանման մասին հաղորդագրության արդյունքում                                                                                         |
| Ծխի ազդանշանային համակարգի<br>խափանման մասին հաղորդագրություն                      | Վահանակը հաղորդակցիչից ստացել է բացասական հաստատում` ծխի<br>ազդանշանային համակարգի խափանման մասին հաղորդագրության<br>արդյունքում                                                                                        |
| Ներթափանցման և չսանկցիավորված<br>բացման<br>խափանման մասին հաղորդագրություն         | Վահանակը հաղորդակցիչից ստացել է բացասական հաստատում`<br>ներթափանցման և չսանկցիավորված բացման խափանման մասին<br>հաղորդագրության արդյունքում                                                                              |
| Վահանակի ազդանշանային համակարգի<br>խափանման մասին հաղորդագրություն                 | Վահանակը հաղորդակցիչից ստացել է բացասական հաստատում` Վահանակի<br>ազդանշանային համակարգի խափանման մասին հաղորդագրության<br>արդյունքում                                                                                   |
| Ներքին ներթափանցման ազդանշան                                                       | Ներքին չսանկցիավորված բացման ազդանշան                                                                                                    |
| Արտաքին ներթափանցման ազդանշան                                                      | Արտաքին չսանկցիավորված բացման ազդանշան                                                                                                    |
| Շրջանցում                                                                          | Հայտնաբերվել է առնվազն մեկ սարքի շրջանցում                                                                                                    |
| Անջատում                                                                           | Առնվազն մեկ սարք անջատված է                                                                                                    |
| Կառավարման համակարգի միջերեսի<br>անսարքություն                                     | Կառավարման համակարգի անսարքություն                                                                                                    |
| Ներկայության ռեժիմի միացում                                                        | Բացակայության/ներկայության ռեժիմի համար ծրագրավորված բաժինը,<br>հանված է պահպանությունից                                                                                                    |
| Արգելափակման ժամանակը ակտիվացված<br>է                                              | Արգելափակման ժամանակը ակտիվացված է մեկի կամ մի քանի բաժիններ<br>համար                                                                                                    |
| Մուտքը ձախողվեց                                                                    | Գերազանցվել է առավելագույն թույլատրելի չափը, կառավարման կենտրոնի,<br>գաղտնաբառի մուտքագրման փորձերը                                                                                                    |
| Օգտագործողը ակտիվ է                                                                | Հատուկ օգտագործող մուտք է գործել համակարգ, կառավարման կենտրոնի<br>շնորհիվ                                                                                                    |

| Արտաքին հրդեհային ազդանշան                                                            | Հրդեհային ազդանշան՝ պահպանության տակ գտնվող բաժնում                                                                                                    |
|---------------------------------------------------------------------------------------|----------------------------------------------------------------------------------------------------|
| Ներքին հրդեհային ազդանշան                                                             | Հրդեհային ազդանշան՝ պահպանության տակ չգտնվող հատվածից                                                                                                    |
| Արտաքին հրդեհային ազդանշանային<br>խափանում                                            | Հակահրդեհային սարքի անսարքություն՝ պահպանության տակ գտնվող բաժնում                                                                                       |
| Ներքին հակահրդեհային սարքի<br>անսարքություն                                           | Հակահրդեհային սարքի անսարքություն՝ պահպանության տակ չգտնվող<br>հատվածից                                                                                  |
| Հերթականորեն թեստ                                                                     | Հերթականորեն թեստը ակտիվացված է                                                                                                    |
| Շարժման դետեկտորի ստուգում                                                            | Շարժման դետեկտորի ստուգումը ակտիվ է մեկ կամ մի քանի բաժիններում                                                                                          |
| Ելքի հետաձգումը ակտիվ է                                                               | Սկզբից հետաձգման ելքի մինչեւ<br>– ելքի հետաձգման ավարտը<br>– Բաժինը պահպանության տակ առնելը                                                              |
| Մուտքի հետաձգումը ակտիվ էշ                                                            | Սկզբից հետաձգման մուտքի մինչեւ<br>– ելքի հետաձգման ավարտը<br>– Բաժինը պահպանությունից հանելը                                                             |
| Հարկադիր գործողությունների<br>ազդանշանային հաղորդագրություն                           | Հաղորդագրության ենթակա` հարկադրանքի գործողություն                                                                                                    |
| Հաղորդում կողոպուտի ազդանշանի մասին                                                   | Կողոպուտի ահազանգ, որի մասին անհրաժեշտ է հայտնել                                                                                                    |
| Ծխի ազդանշանային համակարգի<br>հաղորդագրություն                                        | Ծխի ազդանշանային համակարգ, որը ենթակա է հաղորդագրության`                                                                                                 |
| Արտաքին ներթափանցման ազդանշան, որի<br>մասին անհրաժեշտ է հայտնել                       | Արտաքին ներխուժման ազդանշանային հաղորդագրություն: Ներկայության /<br>բացակայության գործառույթն օգտագործելիս. ազդանշանը կարող է<br>հետաձգվել               |
| Սարքի արտաքին չսանկցիավորված<br>բացման ազդանշանը, որի մասին<br>անհրաժեշտ է տեղեկացնել | Սարքի արտաքին չսանկցիավորված բացման ազդանշանի հաղորդագրություն։<br>Ներկայության / բացակայության գործառույթն օգտագործելիս․ ազդանշանը<br>կարող է հետաձգվել |
| Ընդհանուր վահանակի անսարքության<br>ազդանշան, որը պետք է հաղորդվի                      | Ընդհանուր վահանակի անսարքության ազդանշանային հաղորդագրություն։<br>Ներկայության / բացակայության գործառույթն օգտագործելիս․ ազդանշանը<br>կարող է հետաձգվել  |
| Վահանակի պահպանության ամփոփագրի<br>ազդանշան, որի մասին պետք է հաղորդվի                | Վահանակի պահպանության ամփոփագրի ազդանշանային հաղորդագրություն                                                                                            |
| Հրդեհային ազդանշան՝ արտաքին հրդեհի<br>համար, որը պետք է հաղորդվի                      | Հրդեհային ազդանշանային հաղորդագրություն՝ արտաքին հրդեհի համար։<br>Ներկայության / բացակայության գործառույթն օգտագործելիս. ազդանշանը<br>կարող է հետաձգվել  |
| Հակաքողարկման գործոռույթի խափանում                                                    | Հակաքողարկման, պահպանման ազդանշանային գործառության անսարքություն                                                                                         |
| Սարքի արտաքին չսանկցիավորված<br>բացման ազդանշան, պահպանության տակ<br>չգտնվող բաժնում  | Չսանկցիավորված բացման ազդանշան, պահպանության տակ չգտնվող<br>բաժնում, միաժամանակ հաղորդակցիչի հետ                                                         |
| Փոխանցման ալիքի խափանում                                                              | Առաջանում է կապի խափանման դեպքում՝ հաղորդակցիչի և ընդունիչի միջև                                                                                         |
| Ethernet ալիքի խափանում, Մակարդակ<br>1                                                | Ցանցային վարդակին միացման խափանման դեպքում                                                                                                    |

| Անլար ցանցի խափանում, Մակարդակ 1                    | Ցանցին միանալու խափանման դեպքում<br>– Ազդանշանի ցածր մակարդակ<br>– Գրանցում հնարավոր չէ<br>– GPRS ծառայությունը հասանելի չէ<br>– Բացակայում է կապը de մոդուլին |  |
|-----------------------------------------------------|----------------------------------------------------------------------------------------------------|--|
| IPC զեկույցի ստեղծման ձախողում                      | Ընդունիչի հաստատումը բացակայում է 240 C-ի ընթացքում:                                                                                                    |  |
| S1S փոխանցման ալիքի ձախողում                        | Վահանակի եւ հաղորդակցիչի միջեւ կապի խափանում                                                                                                    |  |
| S1S զեկույցի ստեղծման ձախողում                      | Վահանակը հաղորդակցիչից բացասական հաստատում է ստացել                                                                                                    |  |
| Open Intrusion Interface Միջերեսի<br>անսարքությունը | Open Intrusion Interface Միջերեսի միջոցով միացման անսարքությունը                                                                                               |  |
| X բաժնի անձայն ռեժիմ                                | X-ի բաժնում սիրենների եւ զանգակի անջատումը                                                                                                    |  |
| X բաժնի վերականգնում                                | X բաժնի իրադարձությունների մաքրում                                                                                                    |  |

#### 4.6.2

#### Սիրեններ և հաղորդակցիչ՝ համաձայն EN50131, 3-րդ դասի

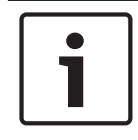

#### Ծանուցում!

Սիրենները պետք է աշխատեն առնվազն 90 վայրկյան և առավելագույնը 15 րոպե: Տեղական կամ ազգային պահանջները կարող են նախատեսել սիրենների աշխատանքի ավելի կարճ ժամանակ:

Հնարավոր են հետևյալ տարբերակները։

#### Տարբերակ A (պահանջվում է ICP-MAP0007 DE մոդուլ և ICP-COM-IF)

- Երկու վերահսկվող սիրենները
   Միակցիչներ 10/11 և 12/13, CP-MAP0007 DE մոդուլի վրա)
- Մեկ հաղորդակցիչ (կարգ 4) R1–R7 միակցիչները CP-COM-IF վրա

#### Տարբերակ B (պահանջվում է ICP-COM-IF մոդուլ)

- Մեկ սիրենա ինքնուրույն սնուցմամբ Ելքեր 10/11 կամ 13/14, ICP-MAP5000 հիմանական վահանակի վրա
- Մեկ հաղորդակցիչ, կարգ 4
   Ելքեր R1 R7, ICP-COM-IF վրա

#### Տարբերակ C (պահանջվում է ICP-COM-IF մոդուլ)

- Մեկ հաղորդակցիչ (գլխավոր հաղորդակցիչ)
   Ելքեր R1–R7, ICP-COM-IF վրա
- Մեկ հաղորդակցիչ, կարգ 3 (լրացուցիչ հաղորդակցիչ)
   Ելքեր R1 R7 ICP-COM-IF մոդուլի վրա կամ վահանակի այլ ելքեր

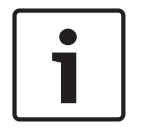

#### Ծանուցում!

Երկու հաղորդակցիչները՝ կարող են միացվել նույն ելքերով:

#### Տարբերակ D (պահանջվում է ICP-COM-IF մոդուլ)

– Մեկ հաղորդակցիչ, կարգ 5 Ելքեր R1 - R7, ICP-COM-IF վրա

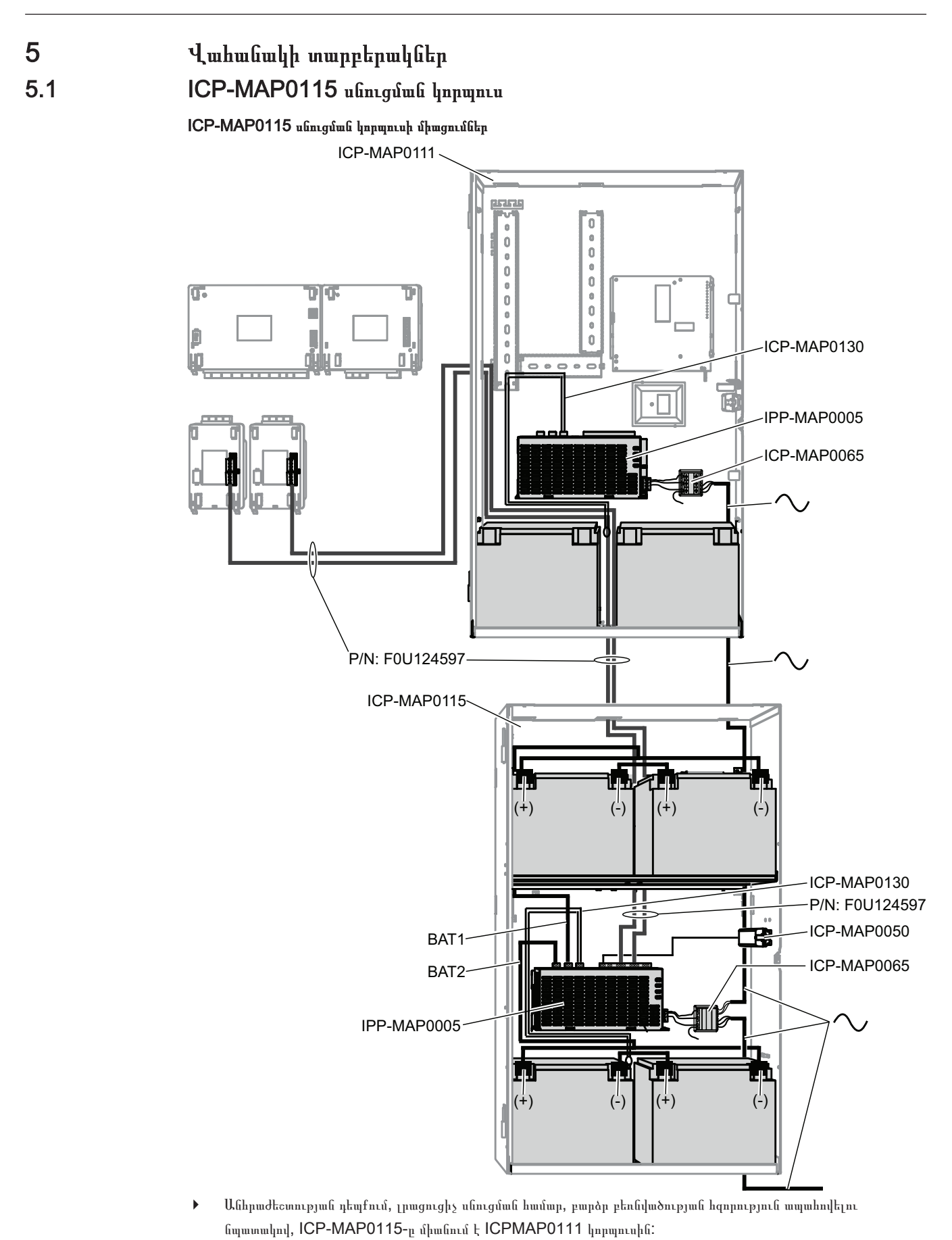

# 5.2

# ICP-MAP0120 ընդլայնման կորպուսի համար՝ հենակի տեղադրման հավաքածու

ICP-MAP0120 ընդլաըման կորպուսը՝ 19 դյույմ հենակին տեղադրելու համար, միացրեք ICP-MAP0035 հենակի մոնտաժային բարձակները, ICP-MAP0120 ընդլայման կորպուսին։

#### Տեղադրեք հենակի մոնտաժային բարձակները՝ ICP-MAP0120 ընդլայման կորպուսի վրա

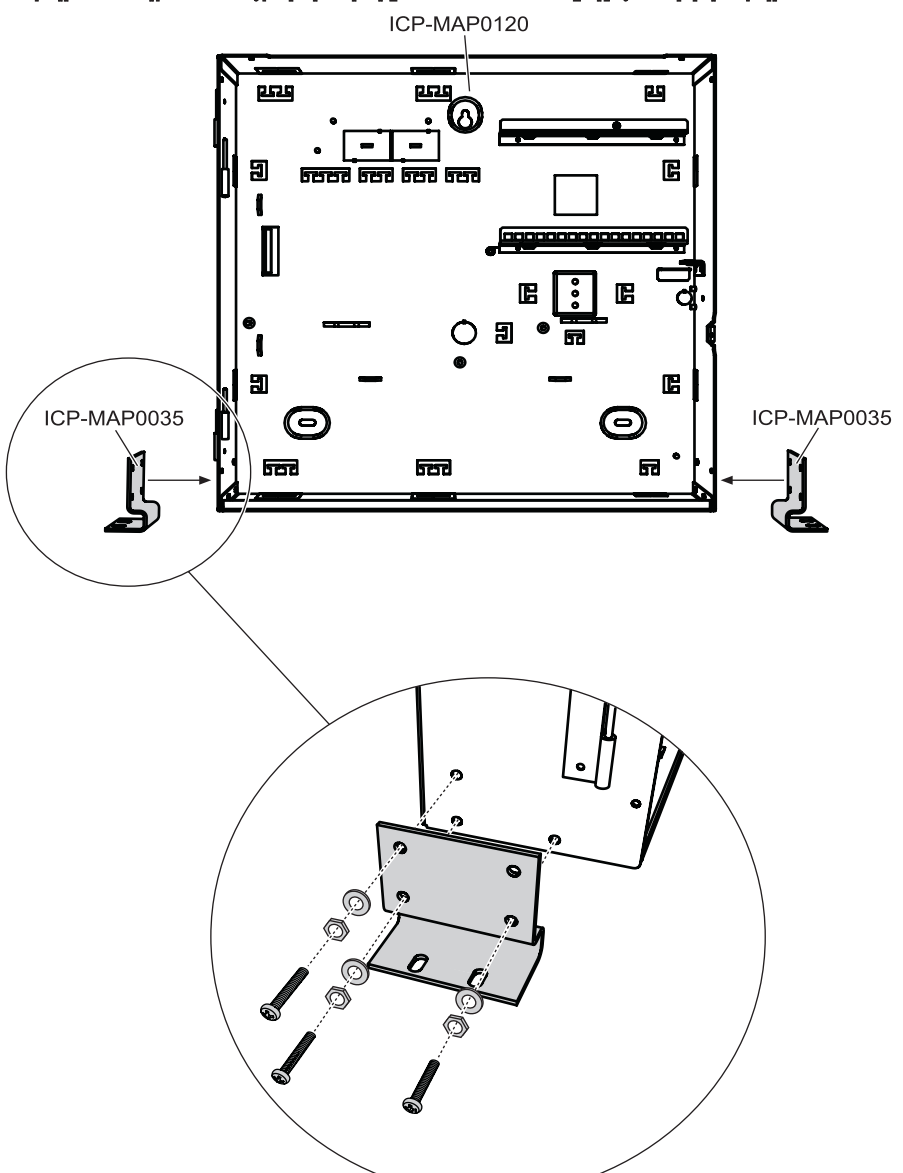

# 6 Վերանորոգում և սպասարկում6.1 Ընդհանուր տեղեկատվություն

Համակարգի վերանորոգումն ու սպասարկումը իրականացվում են պարբերաբար `որակյալ մասնագետների ներգրավմամբ: Այս աշխատանքներն իրականացնելիս անհրաժեշտ է առաջնորդվել DIN VDE 0833 ստանդարտի դրույթներով:

# i

#### Ծանուցում!

Համակարգի կանոնավոր սպասարկում և ստուգում կատարել միայն որակյալ մասնագետների ներգրավմամբ: Bosch Sicherheitssysteme GmbH-ը՝ խորհուրդ է տալիս կատարել ֆունկցիոնալ և տեսողական ստուգում, տարեկան առնվազն մեկ անգամ:

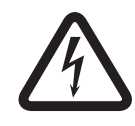

#### Վտանգավոր!

Հոսանքահարման վտանգը. վտանգավոր մասերին դիպչելիս: Անվտանգության նկատառումներից ելնելով, նախքան համակարգի սպասարկման կամ տեղադրման աշխատանքները, անհրաժեշտ է անջատել անվտանգության համակարգի էլեկտրասնուցման աղբյուրը:

# 6.2

# Տեղադրիչի կոճակ

#### Տեղադրիչի կոճակի օգտագործում

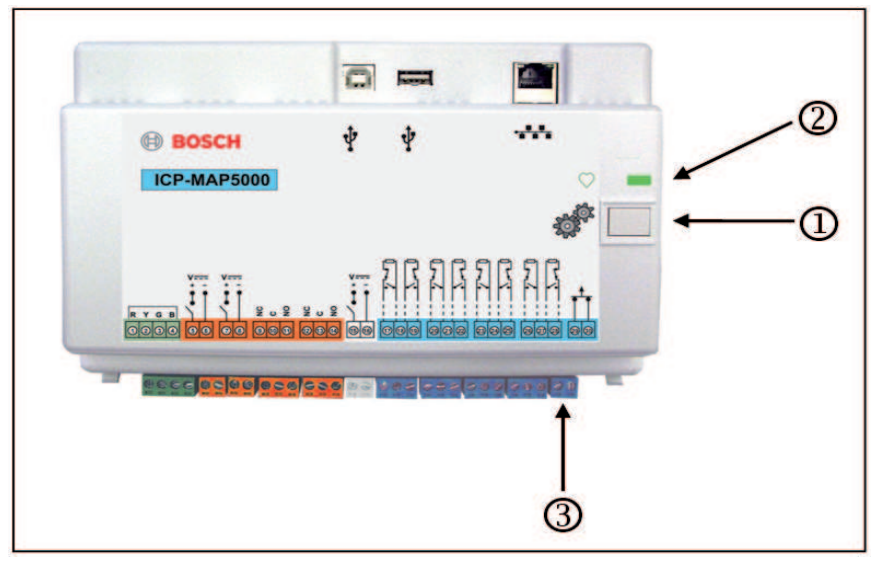

| Տարր | Բնութագիր                                       |
|------|-------------------------------------------------|
| 1    | Տեղադրիչի կոճակ                                 |
| 2    | LED՝ աշխատանքային կարգավիճակը ցույց տալու համար |
| 3    | Կոնտակտ, սարքի չսանկցիավորված բացելու համար     |

#### Տեղադրման ռեժիմը միացում

- Սեղմեք տեղադրիչի կոճակը հիմնական վահանակի վրա և պահեք այն երեք վայրկյան:
- ✓ LED՝ աշխատանքային կարգավիճակի ցուցիչը՝ սկսում է թարթել ցածր հաճախականությամբ, նշելով տեղադրիչի ռեժիմի ակտիվացումը:

#### Տեղադրման ռեժիմը անջատում

Սեղմեք տեղադրիչի կոճակը հիմնական վահանակի վրա և պահեք այն երեք վայրկյան:

#### Համակարգի վերաբեռնում

Համակարգի վերաբեռնումը՝ կարող է կատարվել առանց այն անջատելու էներգիայի աղբյուրից

Սեղմեք տեղադրիչի կոճակը հիմնական վահանակի վրա և պահեք այն վեց վայրկյան:

Հիմնական վահանակի և այլ տեղադրված մոդուլների LED-երը՝ սկսում են արագորեն թարթել:

Սկսվում է սկզբնավորման փուլը, որի մասին հաղորդում է LED ցուցիչի թարթումը:

✓ Հիմնական վահանակի և մնացած բոլոր մոդուլների LED-երը ցույց են տալիս, որ համակարգը պատրաստ է շահագործման:

| LED կարգավիճակ    | Բնութագիր               |
|-------------------|-------------------------|
| Անջատված          | Չի գործում              |
| Արագ թարթում է    | Միացման կարգավորում     |
| Դանդաղ թարթում է  | Տվյալների փոխանակում    |
| Անդադար վառվում է | Աշխատանքային կարգավիճակ |

#### Վերականգնել վահանակի սկզբնական վիճակը

- 1. Տեղափոխել վահանակը անվտանգ ռեժիմ Failsafe mode(տես ստորեւ):
- 2. Թարմացրեք ծրագիրը

#### Անվտանգ ռեժիմ

#### Հարկադիր անցում՝ դեպի անվտանգ ռեժիմ

Ջնջվում է պարամտրերը և ներկառուցված վահանակի ծրագիրը, ինչպես նաև RPS գաղտնաբառերը նույն պես ջնջվում են, դառնում են ըստ ենթադրյալ արժեքի։

- 1. Բացեք սարքի չսանկցիավորված բացելու համար կոնտակտը։
- Անջատեք հիմնական վահանակը էլեկտրասնուցումից (դրա համար պետք է, օրինակ, անջատել փոքր սպիտակ միակցիչը, որը գտնվում է վահանակի հետեւի մասում).
- 3. Սեղմեք եւ պահեք տեղադրիչի կոճակը:
- 4. Միացրեք էլեկտրական սնուցումը (վահանակի հետեւի մասում տեղադրված փոքր սպիտակ միակցիչին կցելով):
- 5. 30 վայրկյան անց բաց թողեք տեղադրիչի կոճակը:
- 6. Սպասեք, մինչեւ LED ցուցիչը կսկսի շարունակաբար թարթել (դա կարող է տեւել մի քանի րոպե)։
- Կրկին ներբեռնեք ներկառուցված ծրագիրը "MAP\_Update վահանակում:Cumulative ...tar. bz2" օգտագործելով RPS:

#### Հարկադիր անցում՝ դեպի ընդլայնված անվտանգ ռեժիմ

Ծրագրային ապահովումը, ներկառուցված ծրագիրը ջնջվում են։ Նաև .կատարվում է ցանցային կարգավորումների վերականգնում (DHCP, 0.0.0.0):

Հետևեք վերը նշված 1-6-րդ քայլերին: Այնուհետև հետևեք 2-7 քայլերին:

P

7 Տեխնիկական բնութագրեր

#### Էլեկտրական բնութագրեր

| Առավելագույն աշխատանքային էլեկտրական լարումը, Վ ՓՀ                       | 230 (-15 %, + 10%)                                                                                                    |
|--------------------------------------------------------------------------|----------------------------------------------------------------------------------------------------|
| Փոփոխական հոսանքի նվազագույն հաճախականությունը Հց-<br>ում                | 47                                                                                                    |
| Փոփոխական հոսանքի առավելագույն հաճախականությունը<br>Հց-ում               | 63                                                                                                    |
| Փոփոխական հոսանքի առավելագույն հաճախականություն,<br>Հց                   | 150                                                                                                    |
| Էլեկտրաէներգիայի առավելագույն սպառումը՝ մեկ<br>էլեկտրասնուցման համար, Վտ | 18                                                                                                    |
| Էլեկտրաէներգիայի նվազագույն սպառումը՝ մեկ<br>էլեկտրասնուցման համար, Վտ   | 80                                                                                                    |
| Մարտկոցի աշխատանքային ծավալը                                             | Որոշվում է մարտկոցի հզորությամբ եւ համակարգի<br>ծանրաբեռնվածությամբ: Հաշվի առեք մարտկոցի<br>լիցքավորման ժամանակի կամ ծավալի<br>սահմանափակումները՝ ըստ տեղական նորմերի կամ EN<br>ստանդարտների, եթե անհրաժեշտ է: |

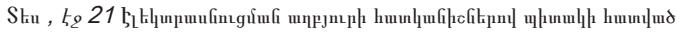

| հաճախականությունների աշխատանքային շերտեր | Հզորության մակարդակը` ռադիոսարքավորումների համար |
|------------------------------------------|--------------------------------------------------|
| GSM900                                   | Կարգ 4 (2Վտ) - GPRS կարգ 10                      |
| GSM1800                                  | Կարգ 1 (1Վտ) - GPRS կարգ 10                      |

#### Մեխանիկական բնութագրեր

| Վահանակի կորպուս                  |                     |  |
|-----------------------------------|---------------------|--|
| Չափսերը, սմ (Բ x Լ x Խ)           | 65.8 x 44.3 x 19.35 |  |
| Քաշը, գ                           | 1566                |  |
| Սնուցման կորպուս                  |                     |  |
| Չափսերը, սմ (Բ x Լ x Խ)           | 65.8 x 44.3 x 19.35 |  |
| Քաշը, գ                           | 1566                |  |
| Ընդլայման կորպուս                 |                     |  |
| Չափսերը, սմ (Բ x Լ x Խ)           | 43.6 x 44.3 x 11.2  |  |
| Քաշը, գ                           | 780                 |  |
| Համակարգի պարամետրեր              |                     |  |
| Հասցեների քանակը                  | 1500                |  |
| Տարածքների քանակը                 | 500 <sup>1</sup>    |  |
| Իրադարձությունների մատյանш ծավալը | 4000                |  |
| Օգտվողներ                         |                     |  |

| Օգտվողների քանակը                                         | 1000                                                                                                    |  |
|-----------------------------------------------------------|----------------------------------------------------------------------------------------------------|--|
| PIN Կոդերի քանակը                                         | 996 (9 նիշ, աջակցումեն օգտագործողի եռանիշ<br>նույնացուցիչներ (004-999) և վեցանիշ գաղտնաբառերը                                                                                                    |  |
| PIN կոդերի հնարավոր համադրությունների քանակը              | 1 միլիոն                                                                                                    |  |
| PIN կոդերի գործողության ժամկետը                           | Անսահմանափակ վավերականության ժամկետով,<br>սահմանափակ վավերականության ժամկետով կամ<br>միանգամյա օգտագործման համար                                                                                                    |  |
| Սարքերի քանակը                                            |                                                                                                    |  |
| MAP LSN շլյուզներ                                         | 8                                                                                                    |  |
| MAP կառավարման կենտրոն                                    | 32                                                                                                    |  |
| DR2020T տպիչ                                              | 1 (VdS համակարգերում, օգտագործվում է միայն<br>սպասարկման նպատակներով)                                                                                                    |  |
| Սնուցման աղբյուրները 150 Վտ, MAP-ի համար                  | 32                                                                                                    |  |
| MAP CAN ճյուղավորիչ մոդուլներ                             | 8                                                                                                    |  |
| Ethernet միջերես                                          | 1, RJ 45 միացում                                                                                                    |  |
| Կառավարման համակարգի միացում                              | Ethernet միջերեսի և Open Intrusion Interface OII-ի<br>միջոցով կամ Bosch MAP OPC սերվերը - VDS<br>համակարգերում օգտագործվում է միայն առանց հետադարձ<br>կապի միացման, ինչպիսիք են տվյալների փոխանցման<br>առանձնացված երթուղով տեղեկատվական համակարգը |  |
| Մուտքերի քանակը                                           |                                                                                                    |  |
| Ծրագրավորվող մուտքեր, LSN շինայի վրա                      | Սահմանափակվում է համակարգում առկա հասցեների<br>առավելագույն թվով                                                                                                    |  |
| Մուտքերի քանակը (հիմնական MAP մոդուլի վրա)                | 8                                                                                                    |  |
| Ելքերի քանակը                                             |                                                                                                    |  |
| Ծրագրավորվող ելքեր, LSN շինայի վրա                        | Սահմանափակվում է համակարգում առկա հասցեների<br>առավելագույն թվով                                                                                                    |  |
| Լարման վերահսկելի ելք (հիմնական MAP մոդուլի վրա)          | 2                                                                                                    |  |
| Ինքնանջատիչ կոնտակտ (հիմնական MAP մոդուլի վրա)            | 2                                                                                                    |  |
| Օժանդակ սնուցում (հիմնական MAP մոդուլի վրա)               | 1                                                                                                    |  |
| Ելք՝ գծի վերահսկողությունով (հիմնական MAP մոդուլի<br>վրա) | 3                                                                                                    |  |
| Բաց կոլեկտորային ելք (հիմնական MAP մոդուլի վրա)           | 2                                                                                                    |  |

<sup>1</sup>VdS համակարգը սահմանափակվում է երկու բաժիններով, եթե MAP-ի կառավարման կենտրոնները միացված են ներքին եւ արտաքին BDB-ին:

### Շահագործման պայմաններ

| Նվազագույն աշխատանքային ջերմաստիճանը, °C   | -10 |
|--------------------------------------------|-----|
| Առավելագույն աշխատանքային ջերմաստիճանը, °C | 55  |

| Նվազագույն պահպանման ջերմաստիճանը, °C     | -20                                              |
|-------------------------------------------|--------------------------------------------------|
| Առավելագույն պահպանման ջերմաստիճանը, °C   | 60                                               |
| Նվազագույն հարաբերական խոնավությունը, %   | 5                                                |
| Առավելագույն հարաբերական խոնավությունը, % | 95                                               |
| Պաշտպանության կարգը                       | IP30<br>IP31 (Եզրային պաշտպանիչ պրոֆիլով)        |
| Անվտանգության մակարդակը                   | IK06                                             |
| Բնապահպանական կարգը                       | II:<br>EN60950-1, EN50130-4, EN50131-1, VdS 2110 |
| Օգտագործումը                              | Տարածքում                                        |

| 8     | Ծրագրեր                                                                                                    |
|-------|----------------------------------------------------------------------------------------------------|
|       | Այս բաժինը պարունակում է տեղեկություններ և ուղեցույցներ, ծրագրավորման վերաբերյալ ՝ համաձայն կոնկրետ<br>ստանդարտների պահանջների։                                                             |
|       | Ծանուցում!                                                                                                    |
| 1     | Այն պարամետրերը, որոնք վերանայված չեն այս բաժնում, օգտագործեք ենթադրյալ արժեքով։ Բացի այդ, անհրաժեշտ է<br>հետեւել RPS for MAP ծրագրավորման հավելվածում առկա վահանակի ստուգման հրահանգներին: |
| 8.1   | Պահանջները ըստ VdS հարգ C- հ համաաատասխան                                                                                                    |
| 0.4.4 |                                                                                                    |
| 8.1.1 | <b>Ընտրեք կարգավորումները ըստ ենթադրյալ արժեքի</b><br>▶ VdS կարգ C ընտրեք կարգավորման որպես ենթադրյալ արժեք                                                                                 |
|       | Նաև տես                                                                                                    |
|       | – Ստանդարտ համապատասխանող ծրագրավորում, էջ 59                                                                                                    |
| 8.1.2 | <b>Էլդկտրասնուցում շրջանների համար</b><br>Տես <i>LSN շլյուզի միացում, էջ 48</i> ։                                                                                                    |
| 8.1.3 | Կառավարման կենտրոն<br>Տետ                                                                                                    |
|       | - Կառավառման հենառոնի մհազումը, էջ 45                                                                                                    |
|       | – Համակարգի ծրագրավորում IPP-MAP0005 էլեկտրասնուցմամբ, էջ 7                                                                                                    |
|       | – Համակարգի ծրագրավորում ICP-MAP0012 CAN ճյուղավորիչ մոդուլի հետ, էջ 11                                                                                                    |
| 8.1.4 | <b>Կառավարման համակարգի միացում</b><br>Տես <i>IP միջերես, էջ 57</i> ։                                                                                                    |
| 8.1.5 | Տահչի մհացում                                                                                                    |
|       | DR2020T տպիչի միացումը թույլատրվում է միայն համակարգի սպասարկման նպատակով                                                                                                    |
| 8.1.6 | Մուտքի մակարդակները                                                                                                    |
|       | Ստանդարտ կոնֆիգուրացիայում՝ նախատեսված է չորս մուտքի մակարդակ (AE):                                                                                                    |
|       | <ul> <li>AE 1 Մակարդակ՝ բաց մուտք առանց գաղտնաբառի օգտագործման</li> </ul>                                                                                                    |
|       | <ul> <li>AE 2 Մակարդակ՝ օգտագործողի մուտք, պահանջվում է օգտագործողի գաղտնաբառ։</li> </ul>                                                                                                   |
|       | <ul> <li>AE 3 Մակարդակ՝ տեղադրողների մուտք կառավարման կենտրոնի կամ RPS for MAP միջոցով</li> </ul>                                                                                           |
|       | <ul> <li>AE 4 Մակարդակ՝ մուտք արտադրողի համար, օգտագործելով RPS for MAP</li> </ul>                                                                                                    |
|       | Մուտքի մակարդակի ընտրություն                                                                                                    |
|       | AE 1 Մակարդակ՝ բաց մուտք առանց գաղտնաբառի օգտագործման                                                                                                    |
|       | AE ∠ Մակարդակ՝ օգտագործողի մուտք, պահանջվում է օգտագործողի գաղտնաբառ։                                                                                                    |
|       | AE 3 Սակարդակ տեղադրողների համար <b>կառավարման կենտրոնի</b> միջոցով<br>1 Բուզի հետությունների համար կառավարման կենտրոնի միջոցով                                                             |
|       | ւ․ լ․ացու կառակարսաս կառասակը կորպուսը։<br>Անգում տերարոման դեժիմեն (տեր <i>Տերարդեւի հղճակ, եր 67</i> )։                                                                                   |
|       | 2. Մուտքագրեք տեղադրիչի կոդը:                                                                                                    |
|       | AE 3 Մակարդակ՝ մուտք տեղադրիչի համար, օգտագործելով RPS for MAP                                                                                                    |
1. Բացեք կառավարման վահանակի կորպուսը

կամ

կատարեք իրավազորում՝ RPS- ի միջոցով `որպես AE 2 մակարդակի օգտագործող` համապատասխան արտոնություններով (Կառավարման կենտրոն`հիմնական ընտրագանկ, էջ 2> RPS):

2. Ստեղծեք կապ վահանակի և RPS- ի միջև:

## AE 4 Մակարդակ՝ մուտք արտադրողի համար, օգտագործելով RPS for MAP

- Կատարեք AE 2-ի օգտագործողի իրավազորում՝ արտադրողի համապատասխան լիազորություններով (Կառավարման կենտրոն՝ հիմնական ընտրացանկ, էջ 1 > պահպանման էջ, էջ 3 > արտադրողի թույլտվությունը):
- Բացեք կարավարման վահանակի կորպուսը։
   Անցում տեղադրման AE 3 ռեժիմին (*Տեղադրիչի կոճակ, էջ 67*):
- 3. Մուտք գործեք տեղադրողի կառավարման վահանակ ՝ օգտագործողի արտադրողի գաղտնաբառով (*Արտադրողի իրավազորություն, էջ 60*):
- 4. Ստեղծեք կապ վահանակի և RPS- ի միջև:

## Մուտքի մակարդակների գործառույթները

2 և 3 մակարդակների մուտքի գործառույթները կարող են կազմաձևվել RPS- ի միջոցով

Եթե սեփականատերը պետք է ստեղծի օգտագործողի մուտքի լրացուցիչ սահմանումներ, համակարգում կարող են հատկացվել մուտքի լրացուցիչ մակարդակներ։ User Manager > Permission Sets

| Ընդհանուր թույլտվություններ                    | Մուտքի մակարդակ |   |   |   |
|------------------------------------------------|-----------------|---|---|---|
|                                                | 1               | 2 | 3 | 4 |
| May silence buzzer on control center           |                 | X | Х |   |
| May change own user passcode                   |                 | X | Х | Х |
| May transmit/receive programming with RPS      |                 |   | Х |   |
| May receive history with RPS                   |                 |   | Х |   |
| May perform diagnostics with RPS               |                 |   | Х |   |
| May perform software updates with RPS          |                 |   | Х | Х |
| Գործառնությունների մակարդակի թույլտվություններ | 1               | 2 | 3 | 4 |
| May disable device                             |                 |   | Х |   |
| May enable device                              |                 |   | Х |   |
| May turn chime on/off                          |                 | Х | Х |   |
| May change schedule                            |                 | Х | Х |   |
| May edit blocking time                         |                 | Х | Х |   |
| Օգտագործողի մակարդակի թույլտվություններ        | 1               | 2 | 3 | 4 |
| May add user                                   |                 | X | Х |   |
| May delete user                                |                 | Х | Х |   |
| May change user passcode                       |                 | Х | Х |   |
| Event category permissions                     | 1               | 2 | 3 | 4 |
| May clear internal alarm                       |                 | Х | Х |   |
| May clear external alarm                       |                 | х | Х |   |

| May clear tamper                                      |   |   | х |   |
|-------------------------------------------------------|---|---|---|---|
| May clear trouble                                     |   | Х | Х |   |
| May clear battery trouble                             |   |   | Х |   |
| May silence                                           |   |   | Х |   |
| Հեռավոր սպասարկման մակարդակի թույլտվություններ        | 1 | 2 | 3 | 4 |
| May authorize manufacturer user                       |   | Х | Х |   |
| May authorize RPS user                                |   | Х | Х |   |
| Պահպանության տակ առնելու՝ մակարդակի թույլտվություններ | 1 | 2 | 3 | 4 |
| May arm area                                          |   | Х | Х |   |
| May disarm area                                       |   | Х | Х |   |
| Can disarm only if in alarm                           |   | Х | Х |   |
| May bypass detectors                                  |   |   | Х |   |
| May bypass detectors in area                          |   |   | Х |   |
| May unbypass detector                                 |   | Х | Х |   |
| May switch internal program on/off                    |   | Х | Х |   |
| Կարգավիճակի մակարդակի թույլտվություններ               | 1 | 2 | 3 | 4 |
| May view area status                                  |   | Х | Х |   |
| May view device status                                |   | Х | Х |   |
| May view duress alarm                                 |   | Х | Х |   |
| May view alarm count                                  |   | Х | Х |   |
| May view event memory                                 |   | Х | Х |   |
| May view control panel history                        |   | Х | Х |   |
| May print control panel history                       |   | Х | Х |   |
| May view control panel version                        |   | Х | Х |   |
| Սպասարկման մակարդակի թույլտվություններ                | 1 | 2 | 3 | 4 |
| May adjust control center volume/brightness           |   | Х | Х |   |
| May change output state                               |   | Х | Х |   |
| May set date time                                     |   |   | Х |   |
| May test bell                                         |   | Х | Х |   |
| May test motion detectors                             |   | х | Х |   |
| May walk test automatic points                        |   |   | Х |   |
| May walk test points                                  |   |   | Х |   |

Աղյուս. 8.2: Permissions

| 8.1.7                | LSN հրդեհային դետեկտորի միացում `որպես տեխնիկական դետեկտոր                                                                                                    |
|----------------------|----------------------------------------------------------------------------------------------------|
| $\underline{\wedge}$ | <b>Ուշադրություն!<br/>Կազմաձևում</b><br>LSN հրդեհային կազմաձևումը՝ կարող է չազդել պահպանության տակ դրված գործառույթի վրա ։<br>Դա նշանակում է, որ անվտանգության ապահովումը պետք է հնարավոր լինի նույնիսկ անջատված դետեկտորի դեպքում ։                                                                                                    |
| $\triangle$          | <b>Ուշադրություն!<br/>Հետադարձ ազդեցություն</b><br>Միացնելով LSN հրդեհային դետեկտորը, ներխուժման գործառույթի վրա ոչ մի բացասական հետադարձ ազդեցություն չի<br>կարող առաջանալ:                                                                                                    |
| 1                    | Ծանուցում!<br>Մեխանիկական արգելափակման անջատում<br>LSN հրդեհային դետեկտորի հիմքերը՝ ունեն Մեխանիկական արգելափակման անջատման գործառույթ, որը կարող է<br>ակտիվացվել կամ անջատվել: Մեխանիկական արգելափակման անջատումը ակտիվացնելու դեպքում, դետեկտորը առանց<br>մեխանիկական գործիքի հեռացնել հնարավոր չէ:<br>VdS- ի համապատասխան տեղադրման համար՝ ակտիվացրեք մեխանիկական արգելափակման անջատման գործառույթը:                                                                                                    |
| 8.2                  | Պահանջները` համաձայն EN 50131 կարգ 3-ի                                                                                                    |
| i                    | <b>Ծանուցում!</b><br>Եթե բավարարվում են միայն ստանդարտի մի քանի պահանջներ կամ եթե ապահովված է ավելի քիչ խիստ ստանդարտ, ապա<br>համապատասխանության նշանը (EN 50131, կարգ 3) պետք է հանվի կամ ճշգրտվի:                                                                                                    |
| 8.2.1                | <b>Ընտրեք կարգավորումները ըստ ենթադրյալ արժեքի</b><br>1. Որպես ենթադրյալ արժեք, ընտրեք EN50131, կարգ 3 (Տես <i>Ստանդարտ համապատասխանող ծրագրավորում, էջ 59</i> )։<br>2. Եթե հնարավոր չէ հաստատել վահանակի ծրագրավորումը համաձայն EN 50131, կարգ 3-ի, ապա <b>մի</b> շարունակեք<br>վահանակի ծրագրավորումը:                                                                                                    |
| 8.2.2                | <b>Ծայրամասային միացում</b><br>Վահանակի պատշաճ գործունեությունը ապահովելու համար (այսինքն ' ներթափանցումների հայտնաբերում,<br>ներթափանցումների ինֆորմացում, կողոպուտների, չցանկցիավորված բացում եւ համակարգի խափանումների մասին<br>իրազեկում), թույլատրվում է միացնել միայն EN 50131-ի համաձայն վավերացված ծայրամասային սարքեր կարգ 3 կամ<br>կարգ 4:                                                                                                    |
| 8.2.3                | Պահպանությանը տակ առնել/ պահպանությունից հանել՝ առանց մուտքի/ելքի հետաձգման                                                                                                    |
|                      | <ul> <li>Պահպանության տակ առնված հատվածի սահմաններից դուրս պահպանության տեղադրում, այսինքն՝ պահպանության տեղադրման սարքի օգտագործմամբ</li> <li>Ավելացնել նոր բաժին, եթե այն դեռ չի ավելացվել:</li> <li>Միացրեք ազատ մուտք՝ պահպանություն տեղադրելու հոսանքափոխիչ սարքով</li> <li>Wizard-ի միջոցով, ընտրեք Static կամ Dynamic տեսակը, օգագործողի և հոսանքափոխիչի գործառույթը Arm / Disarm Area։ Այժմ ընտրեք բաժինը, որը պետք է պահպանության տակ առնվի / հեռացվի պահպանությունից։ Ելքի հետաձգման համար ընտրեք No Delay.</li> <li>Ընտրեք բաժինը՝ հատկությունների դաշտում Key Switch &gt; Area։</li> <li>Հատկությունների դաշտում Control Center, ընտրեք Local Area կամ Additional Areas in Scope բաժինը</li> </ul> |
|                      | Երկու ելքերի ծրագրավորում՝ պահպանության կարգվիճակի մասին, ազդանշան տալու համար, պահպանության տակ է                                                                                                    |

## առնված / հանված է պահպանությունից

1. Միացրեք յուրաքանչյուր LED սարքավորման՝ մեկական ազատ ելքին։

8.2.4

- 2. Wizard-ի օգնությամբ ծրագրավորեք մեկ ելք **Area Armed** տարրը եւ երկրորդ արտադրանքը **Area Disarmed** տարրի համար։
- Ազդանշանը պետք է սահմանափակվի ժամանակին։ Մուտքագրեք համապատասխան սահմանափակման ժամանակը (սովորաբար 10 վրկ, առավելագույնը 30 վրկ) Activation Duration համար։

## Պաշտպանություն՝ անվտանգության ռեժիմում չարտոնված մուտք գործելու դեմ (օրինակ, արգելափակման տարր տեղադրելու միջոցով)

- 1. Միացրեք յուրաքանչյուր LED սարքավորման՝ մեկական ազատ ելքին։
- Տարբերակ A: Արգելափակման տարրի վերահսկում ՓԱԿՎԱԾ վիճակում Wizard-ի օգնությամբ, ծրագրավորել ելքի համար, գործելակերպի տարր Area Armed կամ Տարբերակ B: Արգելափակման տարրը ԲԱՑ վիճակում գտնվելու վերահսկում Wizard-ի օգնությամբ, ծրագրավորեք

մուտքի համար, գործելակերպի տարը **Area Disarmed**։

- 3. Ազդանշանը պետք է լինի ստատիկ; մուտքագրեք արժեքը 00:00:00 Activation Duration դաշտում։
- 4. Լրացուցիչ տեղեկությունների համար տեսեք արտադրողի միացման հրահանգները:

## Պահպանությանը տակ առնել/ պահպանությունից հանել, մուտքի/ելքի հետաձգումով

#### Բաժնի ներսում, այսինքն ՝ կառավարման վահանակի միջոցով պահպանության տակ առնում

- 1. Ավելացնել նոր բաժին, եթե այն դեռ չի ավելացվել:
- 2. Ավելացնել կառավարման կենտրոնը, եթե այն դեռ չկա:
- 3. Որպես կառավարման վահանակի բաժին, ընտրեք Local Area.
- 4. Ծրագրավորել ելքային հետաձգում՝ կառավարման վահանակի համար Use Area Normal Delay Time.
- Մուտքի/ելքի հետաձգման արժեքը, անհրաժեշտության դեպքում, կարող է փոխվել Area Manager > Area > Timing and Delays:

նորմալ մուտքի հետաձգում (սովորաբար 45 վրկ, ոչ պակաս, քան 30 վրկ) նորմալ ելքի հետաձգում (սովորաբար 60 վրկ):

#### Մուտք/ելքի երթուղու ծրագրավորում

- 1. Ծրագրավորել բոլոր մուտքի/ելքի երթուղային գոտիների համար "ներթափանցման" տարածքի տեսակը:
- 2. Բացի այդ, ելքի երթուղիների համար կարող եք ընտրել ելքի գոտու տեսակները

| Ելքի գոտու տեսակը                  | Գործելաոճ                                                                                                    |
|------------------------------------|----------------------------------------------------------------------------------------------------|
| Նախնական հետեւող սարք <sup>1</sup> | Գոտի, առանց պաշտպանության պատրաստվածության կանխարգելման: Օրինակ, PIR,<br>կառավարման կենտրոնի հետ, հայտնաբերման տարածքում։ Կարեւոր է; դուրս գալուց<br>հետո, գոտին պետք է նորմալ վիճակում լինի, հակառակ դեպքում տագնապի ազդանշանը<br>կաշխատի |
| Հաջորդ սարքավորում <sup>1</sup>    | Գոտին՝ որտեղ ազդանշանային համակարգը չի աշխատի, ելքի հետաձգման գործողության<br>ժամանակահատվածում։ Գործում է միայն պարամետրի համար MAP5000 Panel ><br>Armed State At Exit Delay Start                                                        |
| blt                                | Գոտի (դուռ), որը պետք է անպայման անցնի բաժինից ,դուրս գալու ժամանակ։<br>Անհրաժեշտ է MAP5000 Panel > Unvacated Premises ակտիվացնեք պարամետրը                                                                                                |
| Ընդհատում                          | Գոտի (դուռ), որը կրճատում է ելքի հետաձգումը 10 վարկյանով (խորհուրդ է տրվում)                                                                                                    |
| Վերագործարկում                     | Գոտի, որը հանգեցնում է վերագործարկման ելքի հետաձգման; Կարող է օգտագործվել<br>միայն մեկ անգամ յուրաքանչյուր ելքին                                                                                                    |

**Աղյուս. 8.3:** Ելքի գոտու տեսակները

<sup>1)</sup> Չի համապատասխանում EN 50131- համար

Ընտրեք մուտքի գոտու տեսակը մուտքի երթուղու բոլոր գոտիների համար:

| Մուտքի գոտու տեսակը   | Գործելաոճ                                                                                          |
|-----------------------|----------------------------------------------------------------------------------------------------|
| Հետածգումը 'Normal'   | Գոտի (դուռ), որը ակտիվացնում է մուտքի 'Normal' հետածգումը                                          |
| Հետածգումը 'Extended' | Գոտի (դուռ), որը ակտիվացնում է մուտքի 'Extended' հետածգումը                                        |
| Հաջորդ սարքավորում    | Գոտին՝ որտեղ ազդանշանային համակարգը չի աշխատի, մուտքի հետաձգման<br>գործողության ժամանակահատվածում։ |

Աղյուս. 8.4: Մուտքի գոտու տեսակները

#### Հետաձգումների ծրագրավորում՝ բաժին ներթափանցման բոլոր գոտիների համար

- 1. Intrusion և Intrusion 24h տիպի բոլոր գոտիների համար, սահմանել Supports Delayed Reporting արժեքը Yes։
- Հաշվետվությունների համար (Event Manager > Panel Event Groups > Properties > Reportable Events), սահմանեք արժեքTransmission Delay ելքի հետաձգման հետ (սովորաբար 45 վրկ, ոչ պակաս, քան 30 վրկ), External Intrusion Alarm համար։

## 8.2.5 Ավտոմատ շրջանցմամբ պահպանության տեղադրում

Գոտիները, որոնք չեն գտնվում նորմալ վիճակում եւ խանգարում են անվտանգության պահպանմանը, կարելի է շրջանցել ավտոմատ կերպով: Այս գոտիները ավտոմատ կերպով չեղյալ են համարվում, համակարգը հաջորդ անգամ պահպանությունից դուրս հանելու դեպքում։

- 1. Նաշանակեք գոտիի տեսակի համար Intrusion (Bypassable) կամ Intrusion 24h (Bypassable)։
- Սահմանել առավելագույն թվով գոտիների, որոնք կարող են շրջանցել, երբ պահպանության տակ է առնված MAP5000 > Maximum Bypass Count per Area (սովորաբար օգտագործվում է "1" արժեքը - արժեքների շրջանակը ստանդարտով սահմանափակ չէ)։
- Սահմանել գոտու շրջանցման առավելագույն քանակը, որոնք կարող են շրջանցել, երբ պահպանության տակ է առնված MAP5000 > Maximum Bypass Count per Area (սովորաբար օգտագործվում է "1" արժեքը - արժեքների շրջանակը ստանդարտով սահմանափակ չէ)։
- 4. Կարգավորել թույլտվություններ May Bypass Detectors In Area օգտագործողի համար: User Manager > Permission Sets > Arm Category։

# 8.2.6 Ավտոմատ կերպով պահպանության տակ առնում / պահպանությունից հանում

Կառավարման վահանակը գտնվում է պահպանվող բաժնում։

- 1. Ավելացնել նոր բաժին, եթե այն դեռ չի ավելացվել:
- 2. Ավելացնել կառավարման կենտրոնը, եթե այն դեռ չկա:
- 3. Որպես կառավարման վահանակի բաժին, ընտրեք Local Area.

## Երկու ելքերի ծրագրավորում՝ պահպանության կարգվիճակի մասին, ազդանշան տալու համար, պահպանության տակ է առնված / հանված է պահպանությունից

- 1. Միացրեք յուրաքանչյուր LED սարքավորման՝ մեկական ազատ ելքին։
- Wizard-ի օգնությամբ ծրագրավորեք մեկ ելք Area Armed տարրը եւ երկրորդ արտադրանքը Area Disarmed տարրի համար։
- Ազդանշանը պետք է սահմանափակվի ժամանակին։ Մուտքագրեք համապատասխան սահմանափակման ժամանակը (սովորաբար 10 վրկ, առավելագույնը 30 վրկ) Activation Duration համար։

## Ավտոմատ պահպանության տակ առնելու՝ նախապես սահմանված ժամանակում. ժամանակի կարգավորում՝ պահպանության տակ առնելո համար

- 1. Ժամանակացույցի կարգավորիչի միջոցով՝ սահմանեք ժամանակ, պահպանության տակ առնելո համար
- 2. Որպես գործողություն` ընտրել Arm Area(s) Using Exit Delay:
- Ծրագրեք ձայնային նախազգուշացման ազդանշանի տեւողությունը, նախքան տեղամասը պահպանության տակ առնելը:
   Area Manager > Area > Exit Delay > Normal Delay Time:
- 4. Arm Only If Area Is Ready To Arm պետք է ապաակտիվացվի։

Կարող եք նաև ծրագրավորել ավտոմատ գոտու շրջանցում։ Պահանջները տեղակայված են *Ավտոմատ շրջանցմամբ պահպանության տեղադրում, էջ 77*։

#### Ավտոմատ կերպով պահպանության տակ առնում, պահպանությունից հանելուց հետո

Մի օգտագործեք պահպանվող տարածքում պարամետր Automatic Arming after Disarming։ Այս ընթացակարգը չի համապատասխանում EN 50131 պահանջներին:

## Ավտոմատ պահպանությունից հանելը՝ նախապես սահմանված ժամանակում. ժամանակի կարգավորում՝ պահպանությունից հանելու համար

- 1. Ժամանակացույցի կարգավորիչի միջոցով՝ սահմանեք ժամանակ, պահպանությունից հանելու համար
- 2. Որպես գործողություն ընտրել Disarm Area(s)։

#### Նաև տես

- Ավտոմատ շրջանցմամբ պահպանության տեղադրում, էջ 77

## 8.2.7 Ձայնային ազդանշանի ցուցադրում, սիրենայով և հաղորդակցիչով

Ձայնային ազդանշանների, խափանումների մասին ծանուցումները և այլ իրադարձություններ՝ ցուցադրվում են սիրենայի և (կամ) հաղորդակցիչի միջոցով:

 Հնարավոր տարբերակների նկարագրությունը, տես Սիրեններ և հաղորդակցիչ՝ համաձայն EN50131, 3-րդ դասի, էջ 64։

#### Արտաքին ազդանշան, օգտագործելով սիրենա

- Ակտիվացրեք սիրենա՝ առնվազն հետեւյալ իրադարձությունների համար (գործելակերպի տարբերակներ):
- Արտաքին ներթափանցման ազդանշան
- Արտաքին ներթափանցման ազդանշան
- Տեղարեք Panel Wide Device պարամետրը։

Դուք կարող եք ավելացնել լրացուցիչ գործելակերպի տարրեր։

## Հեռավոր ազդանշանային փոխանցում՝ հաղորդակցիչի միջոցով

- Ակտիվացրեք հաղորդակցիչը՝ առնվազն հետևյալ իրադարձությունների համար (Event Manager > Panel Event Groups > Properties > Reportable Events):
- Արտաքին ներթափանցման ազդանշան
- Արտաքին ներթափանցման ազդանշան
- Կողոպուտի ահազանգ
- Հարկադիր գործողությունների ազդանշան
- Ընդհանուր անսարքություն

Լրացուցիչ հաշվետու իրադարձությունները կարող են ըստ ցանկության ավելացնել:

## 8.2.8 Կառավարման համակարգի միացում

Տես *IP միջերես, էջ* 57

# 8.2.9 Տպիչի միացում

DR2020T տպիչի միացումը թույլատրվում է միայն համակարգի սպասարկման նպատակով

# 8.2.10 Մուտքի մակարդակները

Ստանդարտ կոնֆիգուրացիայում՝ նախատեսված է չորս մուտքի մակարդակ (AE):

- AE 1 Մակարդակ՝ բաց մուտք առանց գաղտնաբառի օգտագործման
- AE 2 Մակարդակ՝ օգտագործողի մուտք, պահանջվում է օգտագործողի գաղտնաբառ։
- AE 3 Մակարդակ՝ տեղադրողների մուտք կառավարման կենտրոնի կամ RPS for MAP միջոցով
- AE 4 Մակարդակ՝ մուտք արտադրողի համար, օգտագործելով RPS for MAP

#### Մուտքի մակարդակի ընտրություն

AE 1 Մակարդակ՝ բաց մուտք առանց գաղտնաբառի օգտագործման

AE 2 Մակարդակ՝ օգտագործողի մուտք, պահանջվում է օգտագործողի գաղտնաբառ։

AE 3 Մակարդակ՝ տեղադրողների համար **կառավարման կենտրոնի** միջոցով

- 1. Բացեք կառավարման վահանակի կորպուսը:
  - Ներքին ազդանշանային սարքը ակտիվանում է 3 վրկ-ով.<sup>1</sup>
- 2. Անցում տեղադրման ռեժիմին (տես*Տեղադրիչի կոճակ, էջ 67*):
- 3. Մուտքագրեք տեղադրիչի կոդը:

AE 3 Մակարդակ՝ մուտք տեղադրիչի համար, օգտագործելով RPS for MAP

 Բացեք կառավարման վահանակի կորպուսը։ Ներքին ազդանշանային սարքը ակտիվանում է 3 վրկ-ով։<sup>1</sup> կամ

կատարեք իրավազորում՝ RPS- ի միջոցով `որպես AE 2 մակարդակի օգտագործող` համապատասխան արտոնություններով (Կառավարման կենտրոն`հիմնական ընտրազանկ, էջ 2> RPS):

2. Ստեղծեք կապ վահանակի և RPS- ի միջև:

#### AE 4 Մակարդակ՝ մուտք արտադրողի համար, օգտագործելով RPS for MAP

- Կատարեք AE 2-ի օգտագործողի իրավազորում՝ արտադրողի համապատասխան լիազորություններով (Կառավարման կենտրոն՝ հիմնական ընտրացանկ, էջ 1 > պահպանման էջ, էջ 3 > արտադրողի թույլտվությունը):
- Բացեք կառավարման վահանակի կորպուսը:
   Ներքին ազդանշանային սարքը ակտիվանում է 3 վրկ-ով.<sup>1</sup>
- 3. Անցում տեղադրման AE 3 ռեժիմին (*Տեղադրիչի կոճակ, էջ 67*):
- 4. Մուտք գործեք տեղադրողի կառավարման վահանակ ՝ օգտագործողի արտադրողի գաղտնաբառով (*Արտադրողի իրավազորություն, էջ 60*):
- 5. Ստեղծեք կապ վահանակի և RPS- ի միջև:

Կառավարման վահանակի կորպուսը բացելիս՝ սարքի ծանուցման ակտիվացումից հնարավոր է խուսափել, եթե 3-րդ մակարդակի մուտքը պաշտպանված է անջատիչների, արգելափակումների միջոցով (առնվազն 15,000 հնարավոր տարբերակ) կամ այլ նմանատիպ մեթոդների օգտագործմամբ:

#### Ներքին ծանուցման սարքը՝ կառավարման վահանակի կորպուսը բացելիս

Անհրաժեշտ է ապահովել ներքին նախազգուշացնող սարքը, որը անջատում է ժամանակի սահմանափակ ձայնային ազդանշանը, երբ կառավարման վահանակի կորպուսը բացվում է անզեն վիճակում:

- 1. Սիրենան պետք է կապել ազատ ելքի հետ։
- Սիրենայի գործելակերպի տարրերի ցանկում, ակտիվացրեք Include External Tamper Alarm Disarmed of Onboard Tamper տարբերակը։

#### Մուտքի մակարդակների գործառույթները

2 և 3 մակարդակների մուտքի գործառույթները կարող են կազմաձևվել RPS- ի միջոցով

Եթե սեփականատերը պետք է ստեղծի օգտագործողի մուտքի լրացուցիչ սահմանումներ, համակարգում կարող են հատկացվել մուտքի լրացուցիչ մակարդակներ։ User Manager > Permission Sets

| Ընդհանուր թույլտվություններ                           | Մուտքի մակարդ |   |   | ւդակ |  |  |
|-------------------------------------------------------|---------------|---|---|------|--|--|
|                                                       | 1             | 2 | 3 | 4    |  |  |
| May silence buzzer on control center                  |               | Х | Х |      |  |  |
| May change own user passcode                          |               | Х | Х | Х    |  |  |
| May transmit/receive programming with RPS             |               |   | Х |      |  |  |
| May receive history with RPS                          |               |   | Х |      |  |  |
| May perform diagnostics with RPS                      |               |   | Х |      |  |  |
| May perform software updates with RPS                 |               |   | Х | Х    |  |  |
| Գործառնությունների մակարդակի թույլտվություններ        | 1             | 2 | 3 | 4    |  |  |
| May disable device                                    |               |   | Х |      |  |  |
| May enable device                                     |               |   | Х |      |  |  |
| May turn chime on/off                                 |               | Х | Х |      |  |  |
| May change schedule                                   |               | х | Х |      |  |  |
| May edit blocking time                                |               | х | Х |      |  |  |
| Օգտագործողի մակարդակի թույլտվություններ               | 1             | 2 | 3 | 4    |  |  |
| May add user                                          |               | х | Х |      |  |  |
| May delete user                                       |               | х | Х |      |  |  |
| May change user passcode                              |               | х | Х |      |  |  |
| Event category permissions                            | 1             | 2 | 3 | 4    |  |  |
| May clear internal alarm                              |               | Х | Х |      |  |  |
| May clear external alarm                              |               | х | Х |      |  |  |
| May clear tamper                                      |               |   | Х |      |  |  |
| May clear trouble                                     |               | Х | Х |      |  |  |
| May clear battery trouble                             |               |   | Х |      |  |  |
| May silence                                           |               |   | Х |      |  |  |
| Հեռավոր սպասարկման մակարդակի թույլտվություններ        | 1             | 2 | 3 | 4    |  |  |
| May authorize manufacturer user                       |               | Х | Х |      |  |  |
| May authorize RPS user                                |               | х | Х |      |  |  |
| Պահպանության տակ առնելու՝ մակարդակի թույլտվություններ | 1             | 2 | 3 | 4    |  |  |
| May arm area                                          |               | х | Х |      |  |  |
| May disarm area                                       |               | х | Х |      |  |  |
| Can disarm only if in alarm                           |               | х | Х |      |  |  |
| May bypass detectors                                  |               |   | Х |      |  |  |
| May bypass detectors in area                          |               |   | Х |      |  |  |

| May unbypass detector                       |   | Х | Х |   |
|---------------------------------------------|---|---|---|---|
| May switch internal program on/off          |   | Х | Х |   |
| Կարգավիճակի մակարդակի թույլտվություններ     | 1 | 2 | 3 | 4 |
| May view area status                        |   | Х | Х |   |
| May view device status                      |   | Х | Х |   |
| May view duress alarm                       |   | Х | Х |   |
| May view alarm count                        |   | Х | Х |   |
| May view event memory                       |   | Х | Х |   |
| May view control panel history              |   | Х | Х |   |
| May print control panel history             |   | Х | Х |   |
| May view control panel version              |   | Х | Х |   |
| Սպասարկման մակարդակի թույլտվություններ      | 1 | 2 | 3 | 4 |
| May adjust control center volume/brightness |   | Х | Х |   |
| May change output state                     |   | Х | Х |   |
| May set date time                           |   |   | Х |   |
| May test bell                               |   | Х | Х |   |
| May test motion detectors                   |   | Х | Х |   |
| May walk test automatic points              |   |   | Х |   |
| May walk test points                        |   |   | Х |   |

Աղյուս. 8.5: Permissions

Նաև տես

- Տեղադրիչի կոճակ, էջ 67
- Արտադրողի իրավազորություն, էջ 60

## 8.2.11

## Հիմնական վահանակի լրացուցիչ գործառույթներ

Վահանակը ներառում է հետեւյալ լրացուցիչ գործառույթները, որոնք չեն ազդում վահանակի աշխատանքային բնութագրերի վրա:

#### Technical եւ Fire գոտիների տեսակները եւ ազդանշանային միջոցների ելքերի համար

Սարքի **Point** գոտում նշանակված մուտքերը կարող են ծրագրավորվել որպես Technical և Fire տիպի գոտիներ (տես *Գոտիների տեսակները եւ գոտիների գնահատում, էջ 60*):

#### Ներքին ծրագi8

Գոտիների "ներթափանցում" տեսակը՝ կարող է նշանակվել ներքին ծրագրում։

Եթե գոտին նշանակվել է ներքին ծրագրում եւ ներքին ծրագիրը միացված է, գոտիները կարող են տագնապի ազդանշան տալ, անջատված վիճակում:

Երբ դետեկտորը գործւոմ է, տեղի է ունենում ներքին ազդանշան։

Սա հանգեցնում է միայն տեղական ազդանշանային համակարգի գործման, առանց հեռավոր ծանուցման։

#### Ելքեր անհատական ծրագրերի համար

Վահանակի ելքերը՝ կարող են օգտագործվել անհատական ծրագրերը վերահսկելու համար: Այդ դեպքում, ընտրված ելքի համար՝ չպետք է նշանակվի գործելակերպի տարը (ելքը չի ակտիվացվում վահանակի բնականոն աշխատանքի ընթացքում): Ելքի ձեռքով կառավարում

Հնարեք Control Center > Behavior >Outputs Available For Direct Command.

#### Ավտոմատ ըստ կարգացուցակի

- 1. Ժամանակի կարգացուցակի օգնությամբ մուտքագրեք ելքի միացման / անջատման ժամանակը:
- 2. Որպես գործողություն, ընտրեք Output ON կամ Output OFF:
- Կարգացուցակը ցանկության դեպքում, կարելի է փոփոխել, կառավարման կենտրոնում։ Schedule > Behavior > May Be Edited At Control Center:

#### Ձայնային ազդանշանային ռեժիմ

Եթե կառավարման կենտրոնում՝ անջատված վիճակում, **Chime Mode** ակտիվացված է, **Chime Mode Capable** տարբերակի միջոցով, ներթափանցման գոտու անջատումը, հանգեցնում է կառավարման վահանակի վրա, մեկանգամյա ձայնային ազդանշանի:

Նշանակեք տեղական տարածքի գոտին, կառավարման կենտրոն:ի վրա

# 8.3 Պահանջները ըստ SES

Այս պահանջը նախատեսված է EN 50131 ստանդարտով, կարգ 3 (Տես *Պահանջները` համաձայն EN 50131 կարգ 3-ի, էջ 75*): Այս ստանդարտի շեղումները` հաշվի են առնված, վահանակի հիմնական գործելակերպի մեջ և (կամ) նկարագրված են ստորև:

## 8.3.1 Ընտրեք կարգավորումները ըստ ենթադրյալ արժեքի

- 1. Որպես ենթադրյալ արժեք, ընտրեք EN50131, կարգ 3 (Տես *Ստանդարտ համապատասխանող ծրագրավորում, էջ 59*)։
- Եթե հնարավոր չէ հաստատել վահանակի ծրագրավորումը համաձայն EN 50131, կարգ 3-ի, ապա մի շարունակեք վահանակի ծրագրավորումը:

#### Նաև տես

- Գոտիների տեսակները եւ գոտիների գնահատում, էջ 60
- Ստանդարտ համապատասխանող ծրագրավորում, էջ 59

## 8.3.2 Ավտոմատ կերպով պահպանության տակ առնում / պահպանությունից հանում

Առանց նախազգուշական ազդանշանի, պահպանության տակ առնելը թույլատրվում է, եթե տեխնիկական կամ կազմակերպչական միջոցներով հնարավոր է ապահովել, որ դիտարկման գոտում, մինչեւ պահպանության տակ առնելը, մարդիկ չլինեն:

Տես Ավտոմատ կերպով պահպանության տակ առնում / պահպանությունից հանում, էջ 77.

#### Զգուշացնող ազդանշանով կանխորոշված ժամին, պահպանության տակ առնում

- 1. Ժամանակացույցի կարգավորիչի միջոցով՝ սահմանեք ժամանակ, պահպանության տակ առնելո համար
- 2. Որպես գործողություն` ընտրել Arm Area(s) Using Exit Delay:
- Ծրագրեք ձայնային նախազգուշացման ազդանշանի տեւողությունը, նախքան տեղամասը պահպանության տակ առնելը:
   Area Manager > Area > Exit Delay > Normal Delay Time:
- 4. Arm Only If Area Is Ready To Arm պետք անջատել այս տարբերակը։
- 5. Դուք կարող եք նաեւ ծրագրավորել դետեկտորների ավտոմատ շրջանցումը։

#### Առանց նախազգուշացնող ազդանշան տալու, կանխորոշված ժամին, ավտոմատ կերպով, պահպանության տակ առնում

- 🛛 Ժամանակացույցի կարգավորիչի միջոցով՝ սահմանեք ժամանակ, պահպանության տակ առնելո համար
- Որպես գործողություն ընտրել Arm Area(s) Immediately։
- Դուք կարող եք նաեւ ծրագրավորել դետեկտորների ավտոմատ շրջանցումը։

## Ավտոմատ կերպով պահպանության տակ առնում, պահպանությունից հանելուց հետո, առանց նախազգուշացման ազդանշան տալու

 Մուտքագրեք այն ժամանակը, որի ավարտից հետո տեղի կունենա ավտոմատ պահպանության տակ առնում, պահպանությունից հանելուց հետո։ Area Manager > Area > Behavior > Automatic Arming after Disarming:

|       | – Դուք կարող եք նաեւ ծրագրավորել դետեկտորների ավտոմատ շրջանցումը։                                                                                                    |
|-------|----------------------------------------------------------------------------------------------------|
|       | Պահպանորթյունից հանում, նախապես նշանակված ժամանակահատվածում                                                                                                    |
|       | Անվտանգության նկատառումներից ելնելով ՝ պահպանությունից հանում <b>չի</b> նախատեսվում։                                                                                                    |
|       | Նաև տես                                                                                                    |
|       | – Ավտոմատ կերպով պահպանության տակ առնում / պահպանությունից հանում, էջ 77                                                                                                    |
|       | – Ավտոմատ շրջանցմամբ պահպանության տեղադրում, էջ 77                                                                                                    |
| 8.3.3 | <b>Բաժիններ՝ արգելափակման ժամանակով</b><br>Բաժինը պահպանությունից հանելու համար՝ կարող եք լրացուցիչ կարգափոխել արգելափակման ժամանակը: Գոտուց<br>արտաքին վթարային ազդանշանը վերացնում է արգելափակման ժամանակը, այսինքն ՝ հնարավոր է հանել պահպանությունից։<br>1. <b>Area</b> (area manager) բաժնում՝ ընտրեք անհրաժեշտ <b>Time Model</b> մոդելը: |
|       | Խնդրում ենք նկատի ունենալ: Պահպանությունից հանելն՝ հնարավոր է որոշակի ժամանակ ընդմիջումից:                                                                                                    |
|       | <ol> <li>Time Model մոդելը՝ բաղկացած է Day Models օրվա մոդելներից։ Անհրաժեշտության դեպքում, օգտատերը կարող<br/>է փոխել մոդելները կամ ստեղծել դրանք;</li> </ol>                                                                                                    |
|       | <ol> <li>Արգելափակման ժամանակը կարող է փոխվել օգտագործողի կողմից կառավարման կենտրոնում յոթ օր առաջ, եթե<br/>օգտագործողը ունի համապատասխան թույլտվություն. User Manager &gt; Permission Sets &gt; Operations<br/>Category &gt; May Edit Blocking Time</li> </ol>                                                                                |
| 8.3.4 | Մուտքի մակարդակ                                                                                                    |
|       | Ստանդարտ կոնֆիգուրացիայում՝ նախատեսված է չորս մուտքի մակարդակ (AE):                                                                                                    |
|       | <ul> <li>AE 1 Մակարդակ՝ բաց մուտք առանց գաղտնաբառի օգտագործման</li> </ul>                                                                                                    |
|       | <ul> <li>AE 2A Մակարդակ՝ օգտագործողի մուտք, պահանջվում է օգտագործողի գաղտնաբառ։</li> </ul>                                                                                                    |
|       | <ul> <li>AE 2B Մակարդակ՝ օգտագործողի մուտք, պահանջվում է օգտագործողի գաղտնաբառ։</li> </ul>                                                                                                    |
|       | <ul> <li>AE 3 Մակարդակ՝ տեղադրողների մուտք կառավարման կենտրոնի կամ RPS for MAP միջոցով</li> </ul>                                                                                                    |
|       | <ul> <li>AE 4 Մակարդակ՝ մուտք արտադրողի համար, օգտագործելով RPS for MAP</li> </ul>                                                                                                    |
|       | 2A մակարդակը՝ 2B մակարդակի ենթահամակարգ է:                                                                                                    |
|       | Մուտքի մակարդակի ընտրություն                                                                                                    |
|       | AE 1 Մակարդակ՝ բաց մուտք առանց գաղտնաբառի օգտագործման                                                                                                    |
|       | AE 2A Մակարդակ՝ օգտագործողի մուտք, պահանջվում է օգտագործողի գաղտնաբառ։                                                                                                    |
|       | AE 2B Մակարդակ՝ օգտագործողի մուտք, պահանջվում է օգտագործողի գաղտնաբառ։                                                                                                    |
|       | AE 3 Մակարդակ՝ տեղադրողների համար <b>կառավարման կենտրոնի</b> միջոցով                                                                                                    |
|       | 1․ Բացեք կառավարման վահանակի կորպուսը:                                                                                                    |
|       | Ներքին ազդանշանային սարքը ակտիվանում է 3 վրկ-ով. <sup>1</sup>                                                                                                    |
|       | 2․ Անցում տեղադրման ռեժիմին (տես <i>Տեղադրիչի կոճակ, էջ 67</i> ):                                                                                                    |
|       | 3. Մուտքագրեք տեղադրիչի կոդը:                                                                                                    |
|       | AE 3 Մակարդակ՝ մուտք տեղադրիչի համար, օգտագործելով RPS for MAP                                                                                                    |
|       | 1․ Բացեք կառավարման վահանակի կորպուսը։                                                                                                    |
|       | Ներքին ազդանշանային սարքը ակտիվանում է 3 վրկ-ով։ <sup>1</sup><br>կամ                                                                                                    |
|       | կատարեք իրավազորում՝ RPS- ի միջոցով `որպես AE 2 մակարդակի օգտագործող` համապատասխան                                                                                                    |
|       | արտոնություններով (Կառավարման կենտրոն`հիմնական ընտրացանկ, էջ 2> RPS):                                                                                                    |
|       | 2. Ստեղծեք կապ վահանակի և RPS- ի միջև:                                                                                                    |

# AE 4 Մակարդակ՝ մուտք արտադրողի համար, օգտագործելով RPS for MAP

 Կատարեք AE 3-ի օգտագործողի իրավազորում՝ արտադրողի համապատասխան լիազորություններով (Կառավարման կենտրոն՝ հիմնական ընտրացանկ, էջ 1 > պահպանման էջ, էջ 3 > արտադրողի թույլտվությունը):

- Բացեք կառավարման վահանակի կորպուսը: Ներքին ազդանշանային սարքը ակտիվանում է 3 վրկ-ով.<sup>1</sup>
- 3. Անցում տեղադրման AE 3 ռեժիմին (*Տեղադրիչի կոճակ, էջ 67*):
- 4. Մուտք գործեք տեղադրողի կառավարման վահանակ ՝ օգտագործողի արտադրողի գաղտնաբառով (*Արտադրողի իրավազորություն, էջ 60*):
- 5. Ստեղծեք կապ վահանակի և RPS- ի միջև:

Կառավարման վահանակի կորպուսը բացելիս՝ սարքի ծանուցման ակտիվացումից հնարավոր է խուսափել, եթե 3-րդ մակարդակի մուտքը պաշտպանված է անջատիչների, արգելափակումների միջոցով (առնվազն 15,000 հնարավոր տարբերակ) կամ այլ նմանատիպ մեթոդների օգտագործմամբ:

#### Ներքին ծանուցման սարքը՝ կառավարման վահանակի կորպուսը բացելիս

Անհրաժեշտ է ապահովել ներքին նախազգուշացնող սարքը, որը անջատում է ժամանակի սահմանափակ ձայնային ազդանշանը, երբ կառավարման վահանակի կորպուսը բացվում է անզեն վիճակում:

- 1. Սիրենան պետք է կապել ազատ ելքի հետ։
- 2. Սիրենայի գործելակերպի տարրերի ցանկում, ակտիվացրեք Include External Tamper Alarm Disarmed of Onboard Tamper տարբերակը։

## Մուտքի մակարդակների գործառույթները

2 և 3 մակարդակների մուտքի գործառույթները կարող են կազմաձևվել RPS- ի միջոցով

Եթե սեփականատերը պետք է ստեղծի օգտագործողի մուտքի լրացուցիչ սահմանումներ, համակարգում կարող են հատկացվել մուտքի լրացուցիչ մակարդակներ։ User Manager > Permission Sets

| Ընդհանուր թույլտվություններ                    | Մուտքի մակարդակ |    |    |   |   |
|------------------------------------------------|-----------------|----|----|---|---|
|                                                | 1               | 2A | 2B | 3 | 4 |
| May silence buzzer on control center           | х               | х  | х  | х |   |
| May change own user passcode                   |                 | x  | х  | х | Х |
| May transmit/receive programming with RPS      |                 |    |    | х |   |
| May receive history with RPS                   |                 |    |    | х |   |
| May perform diagnostics with RPS               |                 |    |    | Х |   |
| May perform software updates with RPS          |                 |    |    |   | Х |
| Գործառնությունների մակարդակի թույլտվություններ | 1               | 2A | 2B | 3 | 4 |
| May disable device                             |                 |    |    | х |   |
| May enable device                              |                 |    |    | х |   |
| May turn chime on/off                          |                 |    | Х  | Х |   |
| May change schedule                            |                 |    | Х  | Х |   |
| May edit blocking time                         |                 |    | Х  | Х |   |
| Օգտագործողի մակարդակի թույլտվություններ        | 1               | 2A | 2B | 3 | 4 |
| May add user                                   |                 |    | х  | х |   |
| May delete user                                |                 |    | Х  | х |   |
| May change user passcode                       |                 |    | Х  | Х |   |
| vent category permissions 1 2A 2B              |                 | 3  | 4  |   |   |

| May clear internal alarm                                                          |   |    | Х           | x                |   |
|-----------------------------------------------------------------------------------|---|----|-------------|------------------|---|
| May clear external alarm                                                          |   |    | Х           | х                |   |
| May clear tamper                                                                  |   |    |             | х                |   |
| May clear trouble                                                                 |   |    |             | х                |   |
| May clear battery trouble                                                         |   |    |             | х                |   |
| May silence                                                                       |   |    | х           | х                |   |
| Հեռավոր սպասարկման մակարդակի թույլտվություններ                                    | 1 | 2A | 2B          | 3                | 4 |
| May authorize manufacturer user                                                   |   |    |             | х                |   |
| May authorize RPS user                                                            |   |    | х           | х                |   |
| Պահպանության տակ առնելու՝ մակարդակի թույլտվություններ                             | 1 | 2A | 2B          | 3                | 4 |
| May arm area                                                                      |   | Х  | х           | х                |   |
| May disarm area                                                                   |   |    | х           | х                |   |
| Can disarm only if in alarm                                                       |   |    | Х           | х                |   |
| May bypass detectors                                                              |   |    |             | х                |   |
| May bypass detectors in area                                                      |   |    | х           | х                |   |
| May unbypass detector                                                             |   | Х  | Х           | х                |   |
| May switch internal program on/off                                                |   |    | Х           | х                |   |
| Կարգավիճակի մակարդակի թույլտվություններ                                           | 1 | 2A | 2B          | 3                | 4 |
| May view area status                                                              |   | Х  | х           | х                |   |
| May view device status                                                            |   | Х  | Х           | х                |   |
| May view duress alarm                                                             |   | Х  | х           | х                |   |
| May view alarm count                                                              |   | Х  | Х           | Х                |   |
| May view event memory                                                             |   | Х  | х           | х                |   |
| May view control panel history                                                    |   |    | х           | х                |   |
| May print control panel history                                                   |   |    | Х           | х                |   |
| May view control panel version                                                    |   | Х  | Х           | х                |   |
| Սպասարկման մակարդակի թույլտվություններ                                            | 1 | 2A | 2B          | 3                | 4 |
| May adjust control center volume/brightness                                       |   |    | х           | х                |   |
|                                                                                   |   |    | Y           | x                |   |
| May change output state                                                           |   |    | ^           | <u> </u>         |   |
| May change output state<br>May set date time                                      |   |    | ~           | X                |   |
| May change output state<br>May set date time<br>May test bell                     |   |    | X           | X<br>X<br>X      |   |
| May change output state May set date time May test bell May test motion detectors |   | X  | X<br>X<br>X | X<br>X<br>X<br>X |   |

| May walk test points |  | Х |  |
|----------------------|--|---|--|

Աղյուս. 8.6: SES թույլտվություններ

Նաև տես

- Տեղադրիչի կոճակ, էջ 67
- Արտադրողի իրավազորություն, էջ 60

## 8.3.5

#### Հիմնական վահանակի չսանկցիավորված բացման վերահսկում

#### Կորպուսի բացման սենսոր և պատից հեռացման սենսոր

 Կորպուսի և չսանկցիավորված բացելու կոնտակտի տեղադրման ընտացքում, պետք է նաեւ հաշվի առնել, պատից հեռացնելու սենսորը, (Տես Կորպուսի մոնտաժ, էջ 17 և Տամպերային հոսանքափոխիչի տեղադրում և միացում, էջ 52)

#### Վահանակի տեղակայման վերահսկում

Արտաքին տագնապի ազդանշանը՝ սիրենայով և / կամ հեռավոր ազդանշանային տագնապով, հաղորդակցիչի միջոցով, պետք է պլանավորվի համաձայն *Սիրեններ և հաղորդակցիչ՝ համաձայն EN50131, 3-րդ դասի, էջ 64*։

 3-րդ և 4-րդ կարգի հաղորդակցիչներով A, B և C տարբերակների համար անհրաժեշտ է ապահովել տարածքի վերահսկողությունը մեկ կամ մի քանի գոտիներ, պահպանության տակ առնելուց հետո:

D տարբերակի համար՝ կարելի է օգտագործել տեղամասի հսկողությունը, 5 կարգի հաղորդակցիչի օգնությամբ։

 Տեղամասի վերահսկումը՝ պետք է կազմակերպվի որպես ներխուժման պաշտպանության համակարգի գործառույթների մաս: Ընդ որում, անհրաժեշտ է ապահովել EN-ի պահանջների պահպանումը, որոնք առաջ են քաշվում համակարգը պահպանությունից հանելը։

Կամ,

Վերահսկել գտնվելու վայրը՝ համապատասխան անվտանգության անձանց կողմից, ովքեր երաշխավորում են, որ անվտանգության համար վտանգ ներկայացնող գործողությունները հայտնաբերվելու են ցանկացած ժամանակ, պահանջվող վայրում հսկողության ժամանակ

## Հաղորդակցիչի նախագծման տեսակները՝ ըստ SES

Հեռակառավարման ազդանշանի փոխանցման ուղիները բաժանված են հետևյալի վրա"

- Միացում՝ ըստ վերահսկողության գործառույթի պահանջի, յուրաքանչյուր 25 ժամ (AÜA-B25) կամ յուրաքանչյուր 5 ժամ (AÜA-B5);
- Մշտական կապ՝ վերահսկողության գործառույթի միյոցով, յուրաքանչյուր 6 րոպե (AÜA-S180) կամ յուրաքանչյուր 5
   20 վարկյան (AÜA-S20)

| Տեսակներ |          | Փոխամցման ընթացակարգ                                                                           |  |  |
|----------|----------|------------------------------------------------------------------------------------------------|--|--|
| EN 50131 | SES      |                                                                                                |  |  |
| Կարգ 1   |          | Յուրաքանչյուր 25 ժամվա ընթացքում վերահսկման և ձայնային ազդանշանի<br>միջոցով պահանջարկի միացում |  |  |
| Կարգ 2   | AÜA-B25  | Յուրաքանչյուր 25 ժամվա ընթացքում վերահսկման և եւ պարզ թվային<br>փոխանցման պահանջարկի միացում   |  |  |
| Կարգ 3   |          | Յուրաքանչյուր 25 ժամվա ընթացքում վերահսկման և եւ թվային փոխանցման<br>պահանջարկի միացում        |  |  |
| Կարգ 4   | AÜA-B5   | Յուրաքանչյուր 5 ժամվա ընթացքում վերահսկման և եւ թվային փոխանցման<br>պահանջարկի միացում         |  |  |
| Կարգ 5   | AÜA-S180 | Յուրաքանչյուր 180 վարկյանը վերահսկվող, մշտական կապ, թվային<br>փոխանցմամբ                       |  |  |

| Կարգ 6 AÜA-S20 Յուրաքանչյուր 20 վարկյանը վերահսկվող, մշտական կապ, թվային փոխանցմամ |
|------------------------------------------------------------------------------------|
|------------------------------------------------------------------------------------|

**Աղյուս. 8.7:** Հաղորդակցիչի տեսակներ

# 8.4 Ազդանշանակին հաշվետվություն

ICP-MAP5000-COM և ICP-MAP5000-SC ունեն դանշանային հաշվետվությունների ինտեգրված գործառույթ։

Այն կարող է օգտագործվել, ազդանշանային փոխանցման համակարգերի համար՝ համաձայն EN50136 - 2 SP4 կամ DP3։ Dp3-ի հետ համատեղելի փոխանցման համար՝ այլընտրանքային փոխանցման ուղին, պետք է լինի անլար:

Ընդունիչի և հիմնական միացման, անսարքության դեպքում, ICP-MAP5000-COM և ICP-MAP5000-SC կատարվում է պահուստային ընդունիչին միացում՝ օգտագործելով այլընտրանքային փոխանցման ուղին:

Հիմնական փոխանցման ուղու վրա եղած անսարքությունը, հաղորդվում է պահեստային ընդունիչին և ցուցադրվում է կառավարման կենտրոնի վրա:

ICP-MAP5000-COM և ICP-MAP5000-SC կարող է զեկույցը փոխանցել ցանկացած ազդանշանային ընդունիչին, որն աջակցում է հետեւյալ արձանագրությունները:

- Conettix IP
- SIA DC 09
- VDS 24655

Փոխանցման ուղու անսարքությունները, անմիջապես փոխանցվում են օգտագործողին, МАР 5000 կառավարման կենտրոնի միջոցով:

ICP-MAP5000-COM և ICP-MAP5000-SC իրականացնում է 1-ին մակարդակի հսկողություն Ethernet և անլար ցանցերի համար։

ICP-MAP5000-COM և ICP-MAP5000-SC վերահսկում է կապը Ethernet ալիքով և հարցում է կատարում անլար ցանցի կապը ստուգելու, ազդանշանի մակարդակը եւ մուտքի կարգավիճակը ստուգելու համար:

ICP-MAP5000-COM և ICP-MAP5000-SC -ում՝ հաղորդակցիչը օգտագործվում է որպես միջանցիկ համակարգ: Վերահսկման կենտրոնը, որի հետ միացված է վահանակը, պետք է ապահովի, ազդանշանային փոխանցման համակարգի առկայության ապացույց:

Տեղեկատվական անվտանգության նպատակներով, ICP-MAP5000-COM և ICP-MAP5000-SC ապահովում է գաղտնագրված փոխանցման հնարավորությունը (AES 128, 192, 256):

Փոխարինման պաշտպանություն ապահովելու համար՝ նախնական բանալին պետք է մուտքագրվի ձեռքով, այն մուտքագրելով MAP-ի համար RPS կազմաձեւման ծրագրային ապահովման մեջ:

# 8.5 Իրադարձությունների մատյան

MAP 5000 վահանակի իրադարձության մատյանը, կարող է կազմաձևվել 1000–4000 մուտքերի համար՝ օգտագործելով RPS համար MAP 5000։

SPT գործառությունների համար՝ գոյություն ունի լրացուցիչ մատյան, նախատեսված 1000 մուտքի համար։

Երկու իրադարձությունների մատյանները, անկախ են միմյանցից և չեն կարող ազդել միմյանց վրա:

Երկու իրադարձությունների մատյաններում գրանցված պարտադիր իրադարձությունները, չեն կարող ջնջվել կամ վերագրանցվել որեւէ գրանցված, լրացուցիչ իրադարձության կողմից:

Երկու իրադարձությունների համար՝ ժամկետ սահմաված չի: Սա նշանակում է, որ իրադարձությունները պահվում են անսահմանափակ ժամանակով և վահանակում էլեկտրաէներգիայի կորստի դեպքում, իրադարձությունները չեն վնասվի:

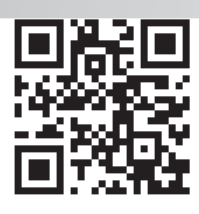

Bosch Security Systems B.V. Torenallee 49 5617 BA Eindhoven Netherlands www.boschsecurity.com © Bosch Security Systems B.V., 2019